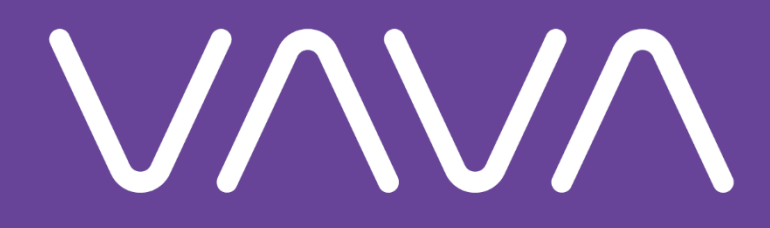

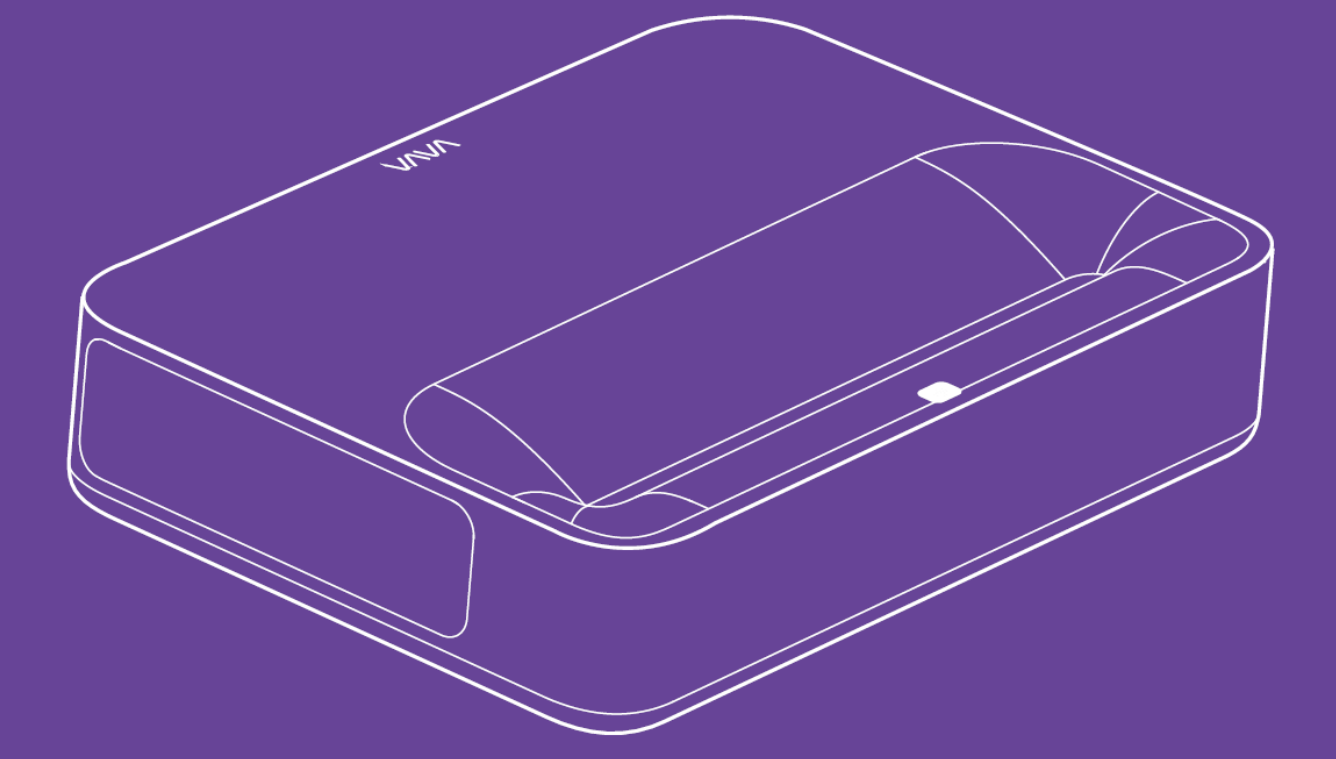

# VAVA 4K UST LASER PROJECTOR

User Manual • Uživatelský manuál • Užívateľský manuál • Használati utasítás • Benutzerhandbuch Dear customer,

Thank you for purchasing our product. Please read the following instructions carefully before first use and keep this user manual for future reference. Pay particular attention to the safety instructions. If you have any questions or comments about the device, please contact the customer line.

| $\bowtie$ | www.alza.co.uk/kontakt                                                    |
|-----------|---------------------------------------------------------------------------|
| $\odot$   | +44 (0)203 514 4411                                                       |
| Importer  | Alza.cz a.s., Jankovcova 1522/53, Holešovice, 170 00 Praha 7, www.alza.cz |

### **PACKAGE CONTENTS**

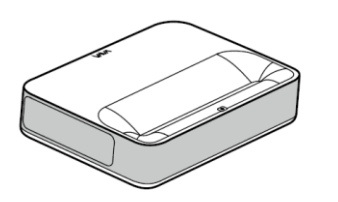

4K UST Laser Projector (Model: VA-LT002)

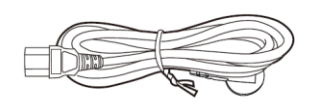

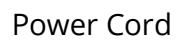

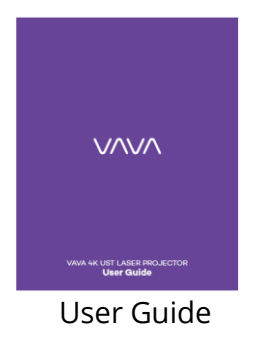

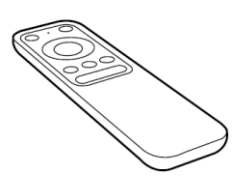

**Remote Control** 

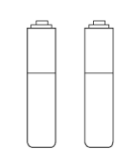

AAA Battery x 2

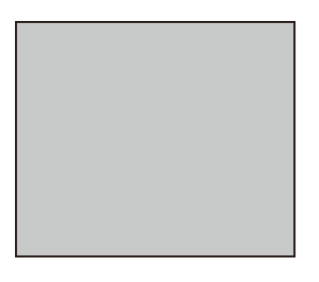

User Guide Cleaning Cloth

Please keep the original package properly in case of needed transportation in the future. To protect the product, please wrap it properly as it's received.

### **PRODUCT DIAGRAM**

### PROJECTOR

Front/Top

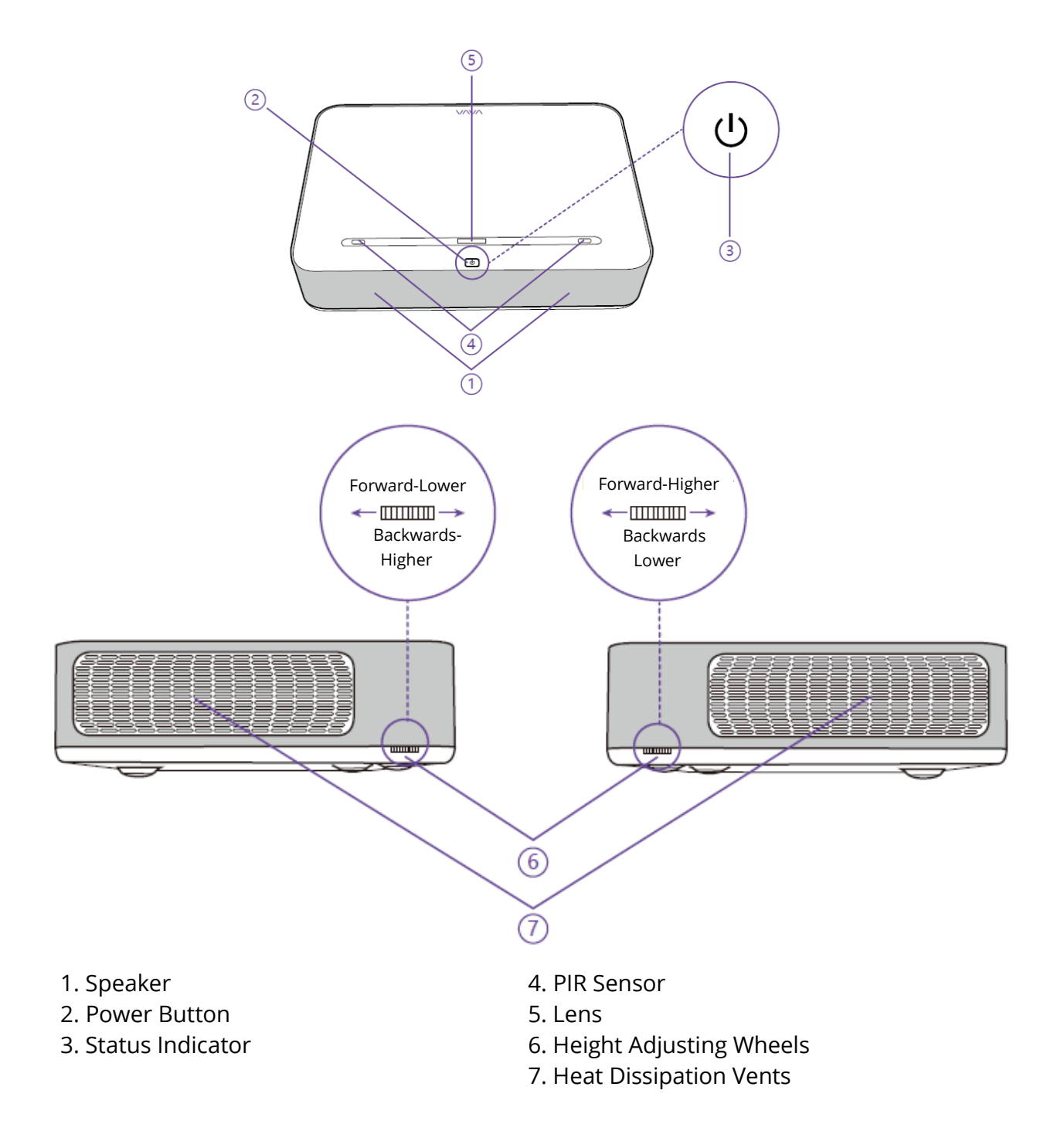

- Flashes- Projector is starting shutting off, buttons do not work.
- Off- Projector disconnects from power/is working normally.
- Solid On- Projector connects to power but is not on.

### **Back / Bottom**

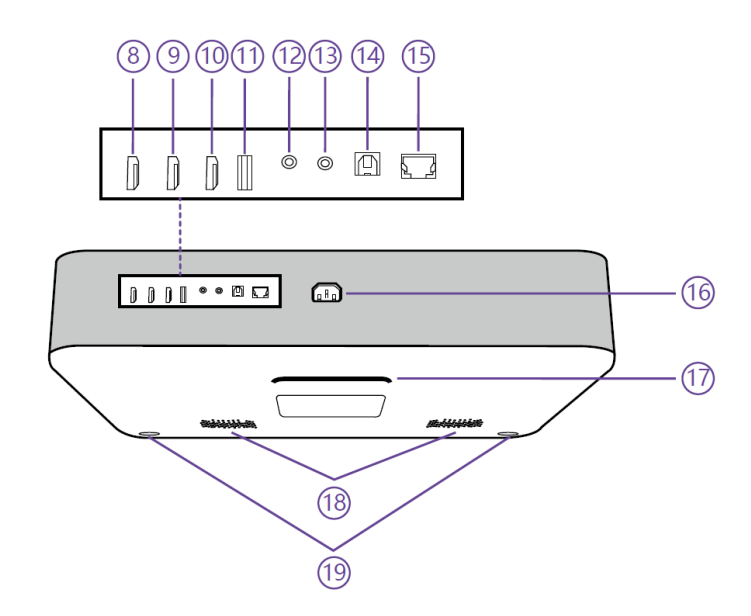

| 8. HDMI Input 1  | 14. S/PDIF Port       |
|------------------|-----------------------|
| 9. HDMI Input 2  | 15. Ethernet Port     |
| 10. HDMI 3 ARC   | 16. Power Port        |
| 11. USB Port     | 17. Rear Foot         |
| 12. Audio Output | 18. Speaker Air Vents |
| 13. AV Input     | 19. Front Foot x 2    |

When front feet are at the lowest, the three feet are in parallel with each other.

### **REMOTE CONTROL**

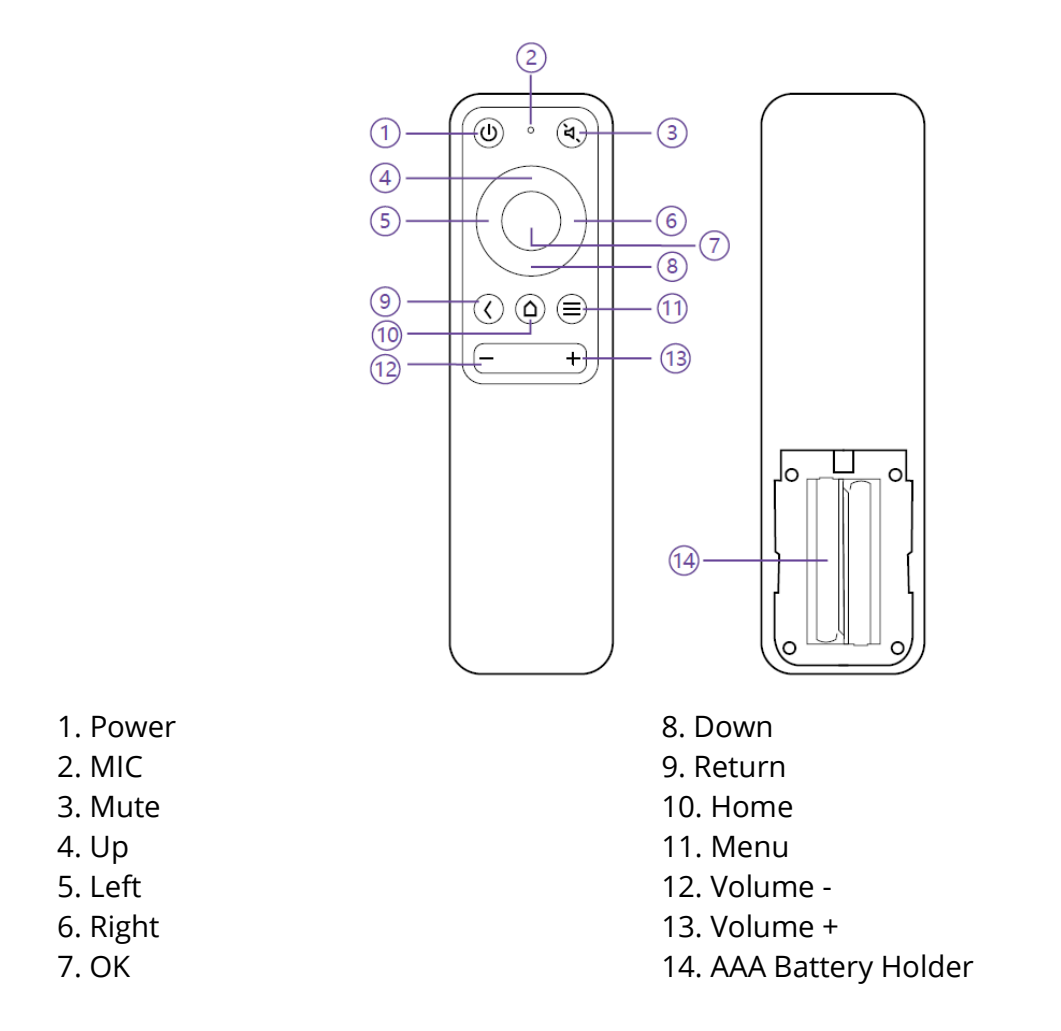

1) Press Return and Menu buttons at the same time for Bluetooth pairing.

2) During video playing, press Menu button to enter the Menu interface; otherwise, press and hold the button to enter the interface.

3) MIC function is not available for now and reserved for future use.

4) 2 AAA batteries are required for the Bluetooth remote control.

## **QUICK INSTALLATION GUIDE**

### PREPARATION "

Take the following 4 items into consideration when installing the projector .

1) Distance between the projector back and the wall (W1)

2) Heights: image width (height) (H1), height between the bottom of the image and the desk (H2), height of the desk (H3), and the recommended height of the wall (H4)

3) Surface for placing the projector You can place the projector on almost any sturdy, flat and level surface (here a desk e.g.), to project an image. Dimensions of the desk: -Mobile desk: W2, H3, and L2 - Immobile desk: W2, H3, L2 and W1 (need to leave enough space to move the device on the desk)

4) Image of the projection The wall for the projection should be larger than the area of your desired image size. Wall area: length (L3,  $\geq$ L1) x width (H4,  $\geq$ H1 + H2 + H3) in the diagram.

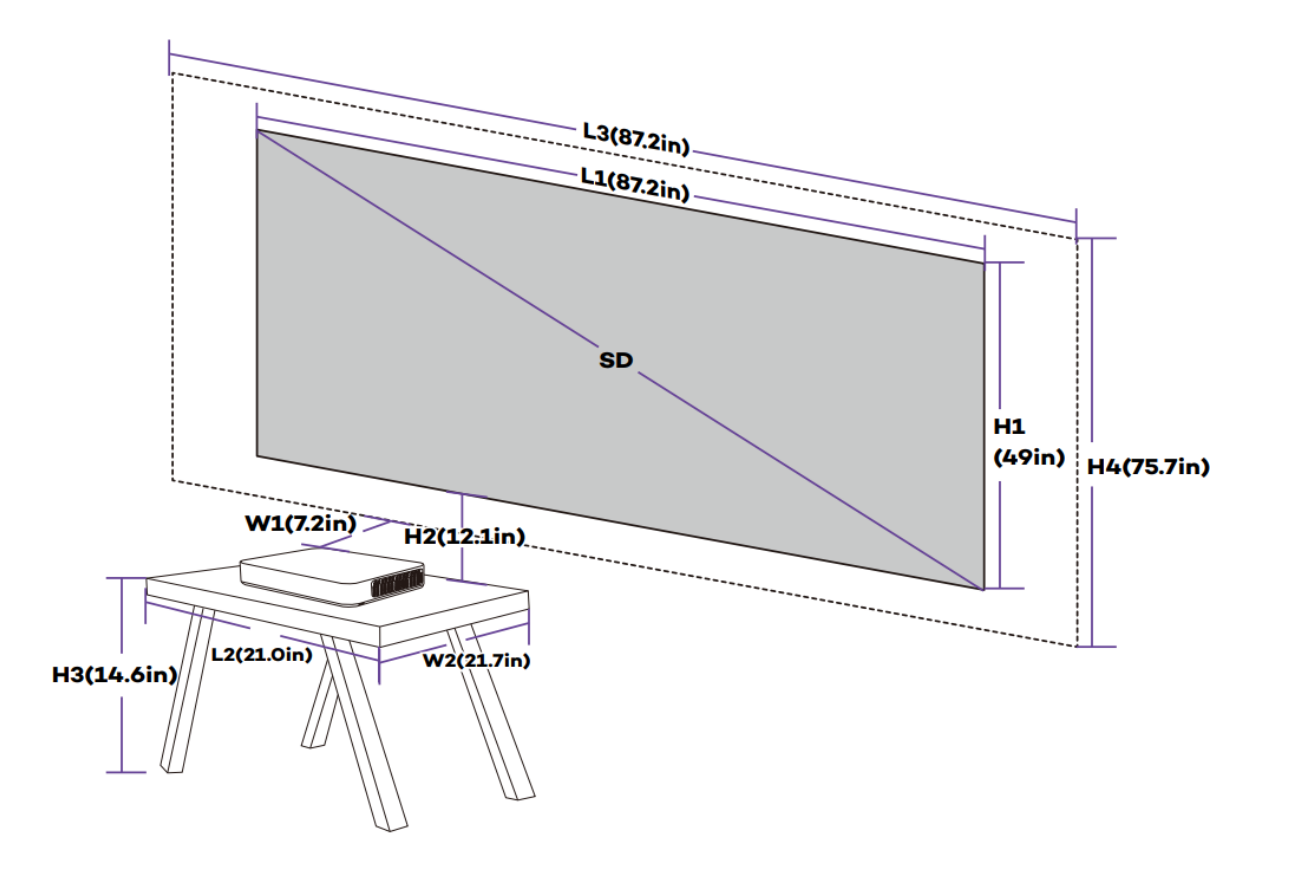

### Parameters for Projection (100" for example

## Projection Distance & Image Dimensions

| Device      | Image SD | Image    | Image    | Device-      | Image-Desk |
|-------------|----------|----------|----------|--------------|------------|
| Dimensions  |          | Length   | Width    | Wall         | Height     |
| (LxWxH)     |          | (L1)     | (H1)     | Distance     | Gap (H2)   |
|             |          |          |          | (W1)         |            |
| 53.3 x 36.8 | 80"      | 177.1cm/ | 99.6cm/  | 8.5cm/ 3.3in | 26.3cm/    |
| x 10.7cm /  |          | 69.7in   | 39.2in   |              | 10.4in     |
| 21.0 x 14.5 | 90"      | 199.3cm/ | 112.1cm/ | 13.4cm/      | 28.6cm/    |
| x 4.2in     |          | 78.5in   | 44.1in   | 5.3in        | 11.3in     |
|             | 100"     | 221.4cm/ | 124.5cm/ | 18.2cm/      | 30.8cm/    |
|             |          | 87.2in   | 49.0in   | 7.2in        | 12.1in     |
|             | 120"     | 265.7cm/ | 149.4cm/ | 27.9cm/      | 35.2cm/    |
|             |          | 104.6in  | 58.8in   | 11.0in       | 13.9in     |
|             | 150"     | 332.1cm/ | 186.8cm/ | 42.4cm/      | 41.9cm/    |
|             |          | 130.7in  | 73.5in   | 16.7in       | 16.5in     |

| Image | Desk     | Desk Widt | :h        | Desk      | Wall      | Wall     |
|-------|----------|-----------|-----------|-----------|-----------|----------|
| SD    | Length   | (W2)      |           | Height    | Length    | Width    |
|       | (L2)     |           |           | (H3)      | (L3)      | (H4)     |
|       | L2≥L     | Mobile    | Immobile  | Image     | L3≥L1     | H4≥H1+   |
|       |          | Desk:     | Desk:     | center at |           | H2+H3    |
|       |          | (W2≥W)    | (W2≥W+W1) | 1.3m      |           |          |
|       |          |           |           | high      |           |          |
| 80"   | □53.3cm  |           | ≥45.3cm/  | 53.9cm/   | ≥177.1cm/ | ≥179.8cm |
|       | / 21.0in | □36.8cm   | 17.8in    | 21.2in    | 69.7in    | / 70.8in |
| 90"   |          | / 14.5in  | ≥50.2cm/  | 45.4cm/   | ≥199.3cm/ | ≥186.5cm |
|       |          |           | 19.8in    | 17.9in    | 78.5in    | / 73.4in |
| 100"  |          |           | ≥55cm/    | 37.0cm/   | ≥221.4cm/ | ≥192.3cm |
|       |          |           | 21.7in    | 14.6in    | 87.2in    | / 75.7in |
| 120"  |          |           | ≥64.6cm/  | 20.1cm/   | ≥265.7cm/ | ≥204.7cm |
|       |          |           | 25.4in    | 7.9in     | 104.6in   | / 80.6in |
| 150"  |          |           | ≥79.2cm/  | 0cm/ 0in  | ≥332.1cm/ | ≥228.7cm |
|       |          |           | 31.2in    |           | 130.7in   | / 90.0in |

## Take 100" image (Immobile desk) for example

1) Distance (W1): 18.2cm / 7.2in.

2) Heights: H1: 124.5cm / 49.0in; H2: 30.8cm / 12.1in; H3: 37.0cm / 14.6in (thus the image

center is at 1.3m / 51.2in high, suitable for audience sitting on a sofa in front); H4: D

192.3cm / 75.7in.

3) Area of the desk (L2 x W2): 🛛 53.3 x 55cm / 21.0 x 21.7in.

4) Area for the wall (L3 x H4): 0221.4 x 192.3 cm / 87.2 x 75.7in.

1) Conversion figures may have been rounded up or down.

2) Leave plenty of space around and under the projector for ventilation, and keep the vents unblocked in all directions.

3) Position the projector within reach of a grounded electrical outlet or extension cord.

4) The image size increases as the projector gets farther from the wall. Please move the desk for placing the projector as the distance requires.

5) For H3, a recommended value is provided for a better experience since you would feel it comfortable watching from the sofa when the image center is at 1.3m / 51.2in high. You can change it as per actual needs.

## **INSTALLING THE PROJECTOR**

Place the projector on the desk, move to the appropriate distance for the desired image size when keeping the device in parallel with the wall.

Connect the projector to power, press the Power Button on the device or remote to turn it on. Follow the instructions to go through the wizard, including the following operations:

- 1) Pair with remote control
- 2) Choose a language
- 3) Network settings
- 4) Select the installation method

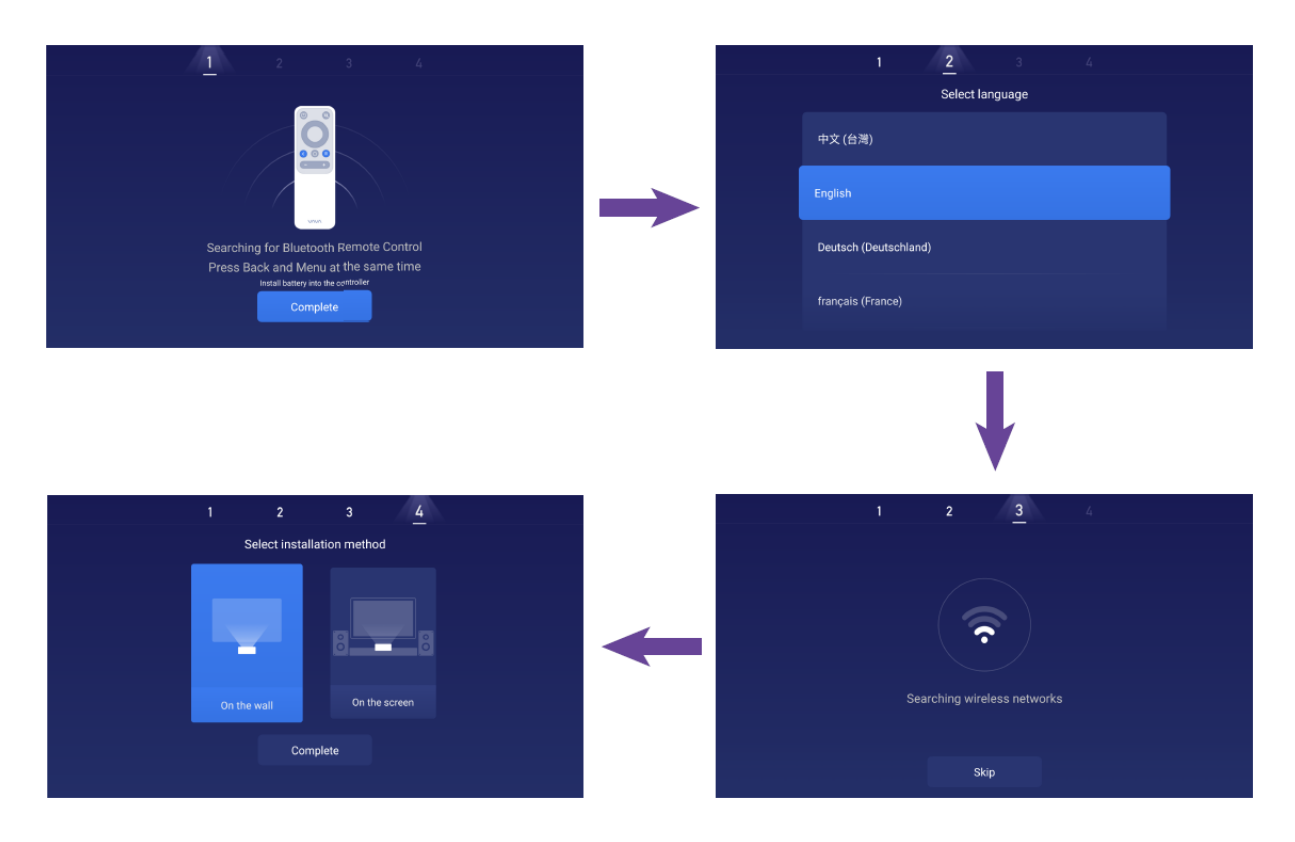

## FUNCTIONS

### **MOTION DETECTION**

There are two PIR motion sensors at the front of the projector; when it detects human approaching, the projector will lower the brightness of the laser light in case of any harm to our eyes. This function is active by default and can be disabled in the Settings ->General. Press any button on the remote control, and the laser light will restore to the normal brightness.

### **MULTI-SCREEN PROJECTION**

With the VAVA Projector app, you can project files on your mobile to a flat surface (wall e.g.) to view videos, music, pictures, documents, etc. by the push function. Or, you may mirror your mobile screen to the wall to watch videos, play games, or whatever operations on your mobile by the mirror function.

1) Find and install the VAVA Projector app on App Store or Google Play. Currently the Android version supports push and mirror while the iOS only does push.

2) When using this function, do make sure your mobile and the projector connect to the same network.

3) You may use the app as a remote control – please refer to the app for detailed instructions

### HDR10

This projector supports the HDR10, the most widely used High Dynamic Range technology currently, especially for Blu-ray device and professional game console. Different from other devices without the HDR10, the projector provides images with a wider dynamic range and more details. In other words, with this device, you can enjoy no matter of bright and dim images.

### **DOLBY AND DTS DECODING**

The projector supports Dolby and DTS (dedicated to sound) decoding, perfect for a home theater.

 Manufactured under license from Dolby Laboratories. Dolby, Dolby Audio and the double-D symbol are trademarks of Dolby Laboratories.
 For DTS patents, see http://patents.dts.com. Manufactured under license from DTS Licensing Limited. DTS, the Symbol, DTS and the Symbol together, DTS-HD, and the DTS-HD logo are registered trademarks and/or trademarks of DTS, Inc. in the United States and/or other countries. ©DTS, Inc. All Rights Reserved.

## **TEMPERATURE PROTECTION**

The built-in temperature protection function can protect the device safe in the occasion of a high ambient temperature. The projector will enter the eco mode automatically and lower the brightness to reduce power thus temperature increase when the ambient temperature is higher than 35°C. If the temperature goes up to 40°C, the device will prompt a warning message; when it reaches 43°C, the device will activate the function of protection against abnormities and shut off.

## **OPERATION GUIDE**

### **POWER ON/OFF**

Connect the projector to power, press the Power button on the projector or the remote to power it off / on.

### **POSITION ADJUSTMENT**

Refer to the following instructions to adjust the position of the projector and get an undistorted image.

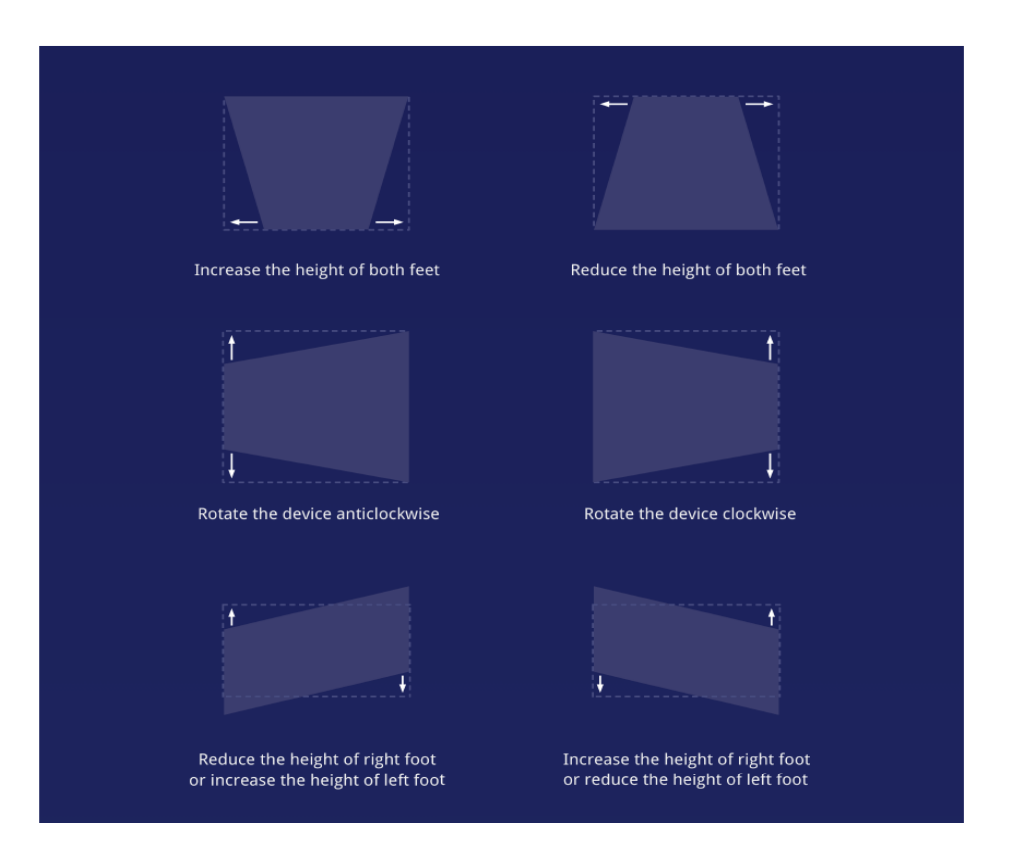

## **USER INTERFACE OVERVIEW**

There are mainly 4 sections on the homepage, including the followings: signal source (HDMI & AV), App Store, File Manager, and Multi Screen. On top you can see the Network, Notification, Bluetooth, and Settings icons as well as the time.

|                      |           | ■ ♠ %        | 🏟   12:01 PM |
|----------------------|-----------|--------------|--------------|
| HDMI1<br>HDMI2 HDMI3 | App Store | File Manager | Multi Screen |
|                      |           |              |              |

### **CONNECTION WITH PERIPHERALS**

You may connect PS4 game console, ROKU TV, computer, etc., via the HDMI port, DVD device by the AV port, USB device by the USB port (refer to 5. File Management), or professional audio by S/PDIF or LINE OUT port.

1) Choose the corresponding signal source for the device connected, including HDMI1, HDMI2, HDMI3, and AV. By default, the preview of the last source will be shown on the signal source section.

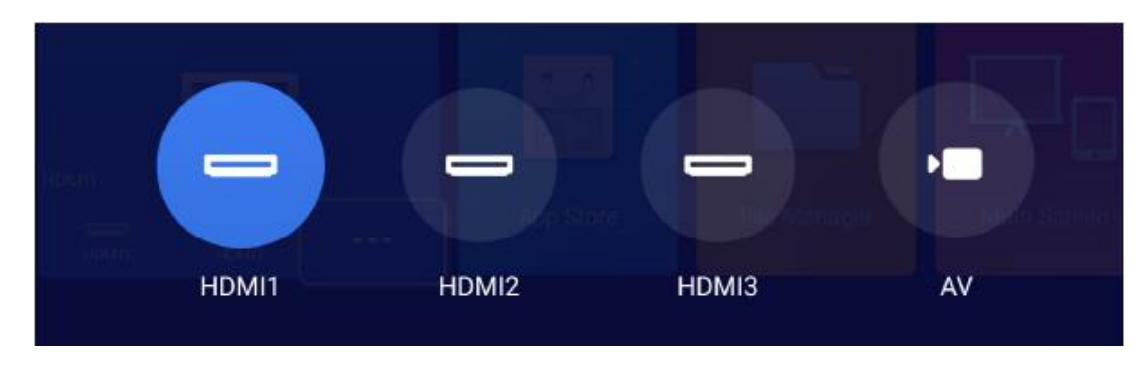

2) Selecting audio output

On the homepage, go through Settings -> Sound, and select the corresponding output method among the following 4 ones in Audio Output .

- Speaker: Use the built-in speaker

- Headphone: Connect to headphones

- S/PDIF: Connect to external audio device by S/PDIF port

PCM: All formats will be converted to PCM for output.

RAW: No processing for the source audio. Recommended for Dolby and DTS sources for better performance.

- HDMI ARC: Output the sound via the HDMI ARC port.

| Button Sounds   On  Audio Effect  Audio Output  Speaker |
|---------------------------------------------------------|
| Audio Effect                                            |
| Audio Output 🗸 Speaker 🕨                                |
|                                                         |

## FILE MANAGEMENT

On File Manager, you can manage the files in the internal flash, USB drive plugged, and

on the NetHood.

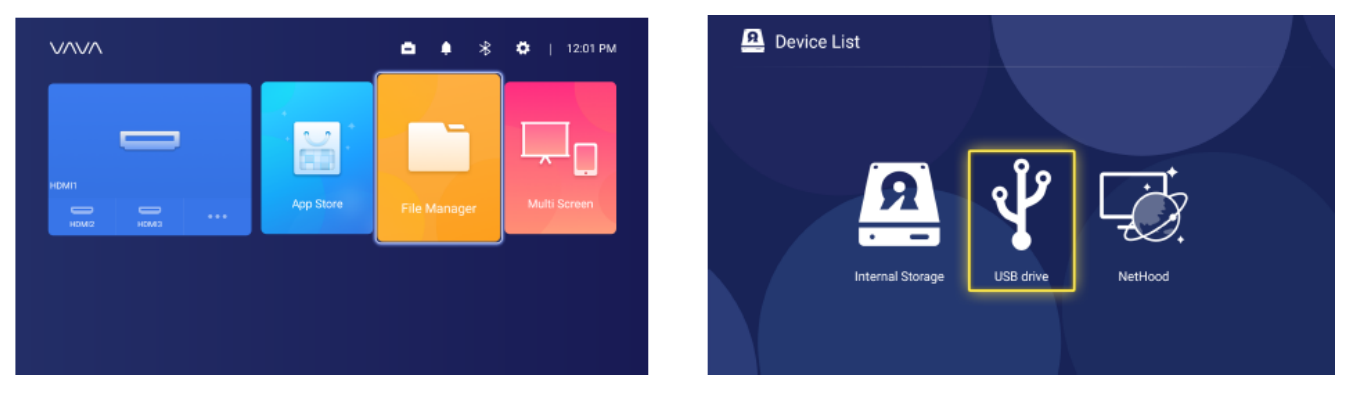

### 1) Internal Flash

You can save files to the projector storage, including the apps downloaded, files downloaded in the app, files in the USB drive, etc.

2) Using the USB drive

Plug in the USB Drive and you may view the files on the interface.

3) NetHood

You can view files shared by other devices on the same network by NetHood.

## Support saving, viewing, copying, and deleting files through the All Files folder under these circumstances.

## **SEARCHING FOR / INSTALLING / DELETING APPS**

The device comes equipped with the Android 7.1 system and the application store and supports downloading and installation of more than 600 apps in videos, music, games, etc., as you want. You may just enter the App Store on the homepage and search for, download, and install the app.

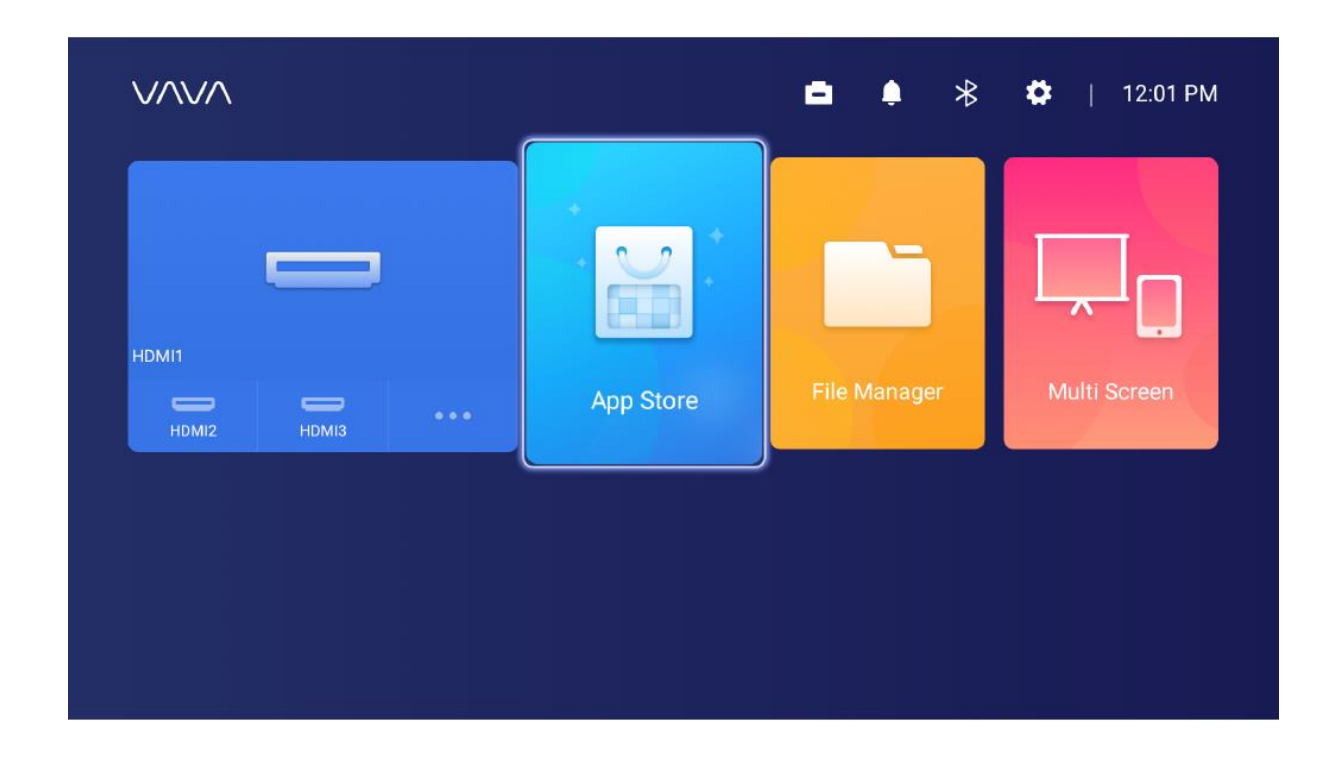

To delete an app, you can just select the app on the homepage, press and hold the OK button, select OK on the pop-up window.

## PAIRING VIA BLUETOOTH

|                | Bluetooth |           |   |
|----------------|-----------|-----------|---|
| Discoverable   | •         | Off       | Þ |
| Audio Mode     | •         | Output    | Þ |
| Search Devices |           |           |   |
| Paired Devices |           |           |   |
| للله VA-LT002  |           | Connected | > |

Select the Bluetooth icon at the top right corner to enter the Bluetooth interface.

1) Use as Bluetooth speaker

Turn on the Open Detection, select Input for Audio Mode on the interface, find and tab the projector model under Bluetooth Devices on your phone or laptop to play audios on your device via the built-in speaker of the projector. (Go to Settings -> General -> Device Name to check the Bluetooth name of the projector) 2) Pairing with audio devices

Select Output for Audio Mode on the interface, select Search Devices, find and select your audio device under Searched Devices, and the pairing will start automatically. The paired Bluetooth device will appear under Paired Devices. 3) Pairing with other devices

To pair with Bluetooth controller, keyboard, mouse, remote, etc., just select Search Devices, and then the device under Searched Devices to pair.

## To disconnect with a device, select it in the Paired Devices list and choose neglecting it.

## **NETWORK SETTING**

Select the Network icon at the top right corner to enter the network setting interface. For wired connection, just plug in the Ethernet cable. For the wireless, find the network name on the drop-down list, select, and type in the password to connect. It supports network anomaly detection.

1) The Show Password option cannot be selected when the keyboard is shown. You need to press the Return button to exit the keyboard to tick the box.

| Enter Wi-Fi password |  |
|----------------------|--|
| ChinaNet-KecT        |  |
| qqdfcvhj             |  |
|                      |  |
| Show Password        |  |
|                      |  |
|                      |  |
|                      |  |
|                      |  |

2) After entering the password, select the Done key to connect.

|         | Enter Wi-Fi password |            |      |           |      |   |   |      |
|---------|----------------------|------------|------|-----------|------|---|---|------|
|         |                      | ChinaNet-K | (ecT |           |      |   |   |      |
|         |                      |            |      | •••••     |      |   |   |      |
|         |                      |            |      | Show Pass | word |   |   |      |
|         |                      |            |      |           |      |   |   |      |
|         |                      |            |      |           |      |   |   |      |
| q w     | <u> </u>             | e          | r    | t         | / ι  | i | 0 | p    |
| a       | S                    | d          | t    | g         | h    | J | k |      |
| Ŷ       | z                    | x          | С    | v         | b    | n | m |      |
| English | •                    | ?123       |      |           |      |   |   | Done |

## SYSTEM UPGRADE

1) OTA (on the air) update

Select Settings -> General -> System Version, select Version Update if any prompt. 2) Upgrade by USB drive

Select Settings -> General -> USB Disk Upgrade, go to Select, and find and choose the upgrade file on the USB drive, and then select Update.

| Update by USB D | Update by USB Drive |  |  |  |  |  |  |
|-----------------|---------------------|--|--|--|--|--|--|
| Wipe Data       |                     |  |  |  |  |  |  |
| Wipe Media      |                     |  |  |  |  |  |  |
|                 |                     |  |  |  |  |  |  |
| File path:      |                     |  |  |  |  |  |  |
| Select          | Update              |  |  |  |  |  |  |
|                 |                     |  |  |  |  |  |  |

Select the Wipe Data (system-related settings) or / and Wipe Media (files like audio, video, and app) to clear the data or / and media files on the device if needed.

## **IMAGE SETTINGS**

Go through Settings -> Display, or press and hold the Menu button when not playing anything to enter the interface.

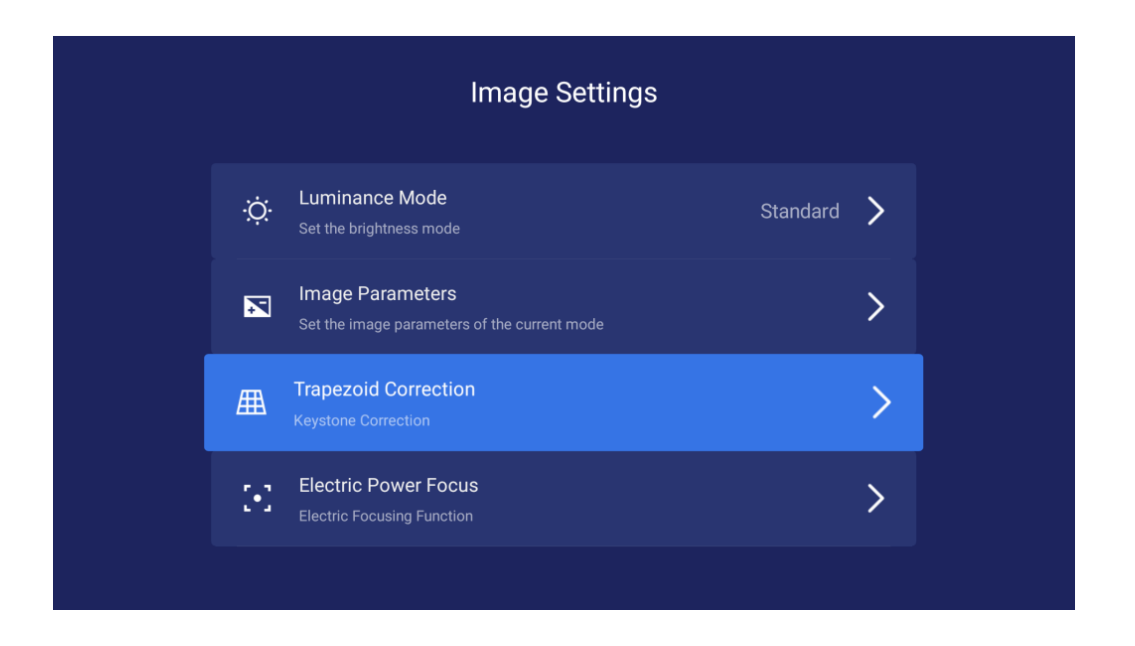

1) Brightness mode Standard – for standard brightness; High – for use in a very bright environment

|          | Brightness |          |
|----------|------------|----------|
| Standard |            | <b>S</b> |
| High     |            | 0        |
|          |            |          |
|          |            |          |
|          |            |          |
|          |            |          |
|          |            |          |

2) Image parameters You may select the image mode, or self-define the brightness, contrast, saturation, resolution, tone, color temperature, etc.

3) Keystone correction Besides adjusting the physical position of the device to improve the distortion (refer to 2. Position Adjustment), you may enter the Keystone Correction interface to improve it technically.

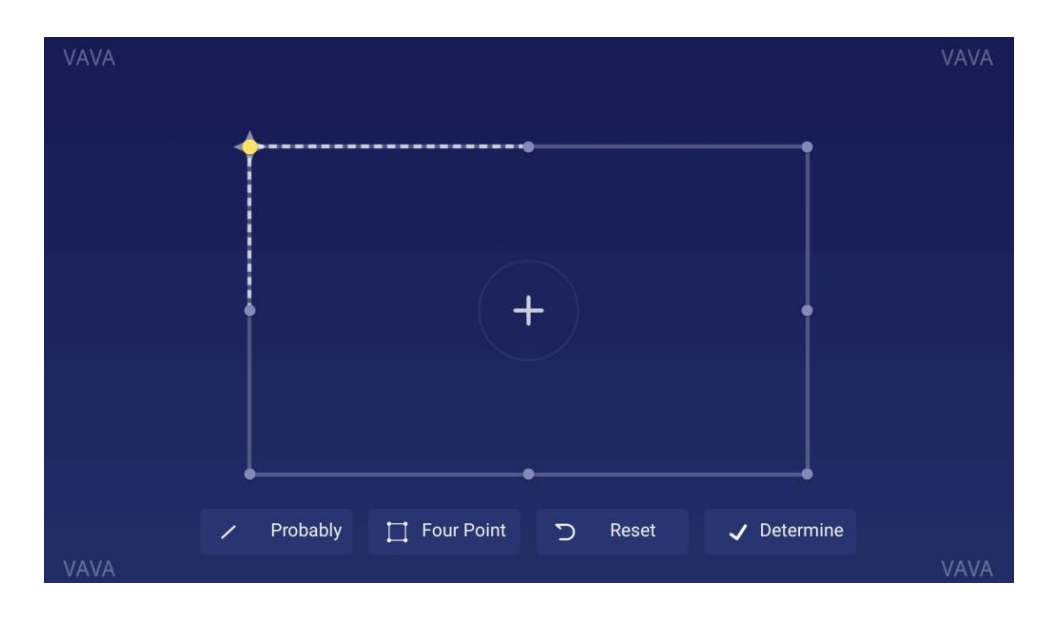

The physical adjustment method described previously in Position Adjustment is preferred since the keystone correction function here is changing the actual image by software bit by bit, which may sacrifice the clarity as a result.

#### 4) Electric focus

Adjust the focus by the Left / Right button on the remote to get the clearest image on the interface.

| • | ► |
|---|---|
|   |   |

## PLAYBACK SETTINGS

When playing videos, press the Menu button to prompt a sidebar menu, including the followings: Video ratio, Sound track, Subtitle, Playback settings, Cycle mode, and Dolby.

| Video Ratio       | > |
|-------------------|---|
| Sound Track       | > |
| Subtitle          | > |
| Playback Settings | > |
| Play Mode         | > |
| Audio Effect      | > |
|                   |   |

## SPECIFICATIONS

| Projection System    |                                    |
|----------------------|------------------------------------|
| Display Type         | DLP                                |
| Light Source         | Laser (ALPD3.0)                    |
| Throw Rate           | 0.233                              |
| Projection Size      | Up to 150"                         |
| Resolution           | 4K                                 |
| Brightness           | 2000 lumen (100% CLO) / 6000 lumen |
|                      | (Light Source)                     |
| Luminance Uniformity | > 88%                              |
| Contrast Ratio       | > 300:1 (ANSI) / > 3000:1 (FOFO)   |
| Color Gamut          | Rec.709                            |
| Smart TV System      |                                    |
| System               | Android 7.1                        |
| App Store            | Aptoide                            |
| EMMC                 | 32GB                               |
| Ram                  | 2GB                                |

| Motion Detection          | Yes                                     |
|---------------------------|-----------------------------------------|
| HDR10                     | Yes                                     |
| Keystone Correction       | Yes(8 points)                           |
| Electric Focus            | Yes                                     |
| Multiscreen               | Yes                                     |
| Audio                     |                                         |
| Speaker                   | Harman / Kardon, 30W                    |
| Bluetooth In              | Yes (Connect with mobile phone)         |
| Bluetooth Out             | Yes (Connect with Bluetooth speaker)    |
| DTS                       | Yes                                     |
| Dolby                     | Yes                                     |
| Interfaces                |                                         |
| HDMI                      | 3 ports (HDCP2.2, 1 with ARC)           |
| USB                       | 1                                       |
| Video In                  | AV3.5                                   |
| Audio Out                 | Line out 1 (3.5mm) and S/PDIF 1         |
| RJ45                      | 1                                       |
| Connectivity              |                                         |
| Internet                  | Wired and wireless (802.11ac 2.4G / 5G  |
|                           | 2T2R, with DFS)                         |
| Bluetooth                 | BT4.2 (dual mode)                       |
| Power                     |                                         |
| Input                     | 100-240V, 50/60Hz                       |
| Power Consumption         | <360W                                   |
| Standby Power Consumption | <0.5W                                   |
| Others                    |                                         |
| Dimensions                | 533 x 368 x 107mm / 21.0 x 14.5 x 4.2in |
| Weight                    | 10.6kg / 374oz                          |
| Noise                     | <32dB                                   |
| Working Temperature       | 0 - 40°C / 32 - 104°F                   |
| Storage Temperature       | -20 - 65°C / -4 - 149°F                 |
| Accessory                 |                                         |
| Remote                    | Bluetooth                               |
| Power Cord                | 1.5m                                    |
| AAA Battery               | 2                                       |

## CAUTIONS

### **ABOUT LASER LIGHT**

- Never look into the projector lens when the laser is turned on; the bright light can damage your eyes.
- Do not try to dismantle or modify the projector. It contains a high-power laser component and serious injury could result.
- Do not allow small children to operate the projector. They must be accompanied by an adult for use.

### HIGH TEMPERATURE

- Do not place anything that can become warped or damaged by heat near the vents.
- Do not bring your hands or face close to the vents while projection is in progress.
- Do not place flammable materials such as aerosols near the device in case of fire.

### **ROUTINE MAINTENANCE**

- Please wipe clean the shell and top cover of the projector routinely with the cleaning cloth equipped or others for professional use. Do not apply abrasive detergent, solvent or other coarse chemicals to avoid scrapes. Before cleaning, unplug the power cord from the socket.
- Leave plenty of space around the vents for heat dissipation.
- Do not place anything blocking the speaker for better sound.
- Dismantling the device will not only fail the warranty but may also cause harm to your or others' safety.
- Do not use the projector near water, sources of heat, high-voltage electrical wires, or sources of magnetic fields.
- If you use the projector in a country other than where you purchased it, use the correct power cord for that country.
- Do not block the lens during projection using a book or any other object. This could damage the projector or cause a fire.
- Remove the battery from the remote control for long idle time in case of leakage and damage to the remote.
- Please follow local regulations to promptly and properly dispose of used batteries.

## FAQ

| Question                            | Answer                                               |
|-------------------------------------|------------------------------------------------------|
| Benefits of laser light source?     | For its beautiful color, high brightness, and long   |
|                                     | life.                                                |
| The principle of the ALPD           | Advanced laser-powered phosphor display              |
| technology?                         | (ALPD) is a large-format display technology and      |
|                                     | the critical technology for laser display. With      |
|                                     | laser and luminescent material made of rare          |
|                                     | earth, it can provide a high color gamut for laser   |
|                                     | for higher the 62% of the LED products               |
|                                     | performing the best in this aspect on the            |
|                                     | market                                               |
|                                     | currently. The most updated laser source             |
|                                     | technology ALPD3.0 improves the efficiency by        |
|                                     | the optical design and the reliability by the        |
|                                     | structure design and material development. The       |
|                                     | light source has a super long life span of 20,000    |
|                                     | hours, and has been used accumulatively for          |
|                                     | 100,000 hours.                                       |
| Throw ratio and ultra-short throw?  | Throw ratio is the ratio of the distance from the    |
|                                     | lens to the screen to the screen width.              |
|                                     | The smaller the ratio is, the larger screen it can   |
|                                     | 100"                                                 |
|                                     | SD image, a ratio of 0.233 needs a distance of       |
|                                     | 516mm between the lens and the screen, when          |
|                                     |                                                      |
|                                     | 1.00 ratio needs 2215mm.                             |
|                                     | can                                                  |
|                                     | be regarded as an ultra-short throw one.             |
| Need to prepare a screen?           | A screen is not a must. The projector can be<br>used |
|                                     | for any flat surface. For better performance,        |
|                                     | please apply to a flat wall with only one color,     |
|                                     | and a white wall is preferred. Also, using a         |
|                                     | recommended screen can provide the best              |
|                                     | experience.                                          |
| Motion detection not working?       | Make sure the sensor is not blocked and the          |
| Domoto control not working?         | function is active in settings.                      |
| Remote control not working?         | 1) Make sure the remote is loaded with               |
|                                     | energized:                                           |
|                                     | 2) On the Bluetooth setting interface, check         |
|                                     | whether the remote is connected; otherwise,          |
|                                     | connect it again.                                    |
| Cannot play files in the USB drive? | 1) It may be of invalid format that the projector    |
|                                     | does not support.                                    |

| No signal after connecting a device by the HDMI port? | <ul> <li>2) Backup the files to your computer, format the</li> <li>USB drive, transfer the files back to the drive, and plug the drive into the projector to play again.</li> <li>There are 3 HDMI ports on the projector. Please make sure you connected to the correct one, the</li> </ul>                                                                                                    |
|-------------------------------------------------------|----------------------------------------------------------------------------------------------------|
|                                                       | the<br>HDMI wire is good, and the HDMI device is<br>power<br>on.                                                                                                    |
| No sounds?                                            | Check whether the correct audio output (built-<br>in<br>speaker / external speaker) is selected for audio<br>setting, and whether it's muted.                                                                                                    |
| Not clear image?                                      | <ol> <li>Make sure the video is high definition<br/>originally.</li> <li>Check the projector is in focus: go to Settings</li> <li>Display -&gt; Electric Focus to adjust the focus.</li> </ol>                                                                                                    |
| Keystone correction function?                         | Supports improving the image distortion<br>problem<br>by software; but the function can only work to<br>some degree and will impact the clarity of the<br>image. Therefore, you're recommended to<br>eliminate or reduce the distortion by physical<br>means.                                                                                                    |
| How to choose the audio output?                       | <ul> <li>When connecting to a speaker, in the settings<br/>you can see two output options: PCM and RAW.</li> <li>1) For PCM output, the audio source is<br/>decoded.</li> <li>It features wide compatibility, meaning working<br/>with almost all types of speakers; but the sound<br/>quality would be compromised.</li> <li>2) For RAW output, no decoding is involved for<br/>the audio output, thus retaining the original<br/>sound (as long as the speaker connected<br/>supports the decoding of the audio).</li> <li>Generally RAW output is the optimal choice.</li> </ul> |

## TROUBLESHOOTING

| Problem                           | Solution                                        |
|-----------------------------------|-------------------------------------------------|
| The device cannot show image or   | Power off the device, unplug the power cord.    |
| there's an anomaly.               | Plug it again after 1min and power on the       |
|                                   | device.                                         |
| Android system just broke down.   | Power off the device, unplug the power cord.    |
|                                   | Plugit again after 1min and power on the        |
|                                   | device.                                         |
| Remote control got disconnected;  | Power off the device, unplug the power cord.    |
| or cannot power on the device     | Plug it again after 1min and power on the       |
| wireless because it's not paired. | device with the button on the device. Then      |
|                                   | press the Return and Menu buttons at the same   |
|                                   | time to pair the remote again.                  |
| The system prompts a message      | Make sure the device is working in a proper     |
| of high temperature and the       | ambient temperature (within the device's        |
| device shuts off automatically.   | working temperature range) and that the vents   |
|                                   | are not blocked. Restart the device.            |
| The device cannot be powered on.  | Check whether the device is connected to        |
|                                   | power properly and that the socket connects to  |
|                                   | electricity. Press the Power button on the      |
|                                   | device to start.                                |
| Android system is stuck.          | 1) Too many system cache: please free up space  |
|                                   | on Android and delete rarely used apps.         |
|                                   | 2) Network problem: check whether your          |
|                                   | network supports watching video online;         |
|                                   | theoretically, a bandwidth of 8M or higher can  |
|                                   | provide 1080p videos without getting stuck.     |
|                                   | 3) Power off the device, unplug the power cord. |
|                                   | Plug it again after 1min and power on the       |
|                                   | device.                                         |

## **Warranty Conditions**

A new product purchased in the Alza.cz sales network is guaranteed for 2 years. If you need repair or other services during the warranty period, contact the product seller directly, you must provide the original proof of purchase with the date of purchase.

## The following are considered to be a conflict with the warranty conditions, for which the claimed claim may not be recognized:

- Using the product for any purpose other than that for which the product is intended or failing to follow the instructions for maintenance, operation and service of the product.
- Damage to the product by a natural disaster, the intervention of an unauthorized person or mechanically through the fault of the buyer (e.g. during transport, cleaning by inappropriate means, etc.).
- Natural wear and aging of consumables or components during use (such as batteries, etc.).
- Exposure to adverse external influences, such as sunlight and other radiation or electromagnetic fields, fluid intrusion, object intrusion, mains overvoltage, electrostatic discharge voltage (including lightning), faulty supply or input voltage and inappropriate polarity of this voltage, chemical processes such as used power supplies, etc.
- If anyone has made modifications, modifications, alterations to the design or adaptation to change or extend the functions of the product compared to the purchased design or use of non-original components.

## **EU Declaration of Conformity**

#### Identification data of the manufacturer's / importer's authorized representative:

Importer: Alza.cz a.s.

Registered office: Jankovcova 1522/53, Holešovice, 170 00 Prague 7

IČO: 27082440

#### Subject of the declaration:

Title: LASER PROJECTOR

Model / Type: VA-LT002

The above product has been tested in accordance with the standard(s) used to demonstrate compliance with the essential requirements laid down in the Directive(s):

Directive No. (EU) 2014/35/EU

Directive No. (EU) 2014/30/EU

Directive No. (EU) 2014/53/EU

Directive No. (EU) 2011/65/EU as amended 2015/863/EU

Prague, 17.10 2021

CE

## WEEE

This product must not be disposed of as normal household waste in accordance with the EU Directive on Waste Electrical and Electronic Equipment (WEEE - 2012/19 / EU). Instead, it shall be returned to the place of purchase or handed over to a public collection point for the recyclable waste. By ensuring this product is disposed of correctly, you will help prevent potential negative consequences for the environment and human health, which could otherwise be caused by inappropriate waste handling of this product. Contact your local authority or the nearest collection point for further details. Improper disposal of this type of waste may result in fines in accordance with national regulations.

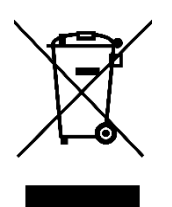

Vážený zákazníku,

Děkujeme vám za zakoupení našeho produktu. Před prvním použitím si prosím pečlivě přečtěte následující pokyny a uschovejte si tento návod k použití pro budoucí použití. Zvláštní pozornost věnujte bezpečnostním pokynům. Pokud máte k přístroji jakékoli dotazy nebo připomínky, obraťte se na zákaznickou linku.

www.alza.cz/kontakt

Dovozce Alza.cz a.s., Jankovcova 1522/53, Holešovice, 170 00 Praha 7, www.alza.cz

## **OBSAH BALENÍ**

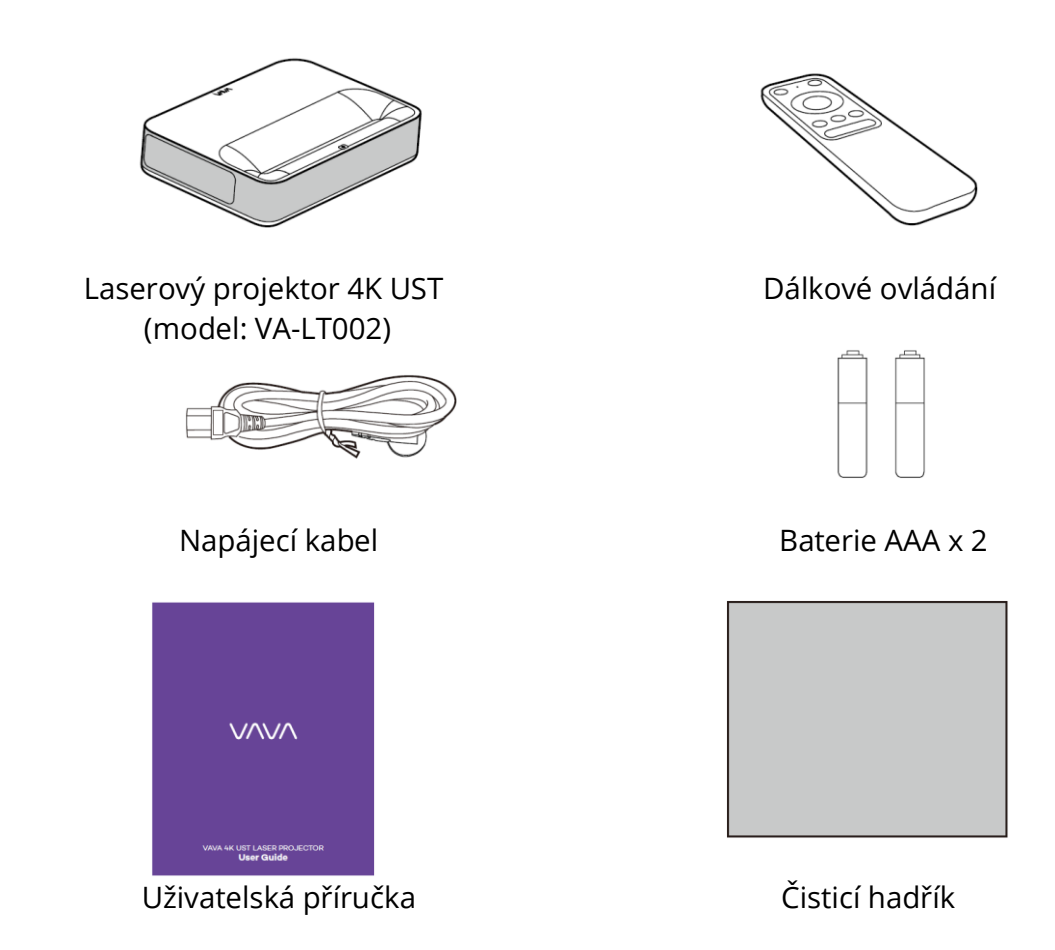

Původní obal si prosím řádně uschovejte pro případ nutnosti přepravy.

Výrobek řádně zabalte, jakmile ho chcete přepravit.

### DIAGRAM PRODUKTU

### PROJEKTOR

Přední/horní část

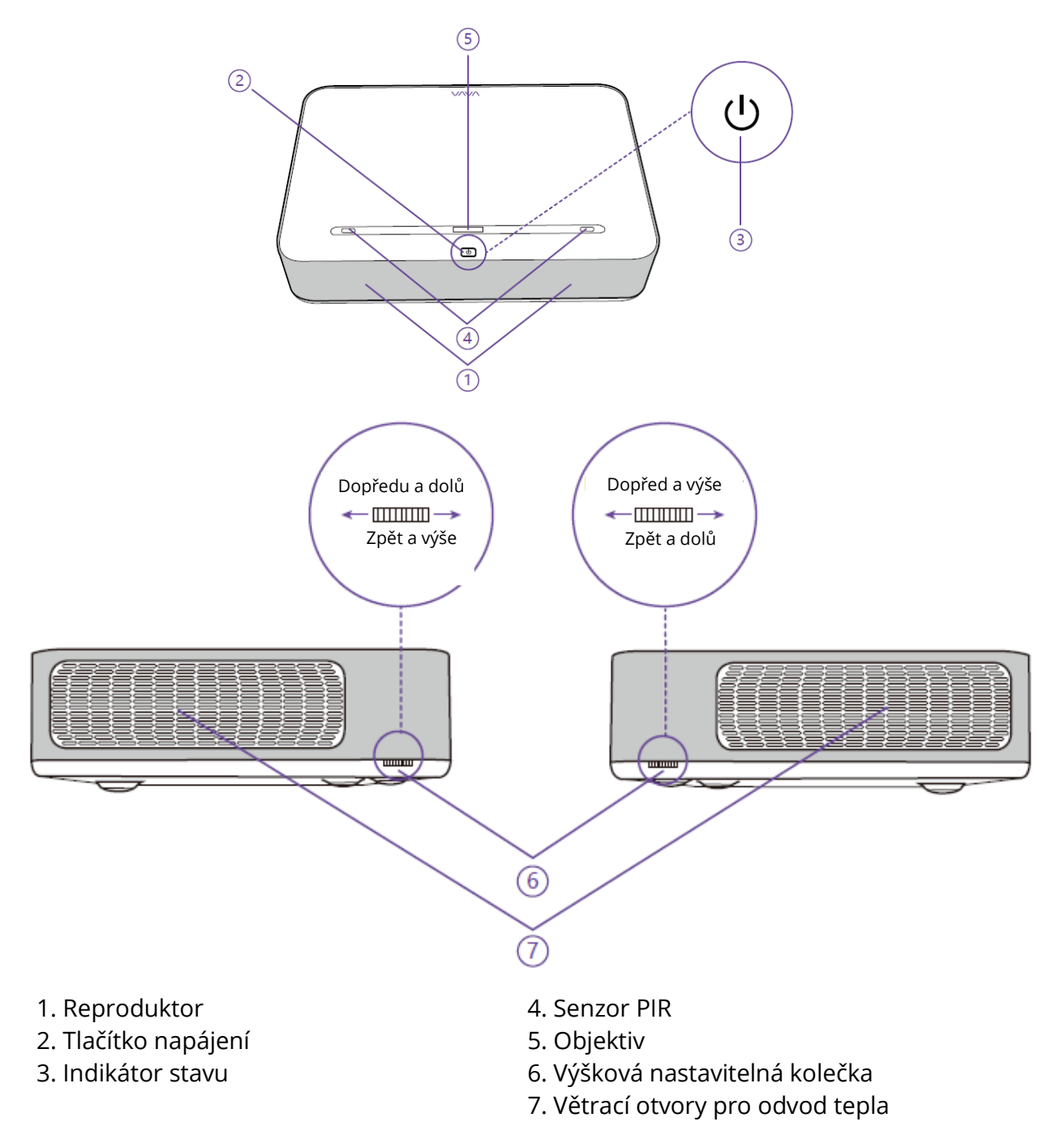

- Bliká projektor se začíná vypínat, tlačítka nefungují.
- Vypnuto projektor se odpojí od napájení/pracuje normálně.
- Zapnuto Projektor je připojen k napájení, ale není zapnutý.

## Zadní / spodní část

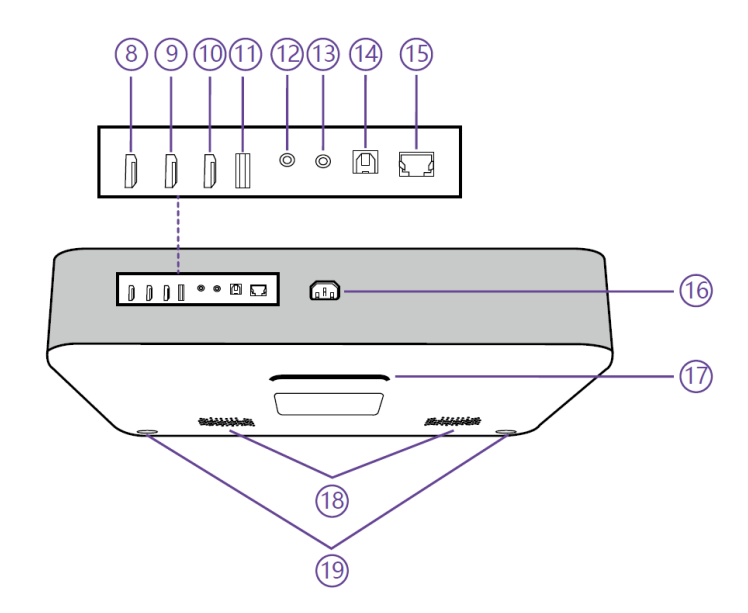

| 8. Vstup HDMI 1    | 14. Port S/PDIF                   |
|--------------------|-----------------------------------|
| 9. Vstup HDMI 2    | 15. Port Ethernetu                |
| 10. HDMI 3 ARC     | 16. Napájecí port                 |
| 11. Port USB       | 17. Zadní nožička                 |
| 12. Zvukový výstup | 18. Vzduchové otvory reproduktorů |
| 13. Vstup AV       | 19. Přední nožička x 2            |

Když je přední nožička nejníže, jsou všechny tři nožičky rovnoběžně vedle sebe.

## DÁLKOVÉ OVLÁDÁNÍ

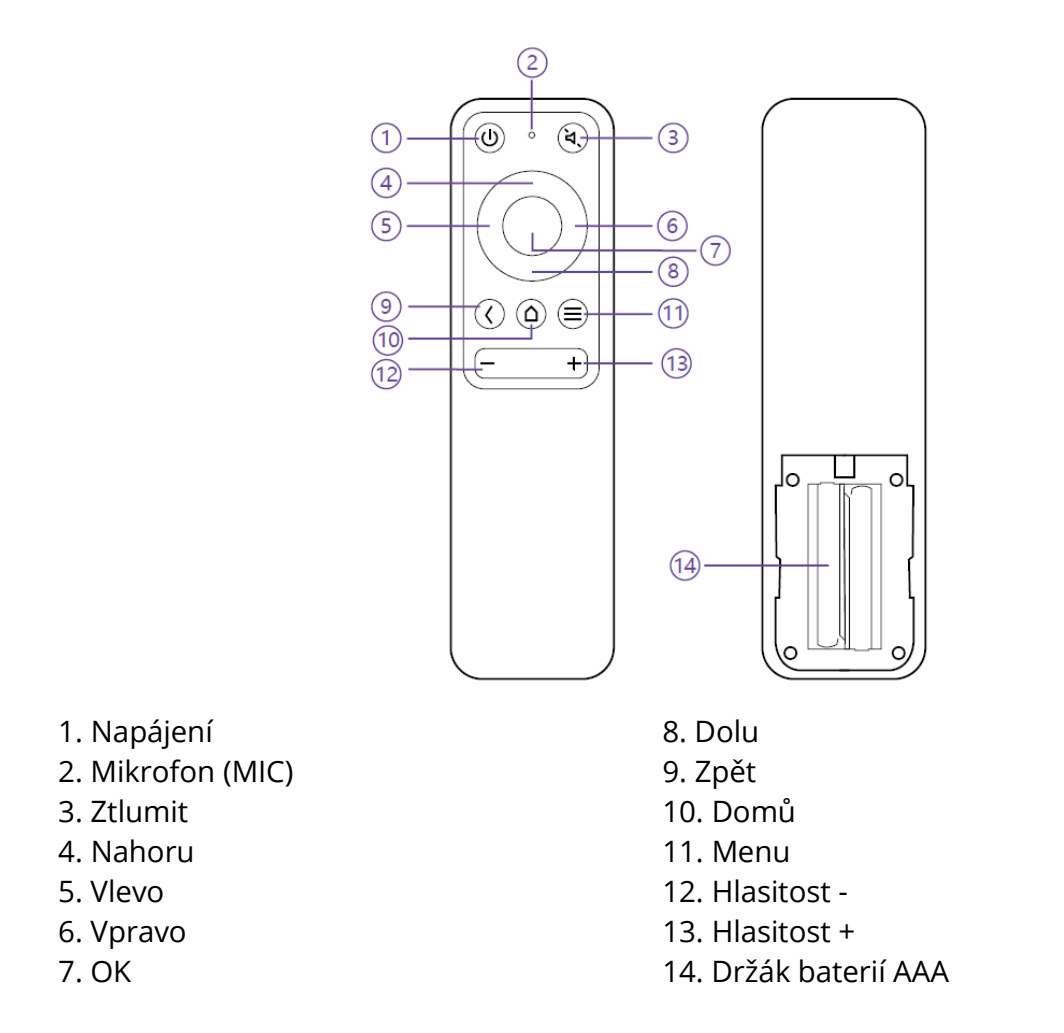

1) Pro spárování Bluetooth stiskněte současně tlačítka Zpět a Menu.

2) Během přehrávání videa stiskněte tlačítko Menu pro vstup do rozhraní Menu; v opačném případě stiskněte a podržte tlačítko pro vstup do rozhraní.

3) Funkce MIC není prozatím k dispozici a je vyhrazena pro budoucí použití.

4) Pro dálkové ovládání Bluetooth jsou nutné 2 baterie AAA.
# RYCHLÝ PRŮVODCE INSTALACÍ

## PŘÍPRAVA

Při instalaci projektoru vezměte v úvahu následující 4 položky.

1) Vzdálenost mezi zadní stranou projektoru a stěnou (W1)

2) Výšky: šířka (výška) obrazu (H1), výška mezi spodní částí obrazu a stolem (H2), výška stolu (H3) a doporučená výška stěny (H4).

3) Plocha pro umístění projektoru: Projektor můžete umístit na téměř jakýkoli pevný, rovný povrch (např. stůl), na který můžete promítat obraz. Rozměry stolu: - Mobilní stůl: Š2, V3 a L2 - Pevný stůl: Š2, V3 a L2: W2, H3, L2 a W1 (je třeba ponechat dostatečný prostor pro pohyb zařízení na stole).

4) Obraz projekce: Stěna pro projekci by měla být větší než plocha požadované velikosti obrazu. Plocha stěny: délka (L3,  $\geq$ L1) x šířka (H4,  $\geq$ H1 + H2 + H3) na obrázku.

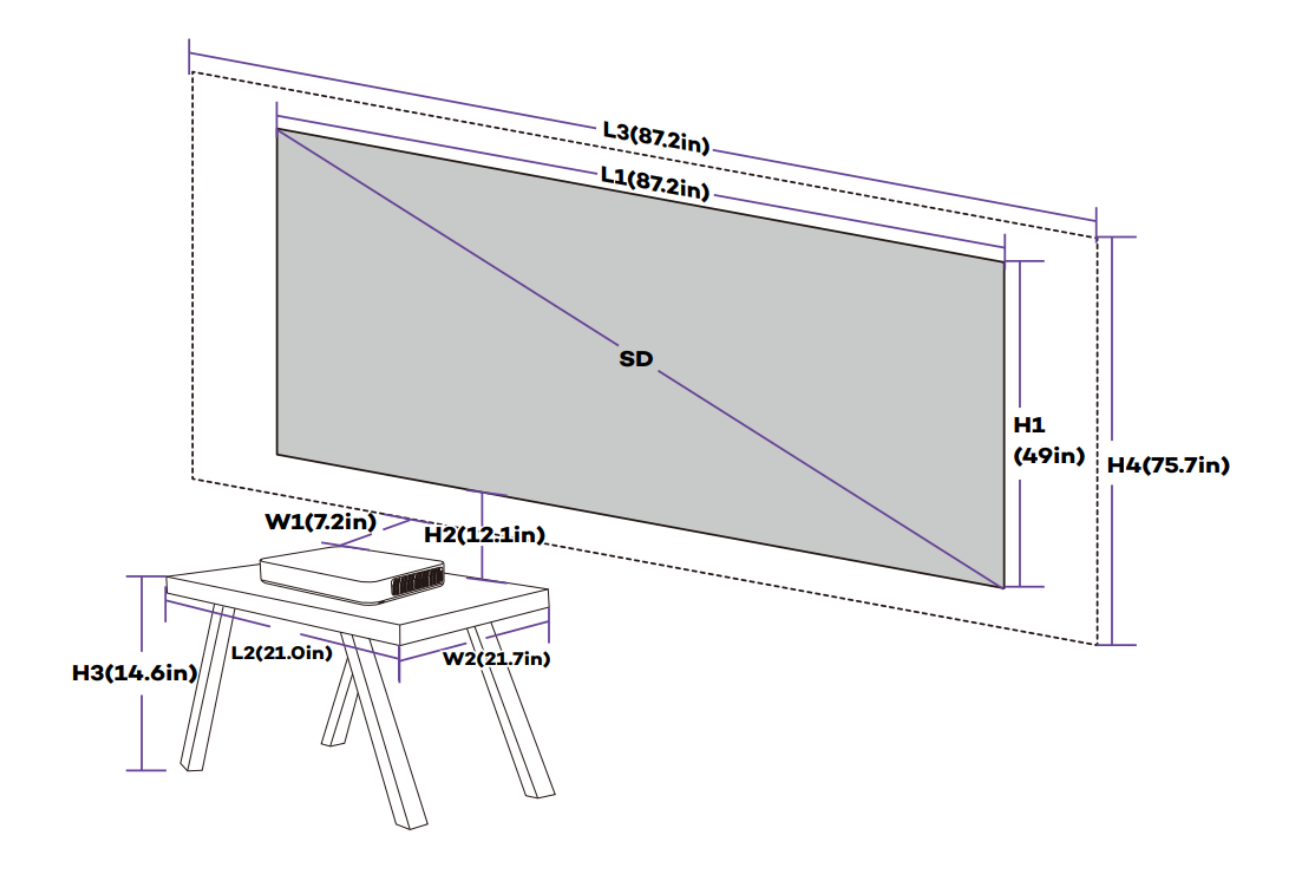

#### Parametry pro projekci (například 100'')

# Projekční vzdálenost a rozměry obrazu

| Zařízení    | Obraz SD | Délka       | Šířka obrazu | Zařízení -   | Obraz-Výška |
|-------------|----------|-------------|--------------|--------------|-------------|
| Rozměry     |          | obrazu      | (H1)         | Vzdálenost   | stolu       |
| (DxŠxV)     |          | (L1)        |              | stěny        | Mezera (H2) |
|             |          |             |              | (W1)         |             |
| 53.3 x 36.8 | 80"      | 177,1 cm/   | 99,6 cm /    | 8,5 cm / 3,3 | 26,3 cm /   |
| x 10,7 cm / |          | 69,7 palce  | 39,2 palce   | palce        | 10,4 palce  |
| 21.0 x 14.5 | 90"      | 199,3 cm /  | 112,1 cm/    | 13,4 cm /    | 28,6 cm /   |
| x 4,2 palce |          | 78,5 palce  | 44,1 palce   | 5,3 palce    | 11,3 palce  |
|             | 100"     | 221,4 cm /  | 124,5 cm/    | 18,2 cm /    | 30,8 cm /   |
|             |          | 87,2 palce  | 49,0 palce   | 7,2 palce    | 12,1 palce  |
|             | 120"     | 265,7 cm/   | 149,4 cm /   | 27,9 cm/     | 35,2 cm /   |
|             |          | 104,6 palce | 58,8 palce   | 11,0 palce   | 13,9 palce  |
|             | 150"     | 332,1 cm /  | 186,8 cm/    | 42,4 cm /    | 41,9 cm /   |
|             |          | 130,7 palce | 73,5 palce   | 16,7 palce   | 16,5 palce  |

| Obraz | Délka   | Šířka stolu | l            | Výška     | Délka     | Šířka stěny (H4) |
|-------|---------|-------------|--------------|-----------|-----------|------------------|
| SD    | stolu   | (W2)        |              | stolu     | stěny     |                  |
|       | (L2)    |             |              | (H3)      | (L3)      |                  |
|       | L2≥L    | Mobilní     | Pevný        | Střed     | L3≥L1     | H4≥H1+           |
|       |         | stůl:       | stůl:        | obrazu    |           | H2+H3            |
|       |         | (W2≥W)      | (W2≥W+W1)    | ve výšce  |           |                  |
|       |         |             |              | 1,3 m     |           |                  |
| 80"   | 53,3 cm |             | ≥45,3 cm/    | 53,9 cm   | ≥177,1    | ≥179,8 cm        |
|       | / 21,0  | 36,8 cm     | 17,8 palce   | / 21,2    | cm/ 69,7  | / 70,8 palce     |
|       | palce   | / 14,5      |              | palce     | palce     |                  |
| 90"   |         | palce       | ≥ 50,2 cm /  | 45,4 cm   | ≥199,3    | ≥186,5 cm        |
|       |         |             | 19,8 palce   | / 17,9    | cm/ 78,5  | / 73,4 palce     |
|       |         |             |              | palce     | palce     |                  |
| 100"  |         |             | ≥55 cm/ 21,7 | 37,0 cm   | ≥221,4    | ≥192,3 cm        |
|       |         |             | palce        | / 14,6    | cm/ 87,2  | / 75,7 palce     |
|       |         |             |              | palce     | palce     |                  |
| 120"  |         |             | ≥64,6 cm/    | 20,1 cm/  | ≥265,7    | ≥204,7 cm        |
|       |         |             | 25,4 palce   | 7,9 palce | cm/ 104,6 | / 80,6 palce     |
|       |         |             |              |           | palce     |                  |
| 150"  |         |             | ≥79,2 cm/    | 0cm/ 0    | ≥332,1cm/ | ≥228,7 cm        |
|       |         |             | 31,2 palce   | palce     | 130,7     | / 90,0 palce     |
|       |         |             |              |           | palce     |                  |

## Vezměme si například obrázek 100" (Pevný stůl)

1) Vzdálenost (W1): 18,2 cm.

2) Výšky: H1: 124,5 cm; H2: 30,8 cm; H3: 37,0 cm (proto je obrázek tak velký).

střed je ve výšce 1,3 m / 51,2 palce, vhodný pro diváky sedící na pohovce vpředu); H4.

192,3 cm / 75,7 palce.

3) Plocha stolu (L2 x W2): 53,3 x 55 cm / 21,0 x 21,7 palce.

4) Plocha pro stěnu (D3 x V4): 221,4 x 192,3 cm / 87,2 x 75,7 palce.

1) Přepočtené údaje mohou být zaokrouhleny nahoru nebo dolů.

2) Ponechte kolem projektoru a pod ním dostatek prostoru pro větrání a udržujte větrací otvory neblokované ve všech směrech.

3) Umístěte projektor v dosahu uzemněné elektrické zásuvky nebo prodlužovacího kabelu.

4) Velikost obrazu se zvětšuje se vzdáleností projektoru od stěny. Přesuňte stůl pro umístění projektoru tak, jak to vyžaduje vzdálenost.

5) Pro H3 je uvedena doporučená hodnota pro lepší zážitek, protože se vám bude pohodlně sledovat z pohovky, když je střed obrazu ve výšce 1,3 m / 51,2 palce. Můžete ji změnit podle aktuálních potřeb.

### **INSTALACE PROJEKTORU**

Umístěte projektor na stůl, posuňte jej do vhodné vzdálenosti pro požadovaný obraz. velikost, pokud je zařízení paralelně se stěnou.

Připojte projektor k napájení, stiskněte tlačítko napájení na zařízení nebo na dálkovém ovladači a zapněte projektor.

Zapněte podle pokynů, projděte průvodcem, včetně následujících kroků:

- 1) Párování s dálkovým ovladačem
- 2) Výběr jazyka
- 3) Nastavení sítě
- 4) Výběr instalace

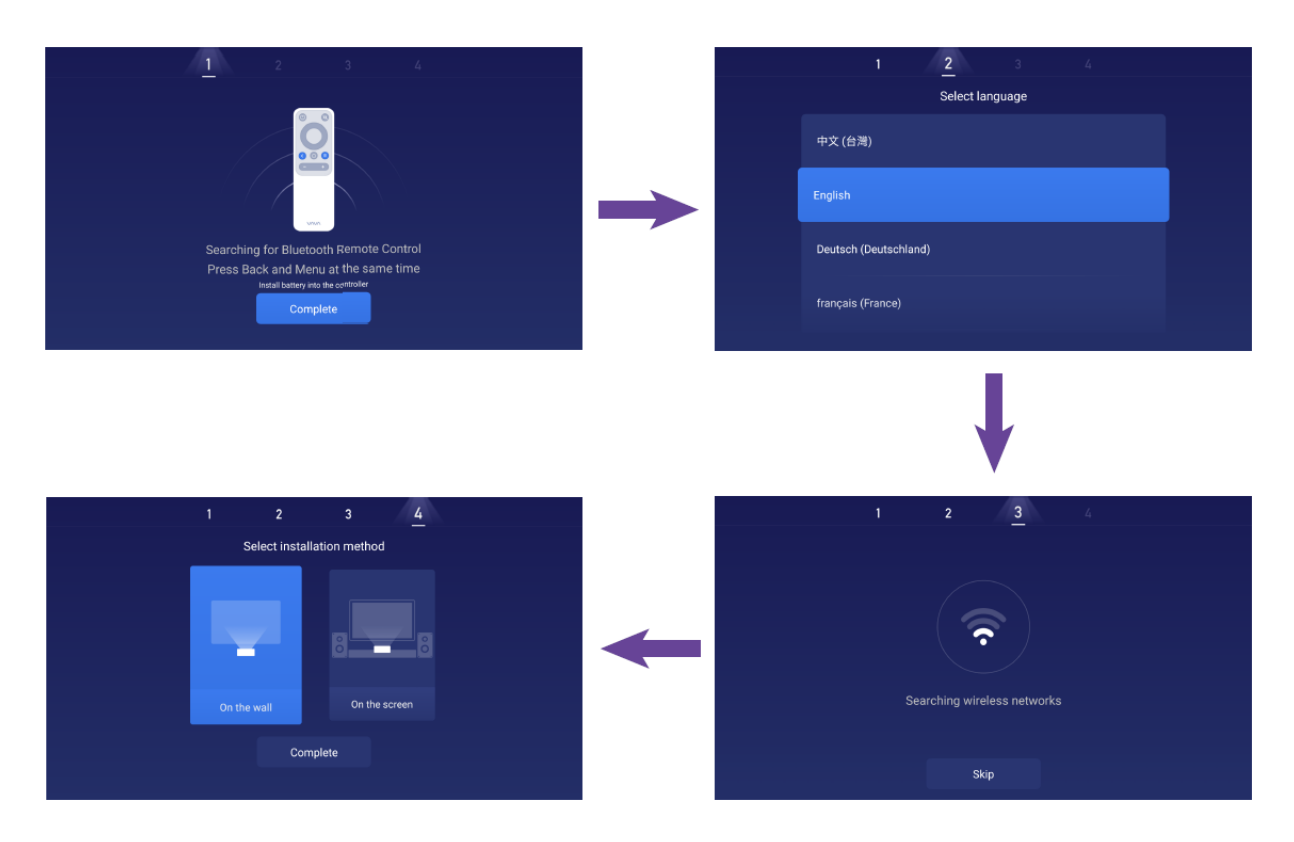

## FUNKCE

#### DETEKCE POHYBU

V přední části projektoru jsou dva PIR snímače pohybu; když detekují lidský pohyb, projektor sníží jas laserového světla v případě, že dojde k poškození vašich očí. Tato funkce je ve výchozím nastavení aktivní a lze ji vypnout ve všeobecném Nastavení. Stiskněte libovolné tlačítko na dálkovém ovladači a laserové světlo se vrátí do polohy normálního jasu.

#### PROMÍTÁNÍ NA VÍCE OBRAZOVEK

Pomocí aplikace VAVA, projektor může promítat soubory z mobilního telefonu na rovný povrch (zeď) např. pro prohlížení videí, hudby, fotek, dokumentů atd. pomocí funkce Push. Nebo projektor může zrcadlit obrazovku mobilního telefonu na stěnu pro sledování videí, hraní her atd. pomocí funkce Mirror.

1) Najděte a nainstalujte aplikaci VAVA Projector v App Store nebo Google Play. V současné době verze pro Android podporuje Push a Mirror, zatímco verze pro iOS pouze Push.

2) Při používání této funkce se ujistěte, že jsou mobilní telefon a projektor připojeny ke stejné síti.

3) Aplikaci můžete používat jako dálkové ovládání - podrobné pokyny najdete v aplikaci.

#### HDR10

Tento projektor podporuje HDR10, nejrozšířenější technologii vysokého dynamického rozsahu technologie, zejména pro zařízení Blu-ray a profesionální herní konzole. Na rozdíl od jiných zařízení bez HDR10 poskytuje projektor kvalitní obraz, širší dynamický rozsah a více detailů.

#### DEKÓDOVÁNÍ DOLBY A DTS

Projektor podporuje dekódování Dolby a DTS (vyhrazené pro zvuk), což je ideální pro domácí kino.

 1) Vyrobeno v licenci společnosti Dolby Laboratories. Dolby, Dolby Audio a symbol dvojitého D jsou ochranné známky společnosti Dolby Laboratories.
 2) Patenty DTS viz http://patents.dts.com. Vyrobeno na základě licence od společnosti DTS Licensing Limited. DTS, Symbol, DTS a Symbol společně, DTS-HD a logo DTS-HD jsou registrované ochranné známky a/nebo ochranné známky. společnosti DTS, Inc. ve Spojených státech a/nebo jiných zemích. ©DTS, Inc. Všechna práva vyhrazena.

# **TEPLOTNÍ OCHRANA**

Vestavěná funkce teplotní ochrany může chránit zařízení v případě vysoké okolní teploty. Projektor automaticky přejde do úsporného režimu a sníží jas, aby se snížila spotřeba energie. Pokud teplota stoupne na 40 °C, zařízení zobrazí varovné hlášení a vypne se; při dosažení 43 °C zařízení aktivuje funkci ochrany proti abnormalitám a vypne se.

# NÁVOD K OBSLUZE

#### ZAPNUTÍ/VYPNUTÍ NAPÁJENÍ

Připojte projektor k napájení, stiskněte tlačítko napájení na projektoru nebo na dálkovém ovladači a vypněte/zapněte projektor.

#### NASTAVENÍ POLOHY

Podle následujících pokynů nastavte polohu projektoru a získejte nezkreslený obraz.

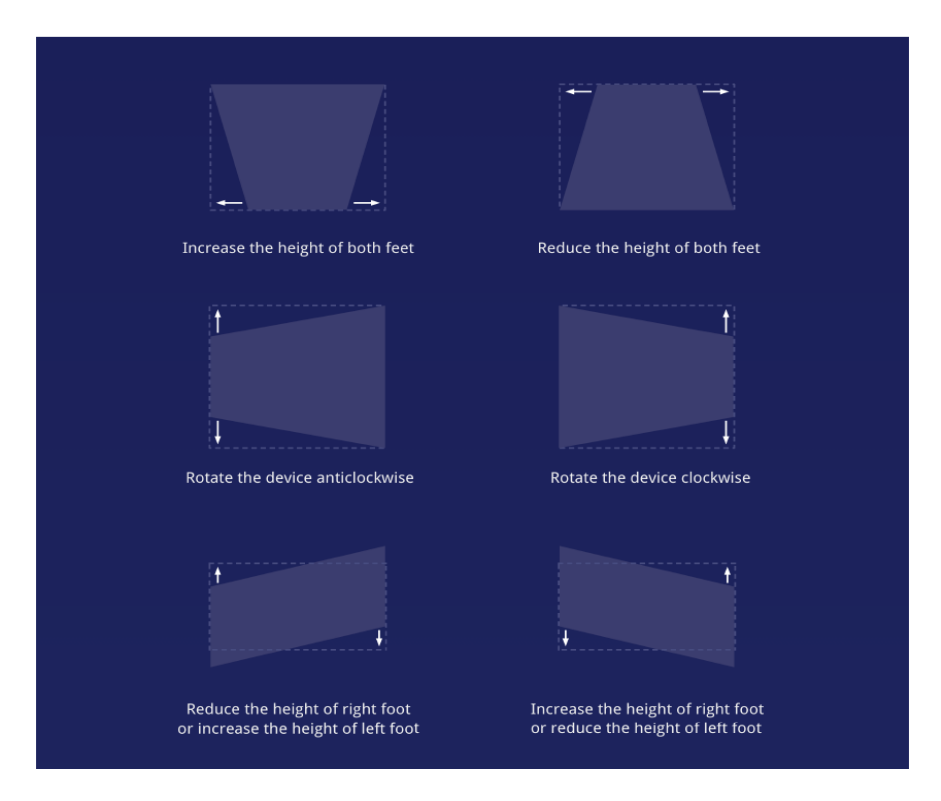

# PŘEHLED UŽIVATELSKÉHO ROZHRANÍ

Na domovské stránce jsou 4 hlavní sekce, včetně následujících: Zdroj signálu (HDMI a AV), App Store, Správce souborů a Více obrazovek. V horní části můžete vidět Ikony Síť, Oznámení, Bluetooth, Nastavení a Čas.

|       |           | ≞ ♠ ∦        | 🍄   12:01 PM |
|-------|-----------|--------------|--------------|
| НОМ11 | App Store | File Manager | Multi Screen |
|       |           |              |              |

#### **PROPOJENÍ S PERIFERIEMI**

Prostřednictvím portu HDMI můžete připojit herní konzoli PS4, ROKU TV, počítač atd., DVD zařízení pomocí portu AV, zařízení USB pomocí portu USB (viz část 5. Správa souborů), nebo profesionální zvuk pomocí portu S/PDIF nebo LINE OUT. 1) Vyberte odpovídající zdroj signálu pro připojené zařízení, včetně HDMI1, HDMI2, HDMI3 a AV. Ve výchozím nastavení se na displeji zobrazí náhled posledního zdroje sekce zdroje signálu.

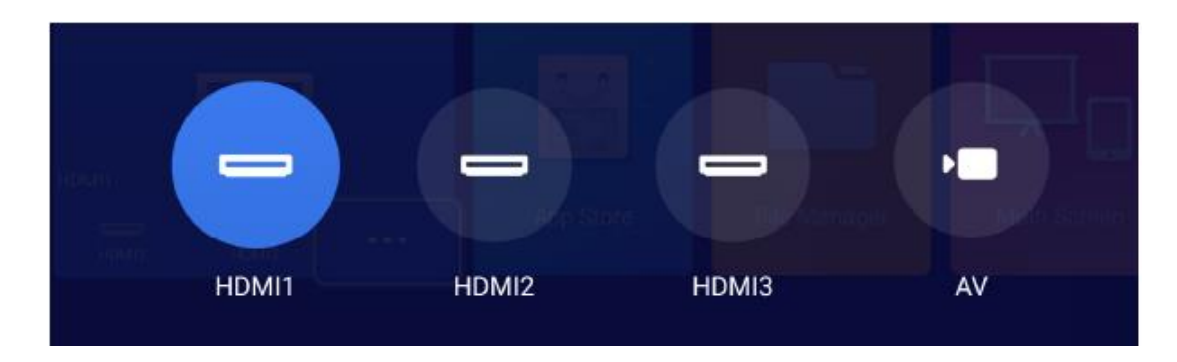

2) Výběr zvukového výstupu

Na domovské stránce přejděte do Nastavení -> Zvuk a vyberte příslušný výstup. mezi následujícími 4 metodami v části Audio výstup.

- Přednášející: Použijte vestavěný reproduktor

- Sluchátka: Připojení ke sluchátkům

- S/PDIF: Připojení k externímu zvukovému zařízení pomocí portu S/PDIF

PCM: Všechny formáty budou při výstupu převedeny na PCM.

RAW: Zdrojový zvuk není zpracováván. Doporučeno pro zdroje Dolby a DTS pro lepší výkon.

- HDMI ARC: Výstup zvuku přes port HDMI ARC.

| Button Sounds  On Audio Effect Standard Speaker |
|-------------------------------------------------|
| Audio Effect Standard                           |
| Audio Output Speaker                            |
|                                                 |

# SPRÁVA SOUBORŮ

V aplikaci Správce souborů můžete spravovat soubory na interní paměti flash, připojené jednotce USB a na NetHood.

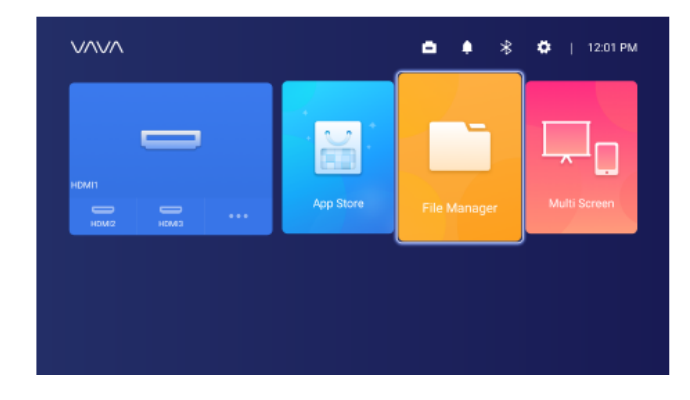

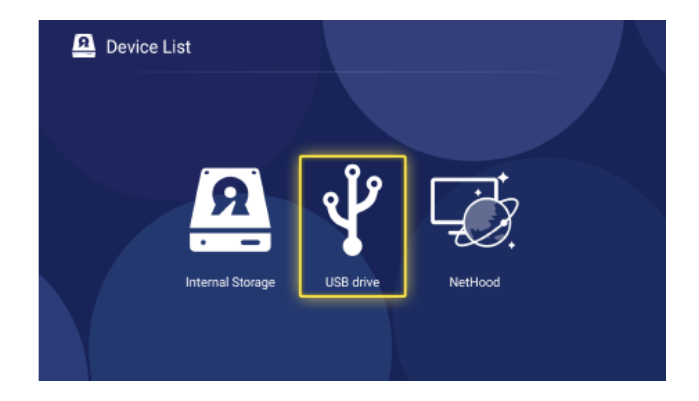

 1) Interní blesk
 Do úložiště projektoru můžete ukládat soubory, včetně stažených aplikací, souborů. stažené v aplikaci, soubory na jednotce USB atd.
 2) Použití jednotky USB
 Připojte jednotku USB a můžete zobrazit soubory na rozhraní.
 3) NetHood
 Pomocí NetHood můžete zobrazit soubory sdílené jinými zařízeními ve stejné síti.

# Podpora ukládání, prohlížení, kopírování a mazání souborů ve složce Všechny soubory.

# VYHLEDÁVÁNÍ / INSTALACE / ODSTRAŇOVÁNÍ APLIKACÍ.

Zařízení je vybaveno systémem Android 7.1 a obchodem s aplikacemi a podporuje stahování a instalaci více než 600 aplikací z oblasti videa, hudby a her, atd. Stačí na domovské stránce zadat App Store a vyhledat a stáhnout aplikaci.

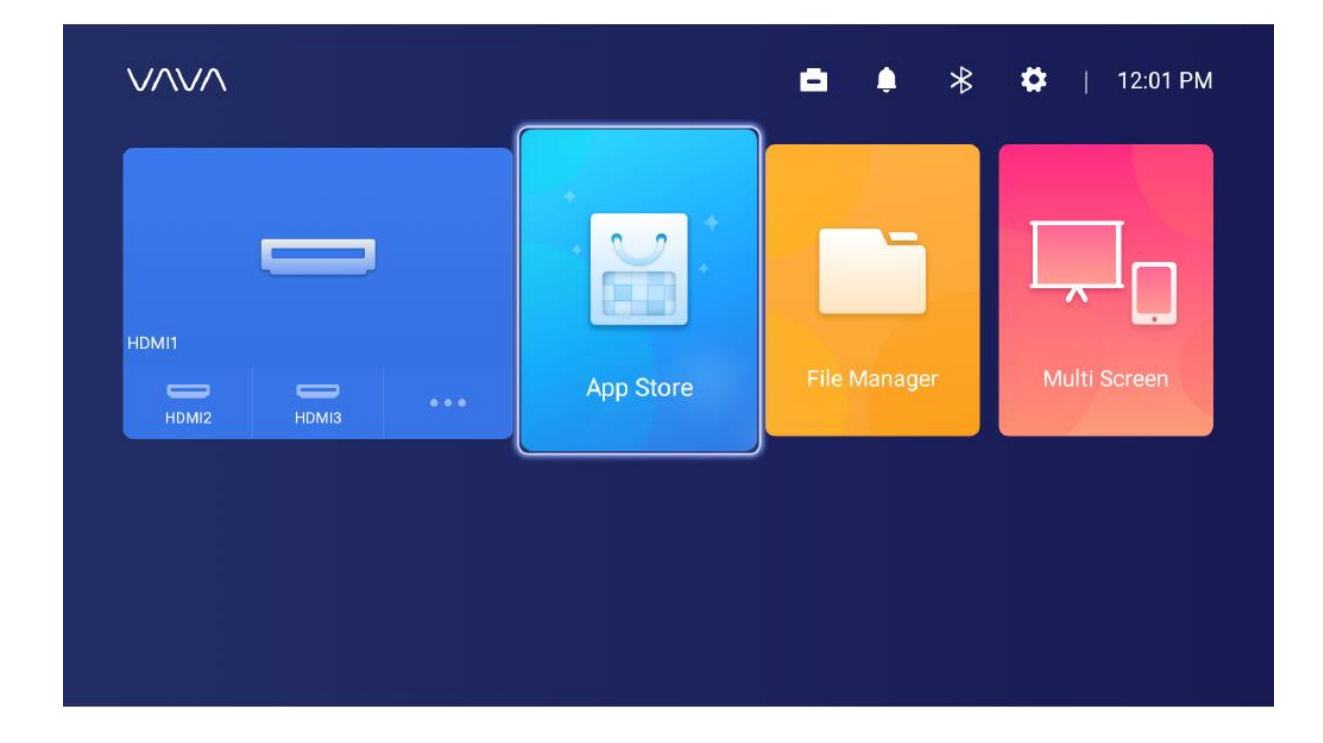

Chcete-li aplikaci odstranit, stačí ji vybrat na domovské stránce, stisknout a podržet tlačítko OK. Ve vyskakovacím okně vyberte možnost OK.

# PÁROVÁNÍ PŘES BLUETOOTH

| E                 | Bluetooth |           |   |
|-------------------|-----------|-----------|---|
| Discoverable      | •         | Off       | Þ |
| Audio Mode        | •         | Output    | Þ |
| Search Devices    |           |           |   |
| Paired Devices    |           |           |   |
| <b>L</b> VA-LT002 |           | Connected | > |

Výběrem ikony Bluetooth v pravém horním rohu vstupte do rozhraní Bluetooth.

1) Použití jako reproduktor Bluetooth

Zapněte detekci otevření, vyberte vstup pro režim zvuku na rozhraní, najděte model projektoru v položce Zařízení Bluetooth v telefonu nebo notebooku pro přehrávání zvuku na vašem zařízení prostřednictvím vestavěného reproduktoru projektoru. (Přejděte do Nastavení -> Obecné -> Název zařízení pro kontrolu názvu Bluetooth projektoru)

2) Párování se zvukovými zařízeními

V rozhraní vyberte možnost Výstup pro režim zvuku, vyberte možnost Vyhledat zařízení, najděte a vyberte zvukové zařízení v části Vyhledaná zařízení a párování se spustí automaticky. Spárované zařízení Bluetooth se zobrazí v části Spárovaná zařízení. 3) Párování s jinými zařízeními

Pro spárování s ovladačem Bluetooth, klávesnicí, myší, dálkovým ovladačem atd. stačí vybrat možnost Hledat zařízení a poté zařízení v části Hledaná zařízení ke spárování.

# Chcete-li se odpojit od zařízení, vyberte jej v seznamu spárovaných zařízení a odpojte.

# NASTAVENÍ SÍTĚ

Výběrem ikony Síť v pravém horním rohu vstupte do rozhraní pro nastavení sítě. Pro kabelové připojení stačí připojit kabel Ethernet. Pro bezdrátové připojení vyhledejte název sítě v rozevíracím seznamu, vyberte a zadejte heslo pro připojení. Podporuje detekce síťových anomálií.

1) Při zobrazení klávesnice nelze vybrat možnost Zobrazit heslo. Pro zaškrtnutí políčka je třeba stisknout tlačítko Zpět.

| Enter Wi-Fi password |  |
|----------------------|--|
| ChinaNet-KecT        |  |
| qqdfcvhj             |  |
| Show Password        |  |
|                      |  |
|                      |  |

2) Po zadání hesla se připojte výběrem tlačítka Enter.

|   |     |      |   |   |       |       | í    | Enter | Wi-Fi | pas  | swor | ł |   |   |   |    |     |
|---|-----|------|---|---|-------|-------|------|-------|-------|------|------|---|---|---|---|----|-----|
|   |     |      |   |   | China | Net-k | (ecT |       |       |      |      |   |   |   |   |    |     |
|   |     |      |   |   |       |       |      |       |       | •••• |      |   |   |   |   |    |     |
|   |     |      |   |   |       |       |      |       | Show  | Pass | word |   |   |   |   |    |     |
|   | q   |      | w |   | е     |       | r    |       | t     |      | y    | L | 1 | i | c | )  | р   |
|   | а   |      | s |   | d     |       |      | f     | (     | 3    |      | h | j |   | k |    |     |
| • |     |      | z |   | x     |       | (    | C     | ,     | /    |      | b | n |   | m |    |     |
|   | Enç | lish |   | • | ?123  |       |      |       |       |      |      |   |   |   |   | Do | bne |

# ROZŠÍŘENÍ SYSTÉMU

1) Aktualizace OTA (on the air)

Vyberte Nastavení -> Obecné -> Verze systému, v případě výzvy vyberte Aktualizace verze.

2) Aktualizace pomocí jednotky USB

Vyberte Nastavení -> Obecné -> Aktualizace disku USB, přejděte na Vybrat, najděte a vyberte položku soubor aktualizace na jednotce USB a vyberte možnost Aktualizovat.

| U          | Ipdate by USB Driv | re     |  |
|------------|--------------------|--------|--|
|            | Wipe Data          |        |  |
|            | Wipe Media         |        |  |
| File path: |                    |        |  |
| Select     |                    | Update |  |
|            |                    |        |  |

Výběrem možnosti Wipe Data (nastavení související se systémem) nebo / a Wipe Media (soubory jako audio, video a aplikace) vymažete data nebo / a mediální soubory v zařízení, pokud je to nutné.

# NASTAVENÍ OBRAZU

Přejděte přes Nastavení -> Displej nebo stiskněte a podržte tlačítko Menu, když nic nepřehráváte, a vstupte do rozhraní.

|    | Image Settings                                                |          |   |
|----|---------------------------------------------------------------|----------|---|
| ÷¢ | Luminance Mode<br>Set the brightness mode                     | Standard | > |
| 2  | Image Parameters Set the image parameters of the current mode |          | > |
| Æ  | Trapezoid Correction<br>Keystone Correction                   |          | > |
| 5  | Electric Power Focus     Electric Focusing Function           |          | > |
|    |                                                               |          |   |

1) Režim jasu Standardní - pro standardní jas; Vysoký - pro použití ve velmi jasném prostředí.

|          | Brightness |              |
|----------|------------|--------------|
| Standard |            | $\bigotimes$ |
| High     |            | 0            |
|          |            |              |
|          |            |              |
|          |            |              |
|          |            |              |
|          |            |              |

2) Parametry obrazu: Můžete vybrat režim obrazu nebo sami definovat jas, kontrast, sytost, rozlišení, tón, teplotu barev atd.

3) Korekce lichoběžníkového zkreslení: Kromě úpravy fyzické polohy zařízení pro zlepšení zkreslení (viz bod 2. Úprava polohy) můžete vstoupit do rozhraní Korekce lichoběžníkového zkreslení pro jeho technické zlepšení.

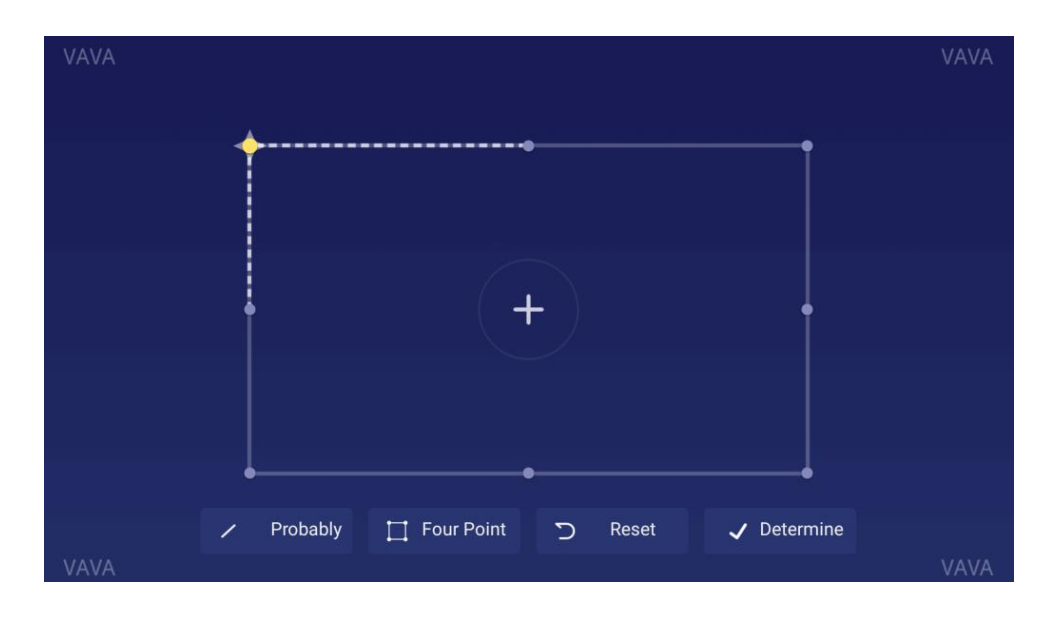

Upřednostňuje se metoda fyzického nastavení popsaná dříve v části Nastavení polohy, protože funkce korekce lichoběžníkového zkreslení zde mění skutečný obraz softwarově bit po bitu, což může způsobit ztrátu jasnosti.

#### 4) Elektrické zaměření

Nastavte zaostření pomocí tlačítka vlevo/vpravo na dálkovém ovladači, abyste dosáhli co nejjasnějšího obrazu rozhraní.

| • | • |
|---|---|
|   |   |

# NASTAVENÍ PŘEHRÁVÁNÍ

Při přehrávání videí se stisknutím tlačítka Menu zobrazí postranní nabídka, která obsahuje následující položky: Poměr videa, Zvuková stopa, Titulky, Nastavení přehrávání, Režim cyklu a Dolby.

| Video Ratio       | > |
|-------------------|---|
| Sound Track       | > |
| Subtitle          | > |
| Playback Settings | > |
| Play Mode         | > |
| Audio Effect      | > |
|                   |   |

#### SPECIFIKACE

| Projekční systém        |                                      |
|-------------------------|--------------------------------------|
| Typ displeje            | DLP                                  |
| Zdroj světla            | Laser (ALPD3.0)                      |
| Rychlost přenosu        | 0.233                                |
| Velikost projekce       | Až 150"                              |
| Rozlišení               | 4K                                   |
| Jas                     | 2000 lumenů (100% CLO) / 6000 lumenů |
|                         | (zdroj světla)                       |
| Rovnoměrnost svítivosti | > 88%                                |
| Kontrastní poměr        | > 300:1 (ANSI) / > 3000:1 (FOFO)     |
| Barevný gamut           | Rec.709                              |
| Systém Smart TV         |                                      |
| Systém                  | Android 7.1                          |
| App Store               | Aptoide                              |
| EMMC                    | 32 GB                                |
| Ram                     | 2 GB                                 |

| Detekce pohybu                     | Ano                                   |
|------------------------------------|---------------------------------------|
| HDR10                              | Ano                                   |
| Korekce lichoběžníkového zkreslení | Ano (8 bodů)                          |
| Elektrické zaostření               | Ano                                   |
| Více obrazovek                     | Ano                                   |
| Audio                              |                                       |
| Reproduktor                        | Harman / Kardon, 30 W                 |
| Bluetooth In                       | Ano (propojení s mobilním telefonem)  |
| Bluetooth Out                      | Ano (propojení s reproduktorem        |
|                                    | Bluetooth)                            |
| DTS                                | Ano                                   |
| Dolby                              | Ano                                   |
| Rozhraní                           |                                       |
| HDMI                               | 3 porty (HDCP2.2, 1 s ARC)            |
| USB                                | 1                                     |
| Video v                            | AV3.5                                 |
| Zvukový výstup                     | Linkový výstup 1 (3,5 mm) a S/PDIF 1  |
| RJ45                               | 1                                     |
| Připojení                          |                                       |
| Internet                           | Kabelové a bezdrátové připojení       |
|                                    | (802.11ac 2.4G / 5G 2T2R, s DFS)      |
| Bluetooth                          | BT4.2 (duální režim)                  |
| Napájení                           |                                       |
| Vstup                              | 100-240 V, 50/60 Hz                   |
| Spotřeba energie                   | <360W                                 |
| Spotřeba energie v pohotovostním   | <0.5W                                 |
| režimu                             |                                       |
| Ostatní                            |                                       |
| Rozměry                            | 533 x 368 x 107 mm (21,0 x 14,5 x 4,2 |
|                                    | palce)                                |
| Hmotnost                           | 10,6 kg / 374 oz                      |
| Hluk                               | <32dB                                 |
| Pracovní teplota                   | 0 - 40°C / 32 - 104°F                 |
| Teplota skladování                 | -20 - 65°C / -4 - 149°F               |
| Příslušenství                      |                                       |
| Ovladač                            | Bluetooth                             |
| Napájecí kabel                     | 1.5m                                  |
| Baterie AAA                        | 2                                     |

# UPOZORNĚNÍ

### O LASEROVÉM SVĚTLE

- Nikdy se nedívejte do objektivu projektoru, když je laser zapnutý; jasné světlo by mohlo poškodit oči.
- Nepokoušejte se projektor rozebírat nebo upravovat. Obsahuje vysoce výkonný laser a mohlo by dojít k vážnému zranění.
- Nedovolte malým dětem obsluhovat projektor. Při používání musí být v doprovodu dospělé osoby.

#### VYSOKÁ TEPLOTA

- Do blízkosti větracích otvorů neumisťujte nic, co by se mohlo deformovat nebo poškodit teplem.
- Během promítání nepřibližujte ruce ani obličej k ventilačním otvorům.
- V případě požáru neumisťujte do blízkosti přístroje hořlavé materiály, jako jsou například aerosoly.

# BĚŽNÁ ÚDRŽBA

- Plášť a horní kryt projektoru běžně otírejte čisticím hadříkem, který je součástí balení, nebo jinými čisticími prostředky pro profesionální použití. Nepoužívejte abrazivní čisticí prostředky, rozpouštědla ani jiné hrubé chemikálie, aby nedošlo k poškrábání. Před čištěním odpojte napájecí kabel ze zásuvky.
- Kolem větracích otvorů ponechte dostatek prostoru pro odvod tepla.
- Pro lepší zvuk neumisťujte nic, co by blokovalo reproduktor.
- Demontáží zařízení nejenže nedodržíte záruku, ale můžete také ohrozit svou bezpečnost nebo bezpečnost jiných osob.
- Nepoužívejte projektor v blízkosti vody, zdrojů tepla, vysokonapěťových elektrických vodičů nebo zdrojů magnetických polí.
- Pokud projektor používáte v jiné zemi, než kde jste jej zakoupili, použijte správný napájecí kabel pro tuto zemi.
- Během promítání nezakrývejte objektiv knihou ani jiným předmětem. Mohlo by dojít k poškození projektoru nebo k požáru.
- V případě dlouhé nečinnosti vyjměte baterii z dálkového ovladače, aby nedošlo k jejímu vytečení a poškození dálkového ovladače.
- Při rychlé a správné likvidaci použitých baterií se řiďte místními předpisy.

# ČASTO KLADENÉ DOTAZY

| Otázka                                    | Odpověď                                                                           |
|-------------------------------------------|-----------------------------------------------------------------------------------|
| Výhody laserového zdroje světla?          | Pro svou krásnou barvu, vysoký jas a dlouhou                                      |
|                                           | životnost.                                                                        |
|                                           |                                                                                   |
| Princip ALPD                              | Pokročily tostorovy displej napajeny laserem                                      |
|                                           | (ALPD) je technologie verkorormatoveno<br>zobrazení a rozbodující technologie pro |
|                                           | laserové zohrazení. S laserem a luminiscenčním                                    |
|                                           | materiálem, může poskytnout vysoký barevný                                        |
|                                           | gamut, a to až o 90 % více než u lidských očí.                                    |
|                                           | Mnohem vyšší než 62 % výrobků LED v tomto                                         |
|                                           | ohledu a nejlepší na trhu v současné době.                                        |
|                                           | Nejaktuálnější laserový zdroj technologie                                         |
|                                           | ALPD3.0. Světelný zdroj má mimořádně                                              |
|                                           | dlouhou životnost 20 000 hodin.                                                   |
| Poměr přeposu a ultrakrátký přepos        | Poměr přeposu je poměr vzdáloposti od                                             |
|                                           | objektivu na obrazovku na šířku obrazovky                                         |
|                                           | Čím menší je poměr, tím větší obrazovka může                                      |
|                                           | být se stejnou vzdáleností. Například pro 100''                                   |
|                                           | SD obraz, poměr 0,233 potřebuje vzdálenost                                        |
|                                           | 516 mm mezi objektivem a obrazovkou, když je                                      |
|                                           | mezi objektivem a obrazovkou poměr 1,00                                           |
|                                           | vyžaduje 2215 mm. Projektor s poměrem                                             |
|                                           | projekční vzdálenosti nižším než 0,3 může                                         |
|                                           | považovat za ultrakrátký přenos.                                                  |
| Potrebujete pripravit obrazovku?          | Obrazovka není hutnosti. Projektor ize pouzit                                     |
|                                           | anlikuite na rovnou stěnu pouze s jednou                                          |
|                                           | barvou, upřednostňuje se bílá stěna.                                              |
| Nefunguje detekce pohybu?                 | Ujistěte se, že snímač není blokován a že                                         |
|                                           | funkce je v nastavení aktivní.                                                    |
| Nefunguje dálkové ovládání?               | 1) Zkontrolujte, zda jsou v dálkovém ovladači                                     |
|                                           | vloženy baterie pod napětím;                                                      |
|                                           | 2) V rozhraní pro nastavení Bluetooth                                             |
|                                           | zaskrtnete, zda je dalkový ovladač připojen;                                      |
| Nelze přebrávat soubory na jednotce LISB? | Jinak, znovu pripojite.                                                           |
|                                           | 2) Zálohujte soubory do nočítače naformátujte                                     |
|                                           | USB, přeneste soubory zpět na jednotku,                                           |
|                                           | a připojte jednotku k projektoru, abyste mohli                                    |
|                                           | přehrávat znovu.                                                                  |
| Po připojení zařízení přes port HDMI není | Na projektoru jsou 3 porty HDMI. Prosím                                           |
| signál?                                   | ujistěte se, že jste se připojili ke správnému                                    |
|                                           | portu.                                                                            |
|                                           |                                                                                   |

| Žádné zvuky?                                 | Zkontroluite, zda je vybrán správný zvukový       |
|----------------------------------------------|---------------------------------------------------|
|                                              | výstup (vestavěný reproduktor / externí           |
|                                              | reproduktor) a zda není zvuk ztlumený             |
| Není obraz jasný?                            | 1) Ulistěte se, že video má vysoké rozlišení      |
|                                              | 2) Zkontroluite, zda je projektor zaostřený:      |
|                                              | přejděte do Nastavení -> Displej -> Elektrické    |
|                                              | přejděle do Naslavení -> Displej -> Elektricke    |
| E al a la alta da la la kila da la alta da 2 |                                                   |
| Funkce korekce lichobeznikoveho zkresleni?   | Podporuje zlepseni problemu zkresleni obrazu      |
|                                              | softwarové; funkce však může fungovat pouze       |
|                                              | do určité míry a bude mít vliv na čistotu obrazu. |
|                                              | Proto doporučujeme odstranit nebo snížit          |
|                                              | zkreslení fyzikálních prostředků.                 |
| Jak vybrat zvukový výstup?                   | Při připojení k reproduktoru v nastavení          |
|                                              | se zobrazí dvě možnosti výstupu: PCM a RAW.       |
|                                              | 1) U výstupu PCM se dekóduje zdroj zvuku.         |
|                                              | Vyznačuje se širokou kompatibilitou, což          |
|                                              | znamená, že pracuje s téměř všemi typy            |
|                                              | reproduktorů; může být špatná kvalita zvuku.      |
|                                              | 2) U výstupu RAW se neprovádí žádné               |
|                                              | dekódování pro zvukový výstup, čímž se            |
|                                              | zachová původní zvuk (pokud je připojen           |
|                                              | reproduktor podporuje dekódování zvuku).          |
|                                              | Obecně je optimální volbou výstup RAW.            |

# ŘEŠENÍ PROBLÉMŮ

| Problém                                         | Řešení                                                          |
|-------------------------------------------------|-----------------------------------------------------------------|
| Zařízení nemůže zobrazit obraz nebo je tu       | Vypněte zařízení a odpojte napájecí kabel. Po 1                 |
| anomálie.                                       | minutě jej znovu zapojte a zapněte zařízení.                    |
| Systém Android se právě porouchal.              | Vypněte zařízení a odpojte napájecí kabel. Po 1                 |
|                                                 | minutě jej znovu zapojte a zapněte zařízení.                    |
| Dálkové ovládání se odpojilo; nebo nelze        | Vypněte zařízení a odpojte napájecí kabel. Po 1                 |
| zapnout, protože není spárováno.                | minutě jej znovu zapojte a zapněte zařízení                     |
|                                                 | tlačítkem na zařízení. Poté stiskněte současně                  |
|                                                 | tlačítka Zpět a Menu, abyste dálkový ovladač                    |
|                                                 | znovu spárovali.                                                |
| Systém zobrazí zprávu vysoké teploty a zařízení | Ujistěte se, že zařízení pracuje správně                        |
| se automaticky vypne.                           | okolní teploty (v rámci limitu zařízení)                        |
|                                                 | pracovní teploty) a že větrací otvory                           |
|                                                 | nejsou blokovány. Restartujte zařízení.                         |
| Zařízení nelze zapnout.                         | Zkontrolujte, zda je zařízení správně připojeno k               |
|                                                 | napájení a zda je zásuvka připojena k napájení.                 |
|                                                 | elektřiny. Stiskněte tlačítko napájení na zařízení              |
|                                                 | a spusťte jej.                                                  |
| Systém Android se zasekl.                       | 1) Příliš mnoho systémové mezi-paměti:                          |
|                                                 | uvolněte prosím místo v systému Android a                       |
|                                                 | odstranit zřídka používané aplikace.                            |
|                                                 | <ol> <li>Problém se sítí: zkontrolujte, zda vaše síť</li> </ol> |
|                                                 | podporuje sledování videa online; teoreticky                    |
|                                                 | může šířka pásma 8M nebo vyšší poskytovat                       |
|                                                 | videa v rozlišení 1080p bez zasekávání.                         |
|                                                 | 3) Vypněte zařízení a odpojte napájecí kabel.                   |
|                                                 | Po 1 minutě jej znovu zapojte a zapněte                         |
|                                                 | zařízení.                                                       |

# Záruční podmínky

Na nový výrobek zakoupený v prodejní síti Alza.cz se vztahuje záruka 2 roky. V případě potřeby opravy nebo jiného servisu v záruční době se obraťte přímo na prodejce výrobku, je nutné předložit originální doklad o koupi s datem nákupu.

# Za rozpor se záručními podmínkami, pro který nelze reklamaci uznat, se považují následující skutečnosti:

- Používání výrobku k jinému účelu, než pro který je výrobek určen, nebo nedodržování pokynů pro údržbu, provoz a servis výrobku.
- Poškození výrobku živelnou pohromou, zásahem neoprávněné osoby nebo mechanicky vinou kupujícího (např. při přepravě, čištění nevhodnými prostředky apod.).
- přirozené opotřebení a stárnutí spotřebního materiálu nebo součástí během používání (např. baterií atd.).
- Působení nepříznivých vnějších vlivů, jako je sluneční záření a jiné záření nebo elektromagnetické pole, vniknutí kapaliny, vniknutí předmětu, přepětí v síti, elektrostatický výboj (včetně blesku), vadné napájecí nebo vstupní napětí a nevhodná polarita tohoto napětí, chemické procesy, např. použité zdroje atd.
- Pokud někdo provedl úpravy, modifikace, změny konstrukce nebo adaptace za účelem změny nebo rozšíření funkcí výrobku oproti zakoupené konstrukci nebo použití neoriginálních součástí.

# EU prohlášení o shodě

#### Identifikační údaje zplnomocněného zástupce výrobce/dovozce:

Dovozce: Alza.cz a.s.

Sídlo společnosti: Jankovcova 1522/53, Holešovice, 170 00 Praha 7.

IČO: 27082440

#### Předmět prohlášení:

Název: LASEROVÝ PROJEKTOR

Model / typ: VA-LT002

#### Výše uvedený výrobek byl testován v souladu s normou (normami) použitou (použitými) k prokázání shody se základními požadavky stanovenými ve směrnici (směrnicích):

Směrnice č. (EU) 2014/35/EU

Směrnice č. (EU) 2014/30/EU

Směrnice č. (EU) 2014/53/EU

Směrnice č. (EU) 2011/65/EU ve znění 2015/863/EU

Praha, 17.10 2021

CE

### WEEE

Tento výrobek nesmí být likvidován jako běžný domovní odpad v souladu se směrnicí EU o odpadních elektrických a elektronických zařízeních (WEEE - 2012/19 / EU). Místo toho musí být vrácen na místo nákupu nebo předán na veřejné sběrné místo recyklovatelného odpadu. Tím, že zajistíte správnou likvidaci tohoto výrobku, pomůžete předejít možným negativním důsledkům pro životní prostředí a lidské zdraví, které by jinak mohly být způsobeny nevhodným nakládáním s odpadem z tohoto výrobku. Další informace získáte na místním úřadě nebo na nejbližším sběrném místě. Nesprávná likvidace tohoto typu odpadu může mít za následek pokuty v souladu s vnitrostátními předpisy.

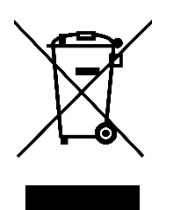

Vážený zákazník,

ďakujeme vám za zakúpenie nášho výrobku. Pred prvým použitím si pozorne prečítajte nasledujúce pokyny a uschovajte si tento návod na použitie. Venujte osobitnú pozornosť bezpečnostným pokynom. Ak máte akékoľvek otázky alebo pripomienky k prístroju, obráťte sa na linku služieb zákazníkom.

|           | www.alza.sk/kontakt                                                       |
|-----------|---------------------------------------------------------------------------|
| $\oslash$ | +421 257 101 800                                                          |
| Dovozca   | Alza.cz a.s., Jankovcova 1522/53, Holešovice, 170 00 Praha 7, www.alza.cz |

#### **OBSAH BALENIA**

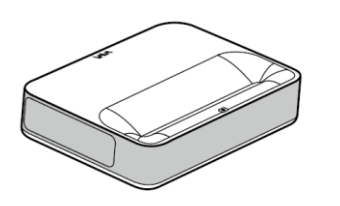

Laserový projektor 4K UST (model: VA-LT002)

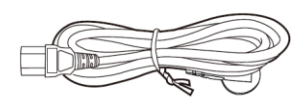

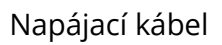

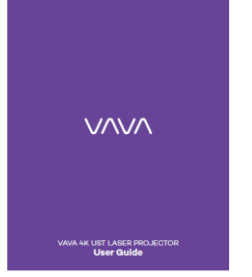

Používateľská príručka

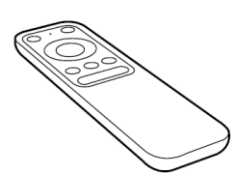

Diaľkové ovládanie

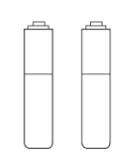

Batérie AAA x 2

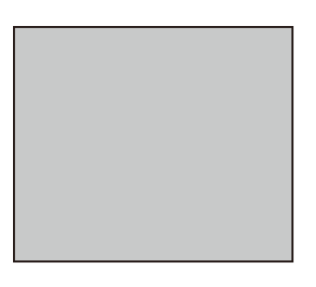

Handrička na čistenie

Pôvodný obal si prosím riadne uschovajte pre prípad nutnosti prepravy.

Výrobok riadne zabaľte, akonáhle ho chcete prepraviť.

#### DIAGRAM PRODUKTU

#### PROJEKTOR

Predná/horná časť

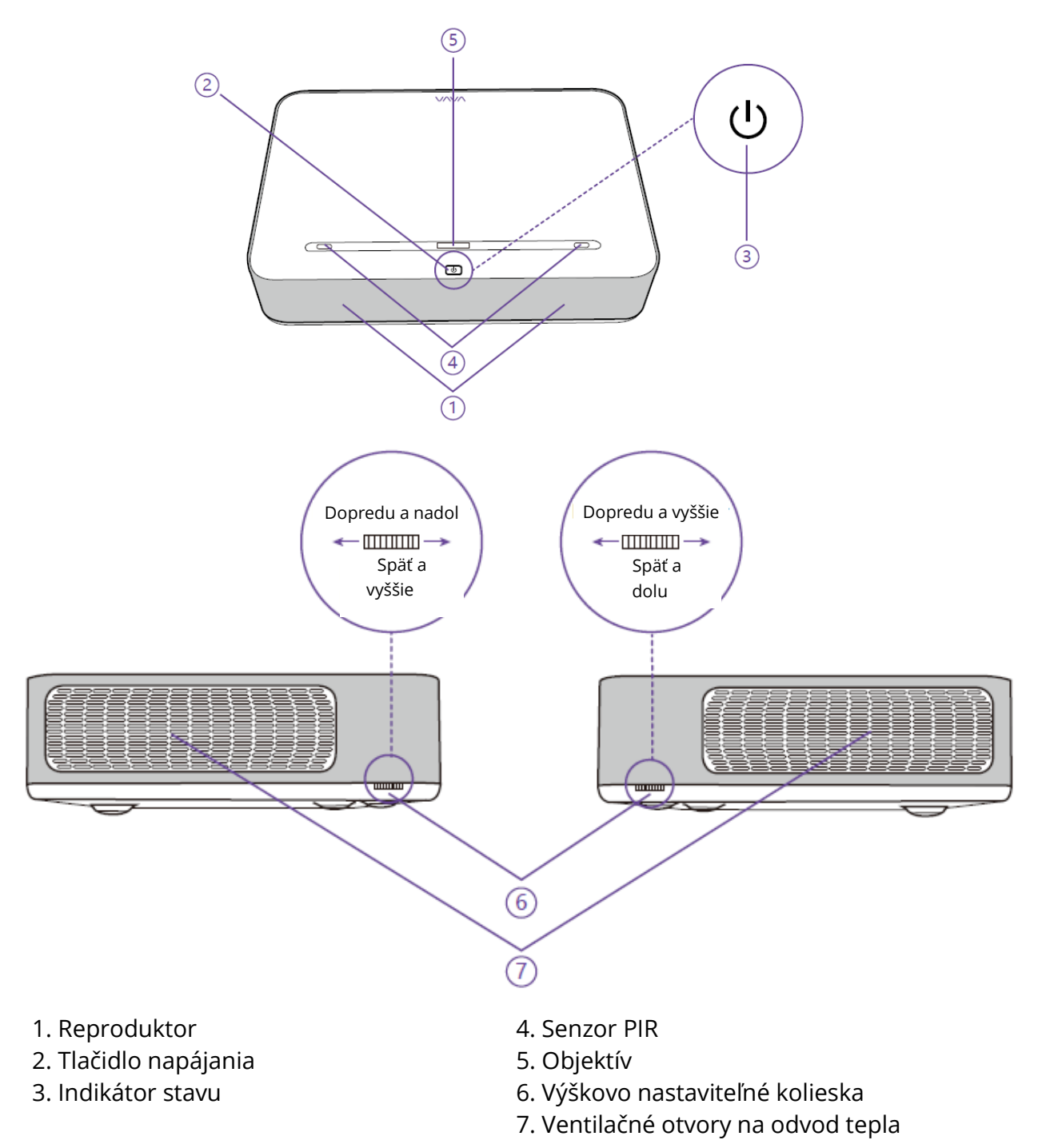

- Bliká projektor sa začne vypínať, tlačidlá nefungujú.
- Vypnuté projektor sa odpojí od napájania/funguje normálne.
- Zapnutý projektor je pripojený k napájaniu, ale nie je zapnutý.

# Zadná/spodná časť

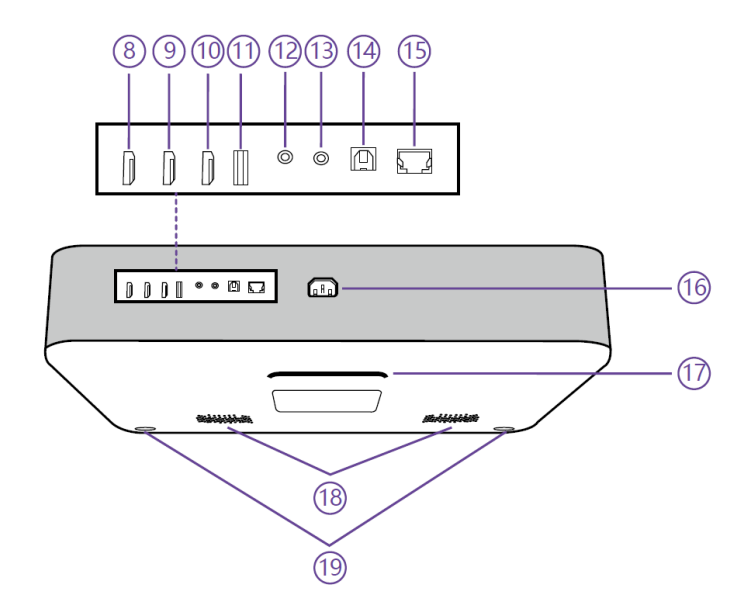

| 8. Vstup HDMI 1    | 14. Port S/PDIF                    |
|--------------------|------------------------------------|
| 9. Vstup HDMI 2    | 15. Ethernetový port               |
| 10. HDMI 3 ARC     | 16. Napájací port                  |
| 11. Port USB       | 17. Zadná nožička                  |
| 12. Zvukový výstup | 18. Vzduchové otvory reproduktorov |
| 13. AV vstup       | 19. Predná nožička ×2              |

Keď je predná nožička najnižšie, všetky tri nohy sú rovnobežne vedľa seba.

# DIAĽKOVÉ OVLÁDANIE

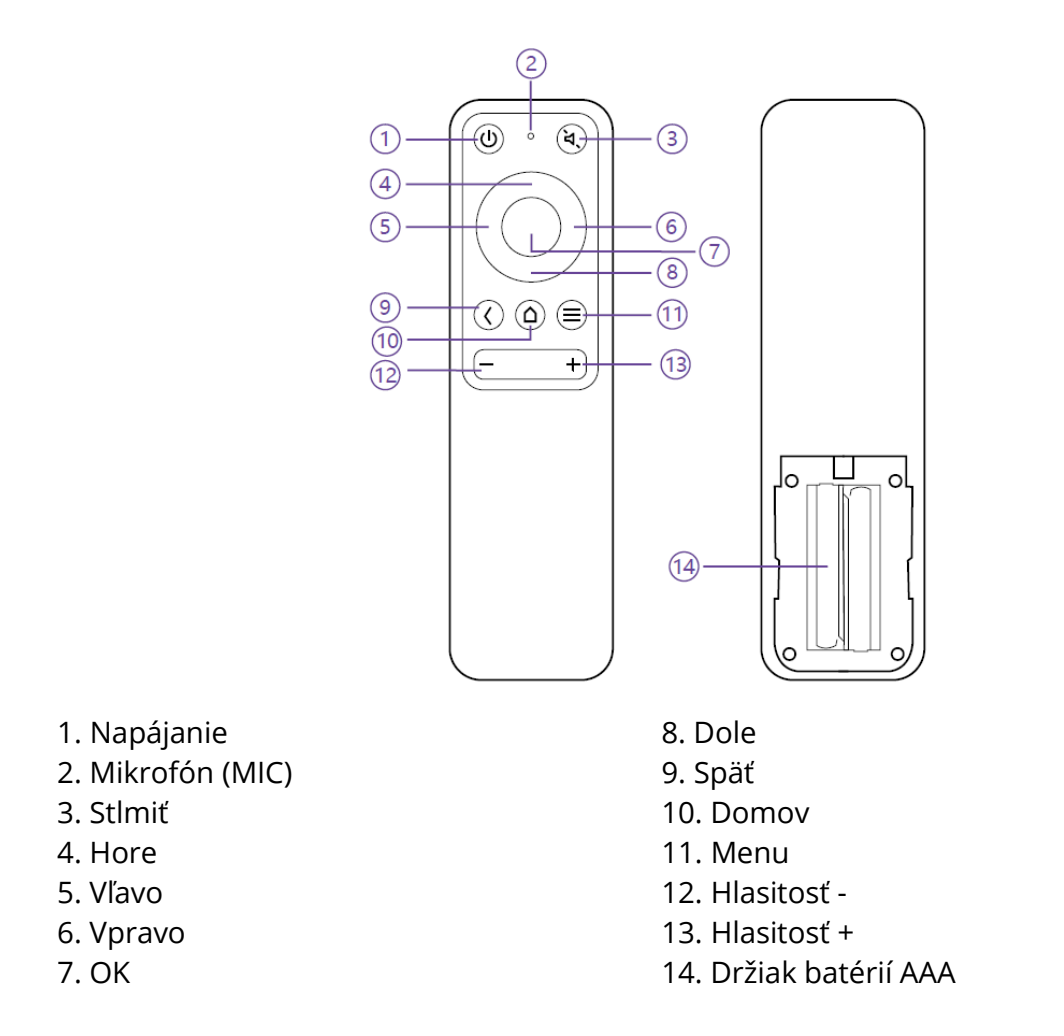

1) Pre spárovanie Bluetooth stlačte súčasne tlačidlá Späť a Menu.

2) Počas prehrávania videa stlačte tlačidlo Menu pre vstup do rozhrania Menu; v opačnom prípade stlačte a podržte tlačidlo pre vstup do rozhrania.

3) Funkcia MIC nie je zatiaľ k dispozícii a je vyhradená pre budúce použitie.

4) Pre diaľkové ovládanie Bluetooth sú nutné 2 batérie AAA.

# RÝCHLY SPRIEVODCA INŠTALÁCIOU

### PRÍPRAVA

Pri inštalácii projektora vezmite do úvahy nasledujúce 4 položky.

1) Vzdialenosť medzi zadnou stranou projektora a stenou (W1) 2) Výšky: šírka (výška) obrazu (H1), výška medzi spodnou časťou obrazu a stolom (H2), výška stola (H3) a odporúčaná výška steny (H4).

3) Plocha pre umiestnenie projektora: Projektor môžete umiestniť na takmer akýkoľvek pevný, rovný povrch (napr. stôl), na ktorý môžete premietať obraz. Rozmery stola: -Mobilný stôl: S2, V3 a L2 - Pevný stôl: S2, V3 a L2: W2, H3, L2 a W1 (treba ponechať dostatočný priestor pre pohyb zariadenia na stole).

4) Obraz projekcie: Stena pre projekciu by mala byť väčšia ako plocha požadovanej veľkosti obrazu. Plocha steny: dĺžka (L3,  $\geq$ L1) x šírka (H4,  $\geq$ H1 + H2 + H3) na obrázku.

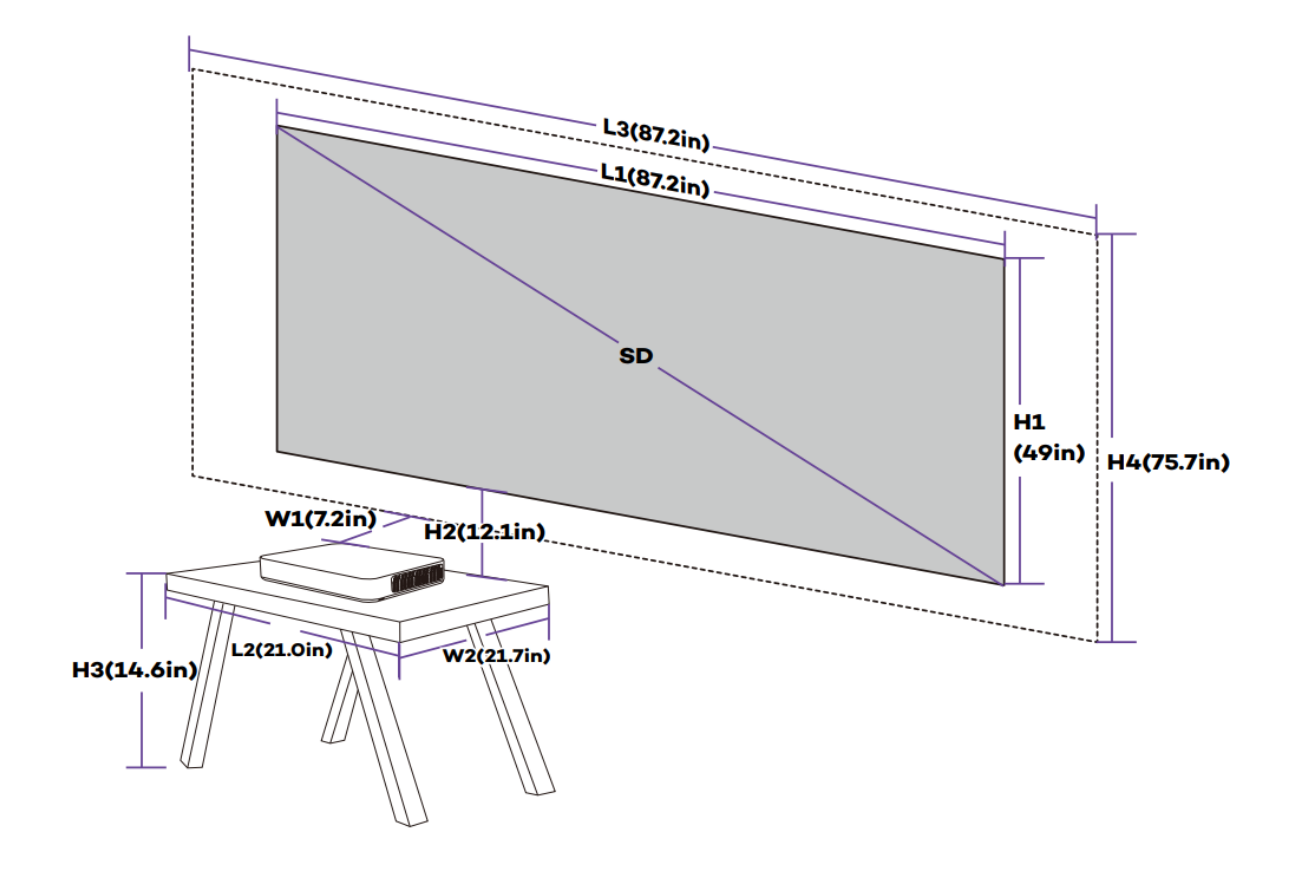

#### Parametre pre projekciu (napríklad 100'')

# Projekčná vzdialenosť a rozmery obrazu

| Zariadenie  | Obraz SD | Dĺžka       | Šírka obrazu | Zariadenie - | Obraz - stôl |
|-------------|----------|-------------|--------------|--------------|--------------|
| Rozmery     |          | obrazu      | (H1)         | Vzdialenosť  | Výška        |
| (D × Š × V) |          | (L1)        |              | steny        | Medzera      |
|             |          |             |              | (W1)         | (H2)         |
| 53,3 × 36,8 | 80"      | 177,1 cm/   | 99,6 cm /    | 8,5 cm / 3,3 | 26,3 cm /    |
| × 10,7 cm / |          | 69,7 palca  | 39,2 palca   | palca        | 10,4 palca   |
| 21.0 × 14,5 | 90"      | 199,3 cm /  | 112,1 cm/    | 13,4 cm /    | 28,6 cm /    |
| × 4,2 palca |          | 78,5 palca  | 44,1 palca   | 5,3 palca    | 11,3 palca   |
|             | 100"     | 221,4 cm /  | 124,5 cm/    | 18,2 cm /    | 30,8 cm /    |
|             |          | 87,2 palca  | 49,0 palcov  | 7,2 palca    | 12,1 palca   |
|             | 120"     | 265,7 cm/   | 149,4 cm /   | 27,9 cm/     | 35,2 cm /    |
|             |          | 104,6 palca | 58,8 palca   | 11,0 palcov  | 13,9 palca   |
|             | 150"     | 332,1 cm /  | 186,8 cm/    | 42,4 cm /    | 41,9 cm /    |
|             |          | 130,7 palca | 73,5 palca   | 16,7 palca   | 16,5 palca   |

| Obraz | Dĺžka  | Šírka stol | U            | Výška   | Dĺžka steny      | Šírka steny  |
|-------|--------|------------|--------------|---------|------------------|--------------|
| SD    | stolu  | (W2)       |              | stolu   | (L3)             | (H4)         |
|       | (L2)   |            |              | (H3)    |                  |              |
|       | L2≥L   | Mobilný    | Pevný stôl:  | Stred   | L3≥L1            | H4≥H1+       |
|       |        | stôl:      | (W2≥W+W1)    | obrazu  |                  | H2+H3        |
|       |        | (W2≥W)     |              | VO      |                  |              |
|       |        |            |              | výške   |                  |              |
|       |        |            |              | 1,3 m   |                  |              |
| 80"   | 53,3   |            | ≥45,3 cm/    | 53,9 cm | ≥177,1 cm/ 69,7  | ≥179,8 cm    |
|       | cm     | 36,8 cm    | 17,8 palca   | / 21,2  | palca            | / 70,8 palca |
|       | / 21,0 | / 14,5     |              | palca   |                  |              |
| 90"   | palca  | palca      | ≥ 50,2 cm /  | 45,4 cm | ≥199,3 cm/ 78,5  | ≥186,5 cm    |
|       |        |            | 19,8 palca   | / 17,9  | palca            | / 73,4 palca |
|       |        |            |              | palca   |                  |              |
| 100"  |        |            | ≥55 cm/ 21,7 | 37,0 cm | ≥221,4 cm/ 87,2  | ≥ 192,3 cm   |
|       |        |            | palca        | / 14,6  | palca            | / 75,7 palca |
|       |        |            |              | palca   |                  |              |
| 120"  |        |            | ≥64,6 cm/    | 20,1    | ≥265,7 cm/ 104,6 | ≥204,7 cm    |
|       |        |            | 25,4 palca   | cm/ 7,9 | palca            | / 80,6 palca |
|       |        |            |              | palca   |                  |              |
| 150"  |        |            | ≥79,2        | 0cm/    | ≥332,1cm/130,7in | ≥228,7 cm    |
|       |        |            | cm/31,2      | 0in     |                  | / 90,0       |
|       |        |            | palca        |         |                  | palcov       |

## Vezmite si napríklad obrázok 100" (Pevný stôl)

1) Vzdialenosť (W1): 18,2 cm.

2) Výšky: H1: 124,5 cm; H2: 30,8 cm; H3: 37,0 cm (preto je obrázok tak veľký).

stred je vo výške 1,3 m/51,2 palca, vhodný pre divákov sediacich na pohovke vpredu); H4.

192,3 cm/75,7 palca.

3) Plocha stola (L2 x W2): 53,3 × 55 cm/21,0 × 21,7 palca.

4) Plocha pre stenu (D3 × V4): 221,4 × 192,3 cm/87,2 × 75,7 palca.

1) Prepočítané údaje môžu byť zaokrúhlené nahor alebo nadol.

2) Ponechajte okolo projektora a pod ním dostatok priestoru pre vetranie a udržujte vetracie otvory neblokované vo všetkých smeroch.

3) Umiestnite projektor v dosahu uzemnenej elektrickej zásuvky alebo predlžovacieho kábla.

4) Veľkosť obrazu sa zväčšuje so vzdialenosťou projektora od steny. Presuňte stôl pre umiestnenie projektora tak, ako to vyžaduje vzdialenosť.

5) Pre H3 je uvedená odporúčaná hodnota pre lepší zážitok, pretože sa vám bude pohodlne sledovať z pohovky, keď je stred obrazu vo výške 1,3 m/51,2 palca. Môžete ju zmeniť podľa aktuálnych potrieb.

# INŠTALÁCIA PROJEKTORA

Umiestnite projektor na stôl, posuňte ho do vhodnej vzdialenosti pre požadovaný obraz. veľkosť, ak je zariadenie rovnobežne so stenou.

Pripojte projektor k napájaniu, stlačte tlačidlo napájania na zariadení alebo diaľkovom ovládači a zapnite projektor.

zapnite ho. Postupujte podľa pokynov sprievodcu vrátane nasledujúcich operácií:

- 1) Párovanie s diaľkovým ovládaním
- 2) Výber jazyka
- 3) Nastavenia siete
- 4) Výber inštalácie

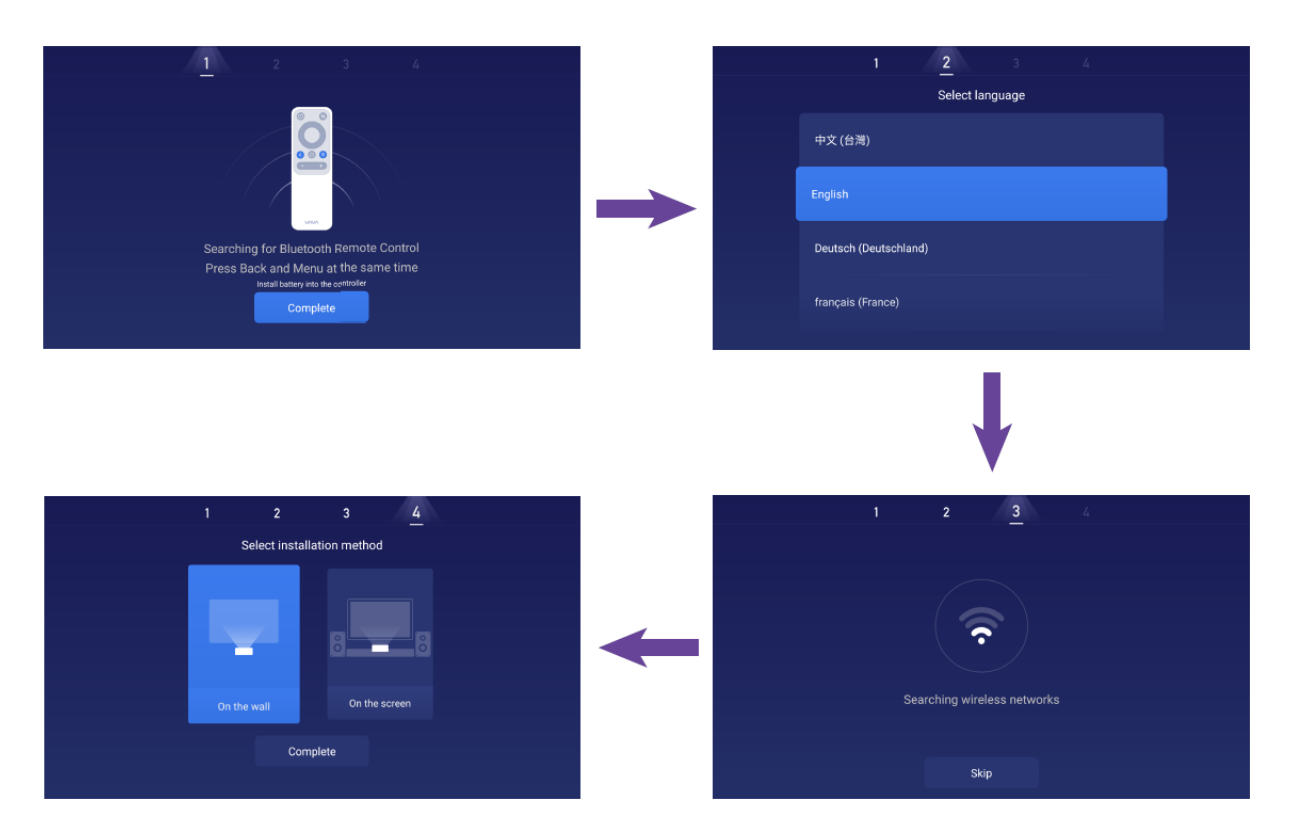

### FUNKCIE

#### DETEKCIA POHYBU

V prednej časti projektora sú dva PIR snímače pohybu; keď detegujú ľudský pohyb, projektor zníži jas laserového svetla v prípade, že dôjde k poškodeniu vašich očí. Táto funkcia je z výroby aktívna a možno ju vypnúť vo všeobecných Nastaveniach. Stlačte ľubovoľné tlačidlo na diaľkovom ovládači a laserové svetlo sa vráti do polohy normálneho jasu.

#### PREMIETANIE NA VIACERO OBRAZOVIEK

Pomocou aplikácie VAVA, projektor môže premietať súbory z mobilného telefónu na rovný povrch (stena) napr. Na prehliadanie videí, hudby, fotiek, dokumentov atď. pomocou funkcie Push. Alebo projektor môže zrkadliť obrazovku mobilného telefónu na stenu pre sledovanie videí, hranie hier atď. pomocou funkcie Mirror.

1) Nájdite a nainštalujte aplikáciu VAVA Projector v App Store alebo Google Play. V súčasnej dobe verzia pre Android podporuje Push a Mirror, zatiaľ čo verzia pre iOS iba Push.

2) Pri používaní tejto funkcie sa uistite, že sú mobilný telefón a projektor pripojené k rovnakej sieti.

3) Aplikáciu môžete používať ako diaľkové ovládanie - podrobné pokyny nájdete v aplikácii.

#### HDR10

Tento projektor podporuje HDR10, najrozšírenejšiu technológiu vysokého dynamického rozsahu technológie, najmä pre zariadenia Blu-ray a profesionálne herné konzoly. Na rozdiel od iných zariadení bez HDR10 poskytuje projektor kvalitný obraz, širší dynamický rozsah a viac detailov.

#### **DEKÓDOVANIE DOLBY A DTS**

Projektor podporuje dekódovanie Dolby a DTS (vyhradené pre zvuk), čo je ideálne pre domáce kino.

1) Vyrobené v licencii spoločnosti Dolby Laboratories. Dolby, dolby Audio a symbol dvojité D sú ochranné známky spoločnosti Dolby Laboratories.

2) Patenty DTS viď http://patents.dts.com. Vyrobené na základe licencie od spoločnosti DTS Licensing Limited. DTS, Symbol, DTS a Symbol spoločne, DTS-HD a logo DTS-HD sú registrované ochranné známky a/alebo ochrannej známky.

spoločnosti DTS, Inc. v Spojených štátoch a/alebo iných krajinách. © DTS, Inc. Všetky práva vyhradené.

# **TEPLOTNÁ OCHRANA**

Vstavaná funkcia teplotnej ochrany môže chrániť zariadenia v prípade vysokej okolitej teploty. Projektor automaticky prejde do úsporného režimu a zníži jas, aby sa znížila spotreba energie. Ak teplota stúpne na 40 °C, zariadenie zobrazí varovné hlásenie a vypne sa; pri dosiahnutí 43 °C zariadenie aktivuje funkciu ochrany proti abnormalitám a vypne sa.

## NÁVOD NA OBSLUHU

#### ZAPNUTIE/VYPNUTIE NAPÁJANIA

Pripojte projektor k napájaniu, stlačte tlačidlo napájania na projektore alebo diaľkovom ovládači a vypnite/zapnite projektor.

#### NASTAVENIE POLOHY

Podľa nasledujúcich pokynov nastavte polohu projektora a získajte neskreslený obraz.

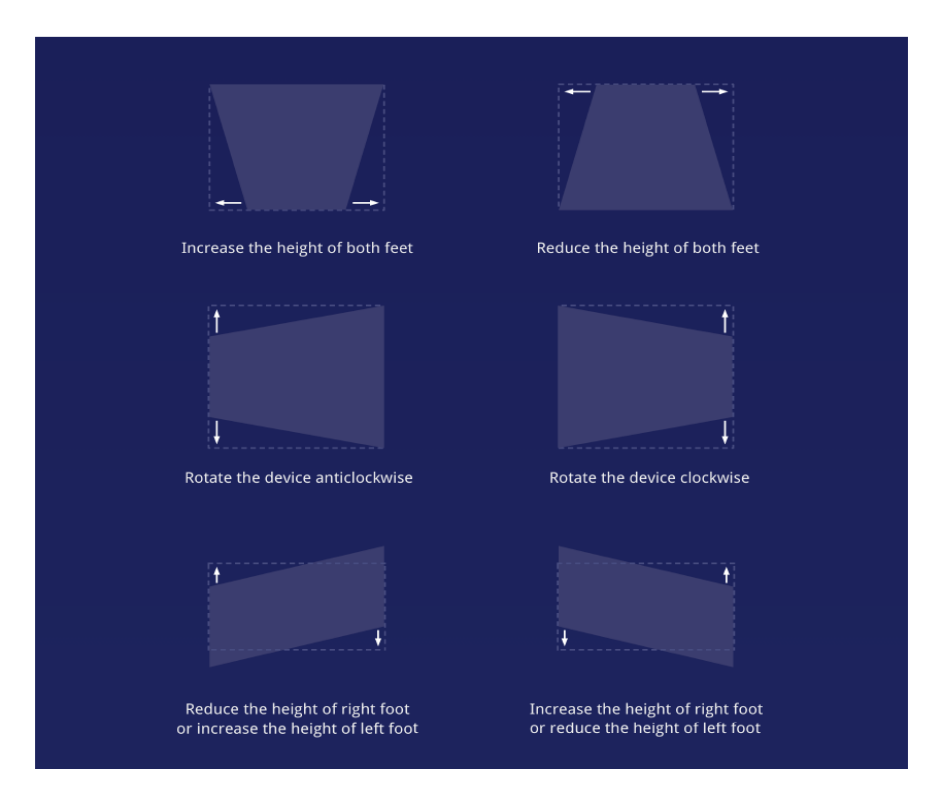

# PREHĽAD POUŽÍVATEĽSKÉHO ROZHRANIA

Na domovskej stránke sú 4 hlavné sekcie, vrátane nasledujúcich: Zdroj signálu (HDMI a AV), App Store, Správca súborov a Viac obrazoviek. V hornej časti môžete vidieť Ikony Sieť, Oznámenia, Bluetooth, Nastavenia a Čas.

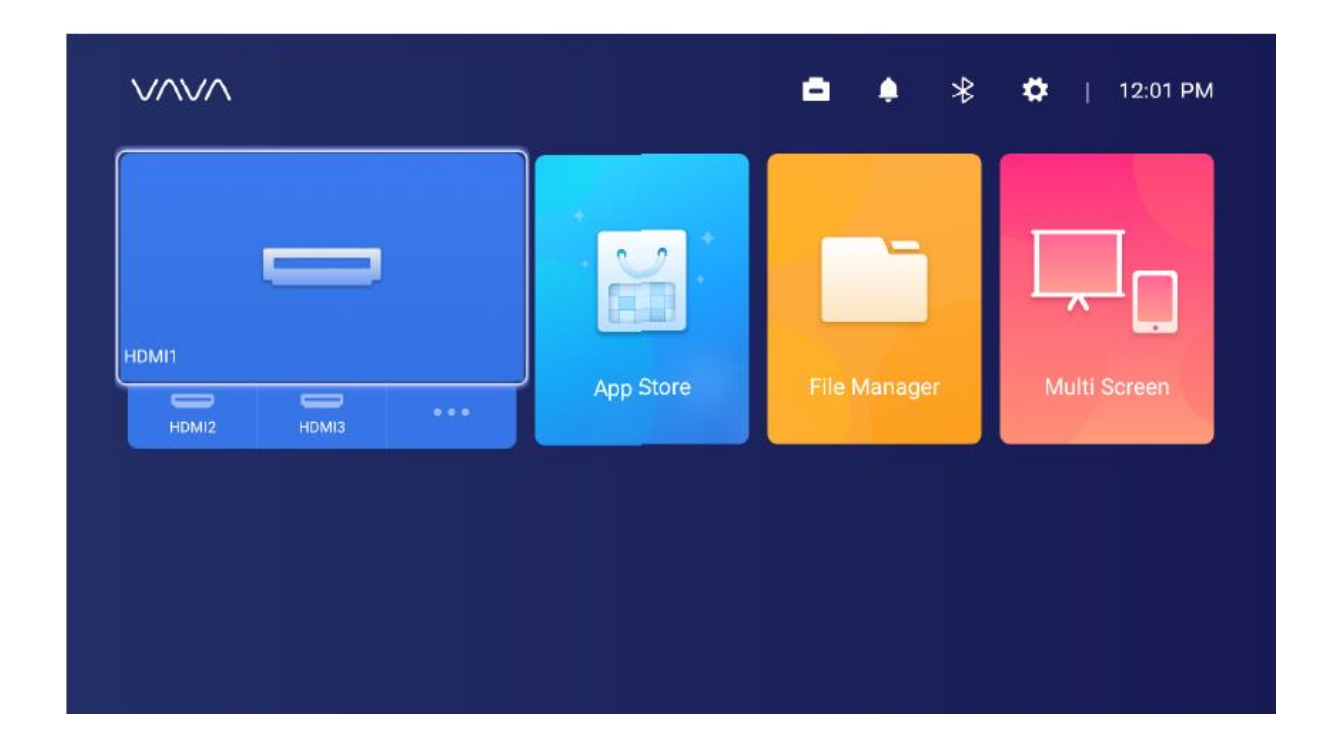

#### PREPOJENIE S PERIFÉRIAMI

Prostredníctvom portu HDMI môžete pripojiť hernú konzolu PS4, ROKA TV, počítač atď., DVD zariadení pomocou portu AV, zariadenie USB pomocou portu USB (pozri časť 5. Správa súborov), alebo profesionálny zvuk pomocou portu S/PDIF alebo LINE OUT. 1) Vyberte zodpovedajúci zdroj signálu pre pripojené zariadenie, vrátane HDMI1, HDMI2, HDMI3 a AV. V predvolenom nastavení sa na displeji zobrazí náhľad posledného zdroja sekcie zdroja signálu.

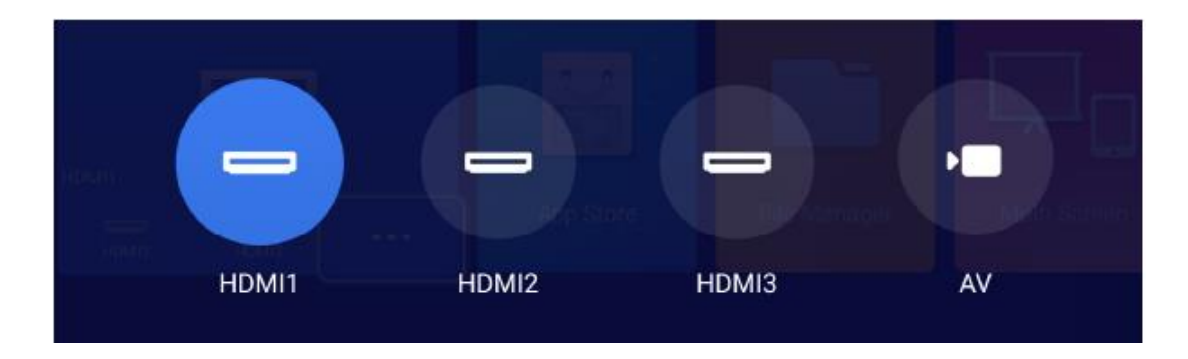

2) Výber zvukového výstupu

Na domovskej stránke prejdite do Nastavenia -> Zvuk a vyberte príslušný výstup. medzi nasledujúcimi 4 metódami v časti Audio výstup.

- Prednášajúci: Použite vstavaný reproduktor

- Slúchadlá: Pripojenie k slúchadlám

- S/PDIF: Pripojenie k externému zvukovému zariadeniu pomocou portu S/PDIF PCM: Všetky formáty budú pri výstupe prevedené na PCM.

RAW: Zdrojový zvuk nie je spracovávaný. Odporúčané pre zdroje Dolby a DTS pre lepší výkon.

- HDMI ARC: Výstup zvuku cez port HDMI ARC.

| Button Sounds   On  Audio Effect  Standard |
|--------------------------------------------|
| Audio Effect 🚽 Standard 🕨                  |
|                                            |
| Audio Output 🚽 Speaker 🕨                   |
### SPRÁVA SÚBOROV

V aplikácii Správca súborov môžete spravovať súbory na internej pamäti flash, pripojenej jednotke USB a na NetHood.

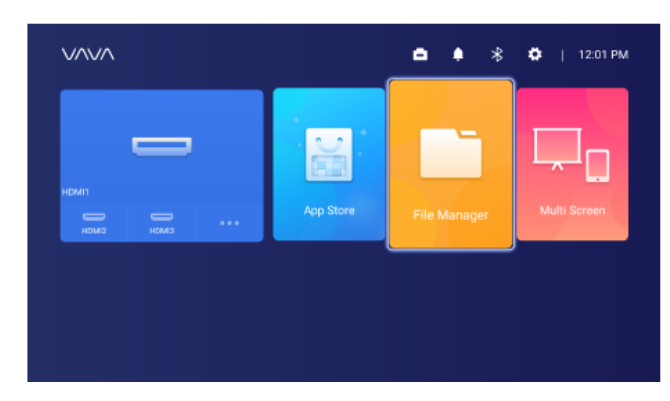

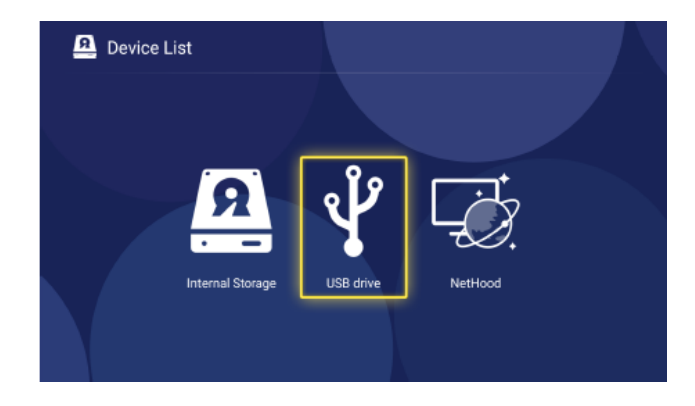

1) Interný blesk

Do úložiska projektora môžete ukladať súbory, vrátane stiahnutých aplikácií, súborov. stiahnuté v aplikácii, súbory na jednotke USB atď.

2) Použitie jednotky USB

Pripojte jednotku USB a môžete zobraziť súbory na rozhraní.

3) NetHood

Pomocou NetHood môžete zobraziť súbory zdieľané inými zariadeniami v rovnakej sieti.

Podpora ukladania, prezerania, kopírovania a mazania súborov v priečinku Všetky súbory.

### VYHĽADÁVANIE/INŠTALÁCIA/ODSTRAŇOVANIE APLIKÁCIÍ.

Zariadenie je vybavené systémom Android 7.1 a obchodom s aplikáciami a podporuje sťahovanie a inštaláciu viac ako 600 aplikácií z oblasti videa, hudby a hier, atď. stačí na domovskej stránke zadať App Store a vyhľadať a stiahnuť aplikáciu.

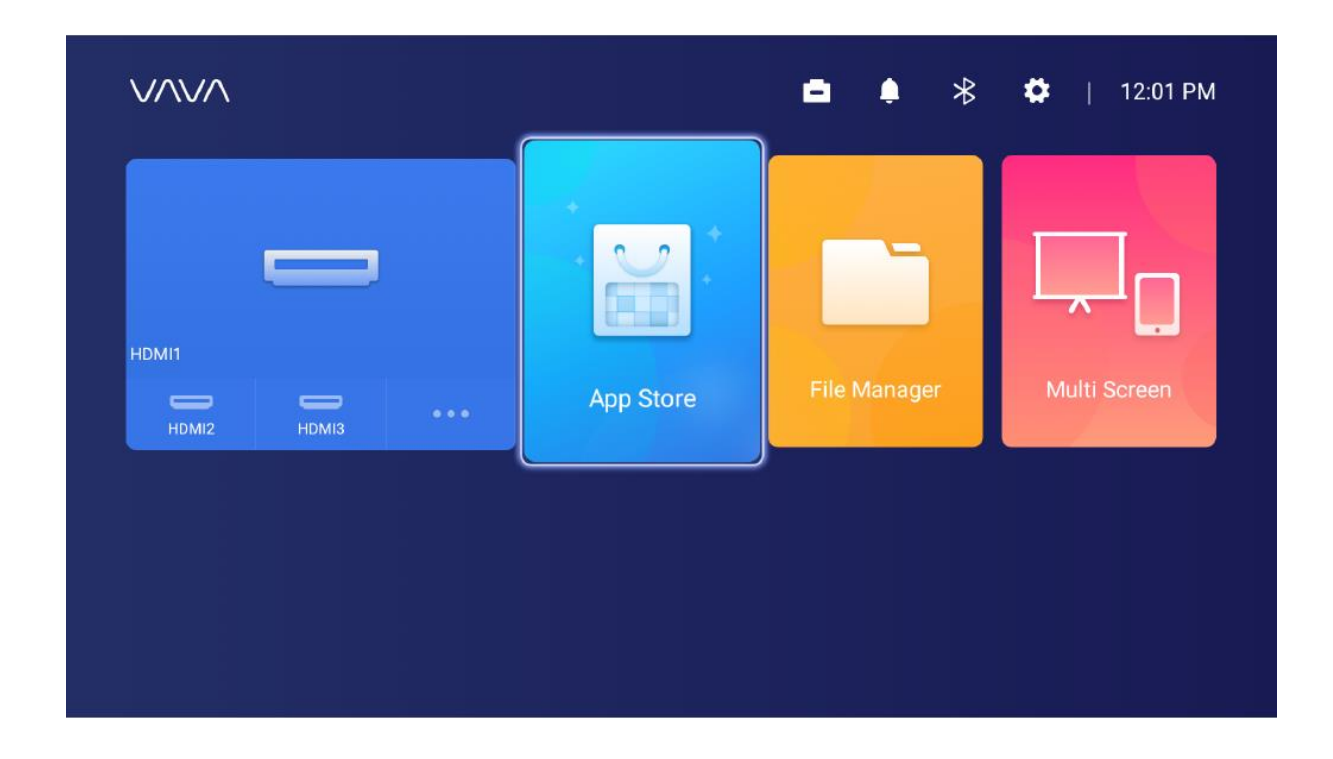

Ak chcete odstrániť aplikáciu, vyberte ju na domovskej stránke, stlačte a podržte tlačidlo OK. Vo vyskakovacom okne vyberte možnosť OK.

### PÁROVANIE CEZ BLUETOOTH

|                | Bluetooth |           |   |
|----------------|-----------|-----------|---|
| Discoverable   | •         | Off       | Þ |
| Audio Mode     | •         | Output    | Þ |
| Search Devices |           |           |   |
| Paired Devices |           |           |   |
| L VA-LT002     |           | Connected | > |

Výberom ikony Bluetooth v pravom hornom rohu vstúpite do rozhrania Bluetooth.

#### 1) Použitie ako reproduktor Bluetooth

Zapnite detekciu otvorenia, vyberte vstup pre režim zvuku na rozhraní, nájdite model projektora v položke Zariadenia Bluetooth v telefóne alebo notebooku pre prehrávanie zvuku na vašom zariadení prostredníctvom vstavaného reproduktora projektora. (Prejdite do Nastavenia -> Všeobecné -> Názov zariadenia na kontrolu názvu Bluetooth projektora)

2) Párovanie so zvukovými zariadeniami

V rozhraní vyberte možnosť Výstup pre režim zvuku, vyberte možnosť Vyhľadať zariadenia, nájdite a vyberte zvukové zariadenia v časti Vyhľadané zariadenia a párovanie sa spustí automaticky. Spárované zariadenie Bluetooth sa zobrazí v časti Spárované zariadenia.

3) Párovanie s inými zariadeniami Pre spárovanie s ovládačom Bluetooth, klávesnicou, myšou, diaľkovým ovládačom atď. stačí vybrať možnosť Hľadať zariadenia a potom zariadenie v časti Hľadané zariadenia na spárovanie.

Ak sa chcete odpojiť od zariadenia, vyberte ho v zozname spárovaných zariadení a odpojte.

#### NASTAVENIE SIETE

Výberom ikony Sieť v pravom hornom rohu vstúpte do rozhrania pre nastavenie siete. Pre káblové pripojenie stačí pripojiť kábel Ethernet. Pre bezdrôtové pripojenie vyhľadajte názov siete v rozbaľovacom zozname, vyberte a zadajte heslo pre pripojenie. Podporuje detekciu sieťových anomálií.

1) Pri zobrazení klávesnice nedá vybrať možnosť Zobraziť heslo. Pre označenie políčka je potrebné stlačiť tlačidlo Späť.

| Enter Wi-Fi password |  |
|----------------------|--|
| ChinaNet-KecT        |  |
| qqdfcvhj             |  |
|                      |  |
| Show Password        |  |
|                      |  |
|                      |  |
|                      |  |
|                      |  |

2) Po zadaní hesla sa pripojte výberom tlačidla Enter.

|              | Enter Wi-Fi password |  |   |   |   |  |   |      |   |   |   |   |   |   |   |  |    |
|--------------|----------------------|--|---|---|---|--|---|------|---|---|---|---|---|---|---|--|----|
|              | ChinaNet-KecT        |  |   |   |   |  |   |      |   |   |   |   |   |   |   |  |    |
|              |                      |  |   |   |   |  |   |      |   |   |   |   |   |   |   |  |    |
|              | Show Password        |  |   |   |   |  |   |      |   |   |   |   |   |   |   |  |    |
|              | q                    |  | w |   | e |  | r |      | t |   | y | ι | ı | i | c |  | р  |
|              | a                    |  | s | ; | с |  |   | f    |   | g | I | 1 | j |   | k |  | 1  |
| •            | Ŷ                    |  | z | : | × |  |   | C    |   | v | l | C | n |   | m |  | ×. |
| English ?123 |                      |  |   |   |   |  |   | Done |   |   |   |   |   |   |   |  |    |

### ROZŠÍRENIE SYSTÉMU

1) Aktualizácia OTA (on the air)

Vyberte Nastavenia -> Všeobecné -> Verzia systému, v prípade výzvy vyberte aktualizácie verzie.

2) Aktualizácia pomocou jednotky USB Vyberte Nastavenia -> Všeobecné -> Aktualizácia disku USB, prejdite na Vybrať, nájdite a vyberte položku súbor aktualizácie na jednotke USB a vyberte možnosť Aktualizovať.

| Update by USB Drive |  |        |  |  |  |  |
|---------------------|--|--------|--|--|--|--|
| Wipe Data           |  |        |  |  |  |  |
| Wipe Media          |  |        |  |  |  |  |
| File path:          |  |        |  |  |  |  |
| Select              |  | Update |  |  |  |  |
|                     |  |        |  |  |  |  |

Výberom možnosti Wipe Data (nastavenie súvisiace so systémom) alebo/a Wipe Media (súbory ako audio, video a aplikácie) vymažete dáta alebo/a mediálne súbory v zariadení, ak je to nutné.

### NASTAVENIA OBRAZU

Prejdite cez Nastavenia -> Displej alebo stlačte a podržte tlačidlo Menu, keď sa nič neprehráva, a vstúpte do rozhrania.

|   |    | Image Settings                                                   |          |   |
|---|----|------------------------------------------------------------------|----------|---|
| ÷ | ġ. | Luminance Mode<br>Set the brightness mode                        | Standard | > |
| 1 | *  | Image Parameters<br>Set the image parameters of the current mode |          | > |
| Æ | ₽  | Trapezoid Correction<br>Keystone Correction                      |          | > |
| : | •] | Electric Power Focus<br>Electric Focusing Function               |          | > |
|   |    |                                                                  |          |   |

1) Režim jasu Štandardný - pre štandardný jas; Vysoký - pre použitie vo veľmi jasnom prostredí.

|          | Brightness |              |
|----------|------------|--------------|
| Standard |            | $\bigotimes$ |
| High     |            | 0            |
|          |            |              |
|          |            |              |
|          |            |              |
|          |            |              |
|          |            |              |

2) Parametre obrazu: Môžete vybrať režim obrazu alebo sami definovať jas, kontrast, sýtosť, rozlíšenie, tón, teplotu farieb atď.

3) Korekcia lichobežníkového skreslenia: Okrem úpravy fyzickej polohy zariadenia pre zlepšenie skreslenia (pozri časť 2. Úprava polohy) môžete vstúpiť do rozhrania Korekcia lichobežníkového skreslenia pre jeho technické zlepšenie.

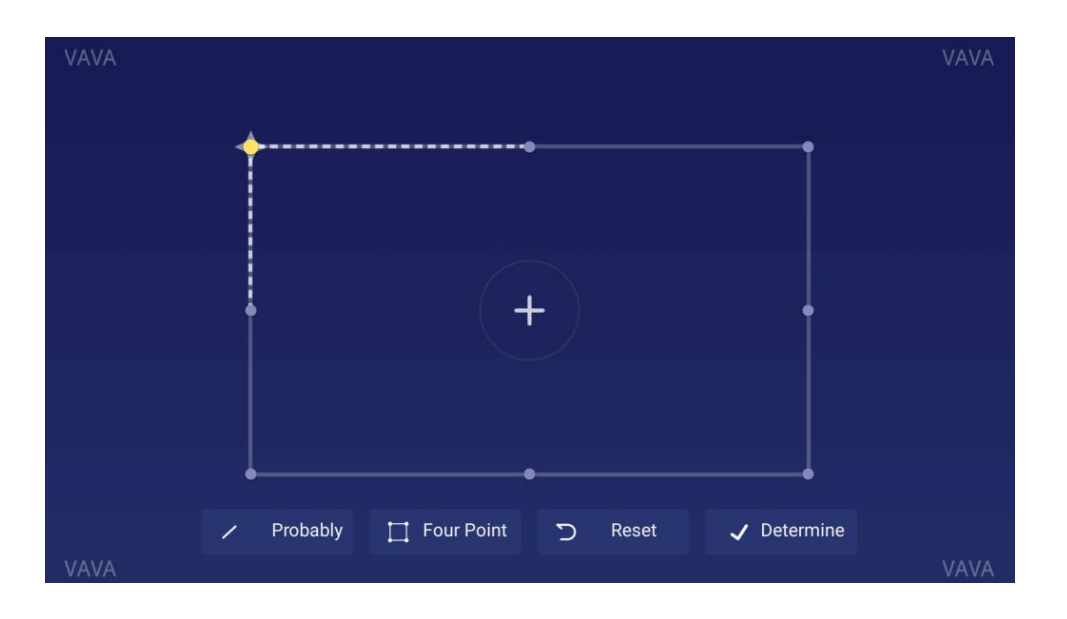

Uprednostňuje sa metóda fyzického nastavenia opísaná skôr v časti Nastavenia polohy, pretože funkcia korekcie lichobežníkového skreslenia tu mení skutočný obraz softvérovo bit po bite, čo môže spôsobiť stratu jasnosti.

4) Elektrické zameranie

Nastavte zaostrenie pomocou tlačidla vľavo/vpravo na diaľkovom ovládači, aby ste dosiahli čo najjasnejší obraz rozhrania.

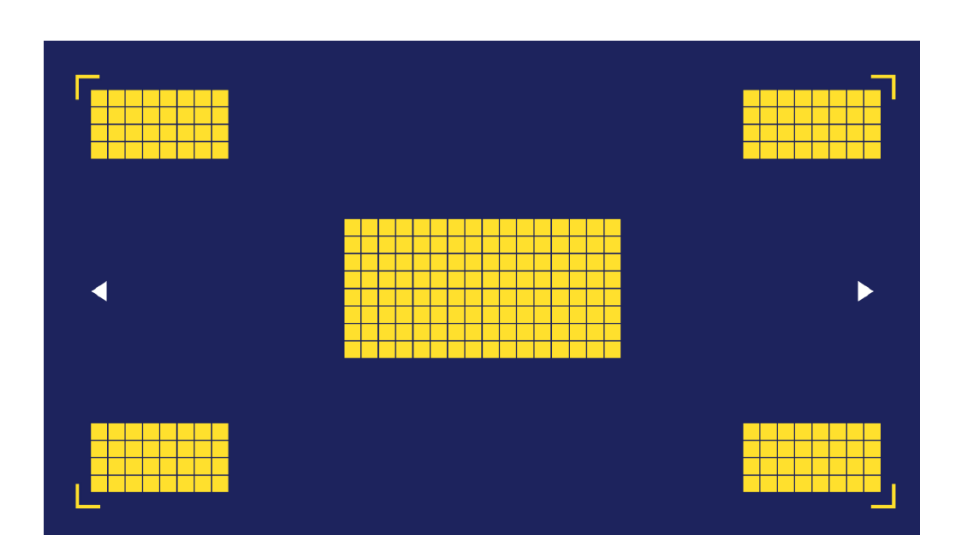

### NASTAVENIA PREHRÁVANIA

Pri prehrávaní videí sa stlačením tlačidla Menu zobrazí postranná ponuka, ktorá obsahuje nasledujúce položky: Pomer videa, Zvuková stopa, Titulky, Nastavenie prehrávania, Režim cyklu a Dolby.

| Video Ratio       | > |
|-------------------|---|
| Sound Track       | > |
| Subtitle          | > |
| Playback Settings | > |
| Play Mode         | > |
| Audio Effect      | > |
|                   |   |

### ŠPECIFIKÁCIA

| Projekčný systém  |                                       |
|-------------------|---------------------------------------|
| Typ displeja      | DLP                                   |
| Zdroj svetla      | Laser (ALPD3.0)                       |
| Rýchlosť prenosu  | 0.233                                 |
| Veľkosť projekcie | Do 150"                               |
| Rozlíšenie        | 4K                                    |
| Jas               | 2000 lúmenov (100 % CLO)/6000 lúmenov |
|                   | (zdroj svetla)                        |
| Rovnomernosť jasu | > 88 %                                |
| Kontrastný pomer  | > 300:1 (ANSI) / > 3000:1 (FOFO)      |
| Farebný gamut     | Rec.709                               |
| Systém Smart TV   |                                       |
| Systém            | Android 7.1                           |
| App Store         | Aptoide                               |
| EMMC              | 32 GB                                 |
| Ram               | 2 GB                                  |

| Detekcia pohybu                            | Áno                                           |
|--------------------------------------------|-----------------------------------------------|
| HDR10                                      | Áno                                           |
| Korekcia lichobežníkového skreslenia       | Áno (8 bodov)                                 |
| Elektrické zaostrenie                      | Áno                                           |
| Viacero obrazoviek                         | Áno                                           |
| Audio                                      |                                               |
| Reproduktor                                | Harman/Kardon, 30 W                           |
| Bluetooth In                               | Áno (prepojenie s mobilným telefónom)         |
| Bluetooth Out                              | Áno (prepojenie s reproduktorom<br>Blueteeth) |
|                                            | Áno                                           |
| Dolby                                      | Áno                                           |
| Bozhranie                                  |                                               |
|                                            | 3 porty (HDCP2 2, 1 s ARC)                    |
|                                            | 1                                             |
| Video v                                    | Δ\/3 5                                        |
|                                            | Linkový výstup 1 (3 5 mm) a S/PDIE 1          |
| RI45                                       | 1                                             |
| Pripoienie                                 | •                                             |
| Internet                                   | Káblové a bezdrôtové pripojenie               |
|                                            | (802.11ac 2.4G/5G 2T2R, s DFS)                |
| Bluetooth                                  | BT4.2 (duálny režim)                          |
| Napájanie                                  |                                               |
| Vstup                                      | 100 – 240 V, 50/60 Hz                         |
| Spotreba energie                           | < 360 W                                       |
| Spotreba energie v pohotovostnom<br>režime | < 0,5 W                                       |
| Ostatné                                    |                                               |
| Rozmery                                    | 533 × 368 × 107 mm (21,0 × 14,5 × 4,2         |
|                                            | palca)                                        |
| Hmotnosť                                   | 10,6 kg/374 oz                                |
| Hluk                                       | <32dB                                         |
| Pracovná teplota                           | 0 – 40°C/32 – 104°F                           |
| Teplota skladovania                        | -20 – 65°C/-4 – 149°F                         |
| Príslušenstvo                              |                                               |
| Ovládač                                    | Bluetooth                                     |
| Napájací kábel                             | 1,5 m                                         |
| Batérie AAA                                | 2                                             |

#### UPOZORNENIE

#### O LASEROVOM SVETLE

- Nikdy sa nepozerajte do objektívu projektora, keď je laser zapnutý; jasné svetlo by mohlo poškodiť oči.
- Nepokúšajte sa projektor rozoberať alebo upravovať. Obsahuje vysoko výkonný laser a mohlo by dôjsť k vážnemu zraneniu.
- Nedovoľte malým deťom obsluhovať projektor. Pri používaní musia byť v sprievode dospelej osoby.

#### VYSOKÁ TEPLOTA

- Do blízkosti vetracích otvorov neumiestňujte nič, čo by sa mohlo deformovať alebo poškodiť teplom.
- Počas premietania nepribližujte ruky ani tvár k ventilačným otvorom.
- V prípade požiaru neumiestňujte do blízkosti prístroja horľavé materiály, ako sú napríklad aerosóly.

### BEŽNÁ ÚDRŽBA

- Plášť a horný kryt projektora bežne utierajte čistiacou handričkou, ktorá je súčasťou balenia alebo inými čistiacimi prostriedkami pre profesionálne použitie. Nepoužívajte abrazívne čistiace prostriedky, rozpúšťadlá ani iné hrubé chemikálie, aby nedošlo k poškriabaniu. Pred čistením odpojte napájací kábel zo zásuvky.
- Okolo vetracích otvorov ponechajte dostatok priestoru pre odvod tepla.
- Pre lepší zvuk neumiestňujte nič, čo by blokovalo reproduktor.
- Demontážou zariadenia nielenže nedodržíte záruku, ale môžete tiež ohroziť svoju bezpečnosť alebo bezpečnosť iných osôb.
- Nepoužívajte projektor v blízkosti vody, zdrojov tepla, vysokonapäťových elektrických vodičov alebo zdrojov magnetických polí.
- Ak projektor používate v inej krajine, než kde ste ho zakúpili, použite správny napájací kábel pre túto krajinu.
- Počas premietania nezakrývajte objektív knihou ani iným predmetom. Mohlo by dôjsť k poškodeniu projektora alebo k požiaru.
- V prípade dlhej nečinnosti vyberte batériu z diaľkového ovládača, aby nedošlo k jej vytečeniu a poškodeniu diaľkového ovládača.
- Pri rýchlej a správnej likvidácii použitých batérií sa riaďte miestnymi predpismi.

## ČASTO KLADENÉ OTÁZKY

| Otázka                                                  | Odpoveď                                                                                                    |
|---------------------------------------------------------|----------------------------------------------------------------------------------------------------|
| Výhody laserového zdroja svetla?                        | Pre svoju krásnu farbu, vysoký jas a dlhú<br>životnosť.                                                                                                    |
| Princíp ALPD<br>technológie?                            | Pokročilý fosforový displej napájaný laserom<br>(ALPD) je technológia veľkoformátového<br>zobrazenia a rozhodujúce technológie pre<br>laserové zobrazenie. S laserom a<br>luminiscenčným materiálom, môže poskytnúť<br>vysoký farebný gamut, a to až o 90 % viac než u<br>ľudských očí. Oveľa vyššia ako 62 % výrobkov<br>LED v tomto smere a najlepšie na trhu v<br>súčasnej dobe. Najaktuálnejší laserový zdroj<br>technológie ALPD3.0. Svetelný zdroj má<br>mimoriadne dlhú životnosť 20 000 hodín. |
| Pomer prenosu a ultrakrátky prenoe?                     | Pomer prenosu je pomer vzdialenosti od<br>objektívu na obrazovku na šírku obrazovky.<br>Čím menší je pomer, tým väčšia obrazovka<br>môže byť s rovnakou vzdialenosťou. Napríklad<br>pre 100" SD obraz, pomer 0,233 potrebuje<br>vzdialenosť 516 mm medzi objektívom a<br>obrazovkou, keď je medzi objektívom a<br>obrazovkou pomer 1,00 vyžaduje 2 215 mm.<br>Projektor s pomerom projekčnej vzdialenosti<br>nižším ako 0,3 môže považovať za ultrakrátky<br>prenos.                                   |
| Potrebujete si pripraviť obrazovku?                     | Obrazovka nie je nutnosťou. Projektor možno<br>použiť na akýkoľvek rovný povrch. Pre lepší<br>výkon, aplikujte na rovnú stenu iba s jednou<br>farbou, uprednostňuje sa biela stena.                                                                                                    |
| Nefunguje detekcia pohybu?                              | Uistite sa, že snímač nie je blokovaný a že<br>funkcia je v nastaveniach aktívna.                                                                                                    |
| Nefunguje diaľkové ovládanie?                           | <ol> <li>Skontrolujte, či sú v diaľkovom ovládači<br/>vložené batérie pod napätím;</li> <li>V rozhraní pre nastavenie Bluetooth<br/>zaškrtnite, či je diaľkový ovládač pripojený; inak,<br/>znova pripojíte.</li> </ol>                                                                                                    |
| Nemôžete prehrávať súbory na jednotke USB?              | <ol> <li>Projektor môže mať neplatný formát.</li> <li>Zálohujte súbory do počítača, naformátujte<br/>USB, preneste súbory späť na jednotku, a<br/>pripojte jednotku k projektoru, aby ste mohli<br/>prehrávať znova.</li> </ol>                                                                                                    |
| Žiadny signál po pripojení zariadenia cez port<br>HDMI? | Na projektore sú 3 porty HDMI. Prosím uistite sa, že ste sa pripojili k správnemu portu.                                                                                                    |

| Žiadne zvuky?                                 | Skontrolujte, či je vybratý správny zvukový              |
|-----------------------------------------------|----------------------------------------------------------|
|                                               | výstup (vstavaný reproduktor/externý                     |
|                                               | reproduktor) a či nie je zvuk stlmený.                   |
| Nie je obrázok jasný?                         | 1) Uistite sa, že video má vysoké rozlíšenie.            |
|                                               | 2) Skontrolujte, či je projektor zaostrený:              |
|                                               | prejdite do Nastavenia -> Displej ->                     |
|                                               | Elektrickézaostrenie pre nastavenie zaostrenia.          |
| Funkcia korekcie lichobežníkového skreslenia? | Podporuje zlepšenie problému skreslenia                  |
|                                               | obrazu softvérovo; fungovanie môže fungovať              |
|                                               | len do určitej miery a bude mať vplyv na čistotu         |
|                                               | obrazu. Preto odporúčame odstrániť alebo                 |
|                                               | znížiť skreslenie fyzikálnych prostriedkov.              |
| Ako môžem vybrať zvukový výstup?              | Pri pripojení k reproduktoru v nastavení sa              |
|                                               | zobrazia dve možnosti výstupu: PCM a RAW.                |
|                                               | 1) Pri výstupe PCM sa dekóduje zdroj zvuku.              |
|                                               | Vyznačuje sa širokou kompatibilitou, čo                  |
|                                               | znamená, že pracuje s takmer všetkými typmi              |
|                                               | reproduktorov; môže byť zlá kvalita zvuku.               |
|                                               | <ol> <li>Pri výstupe RAW sa nevykonáva žiadne</li> </ol> |
|                                               | dekódovanie pre zvukový výstup, čím sa                   |
|                                               | zachová pôvodný zvuk (ak je pripojený                    |
|                                               | reproduktor podporuje dekódovanie zvuku).                |
|                                               | Všeobecne je optimálnou voľbou výstup RAW.               |

## **RIEŠENIE PROBLÉMOV**

| Problém                                         | Riešenie                                                          |
|-------------------------------------------------|-------------------------------------------------------------------|
| Zariadenie nemôže zobraziť obraz alebo          | Vypnite zariadenie a odpojte napájací kábel. Po                   |
| je tu anomália.                                 | 1 minúte ho znova zapojte a zapnite zariadenie.                   |
| Android sa práve pokazil.                       | Vypnite zariadenie a odpojte napájací kábel. Po                   |
|                                                 | 1 minúte ho znova zapojte a zapnite zariadenie.                   |
| Diaľkové ovládanie sa odpojilo;                 | Vypnite zariadenie a odpojte napájací kábel. Po                   |
| alebo sa zariadenie nedá zapnúť, pretože nie je | 1 minúte ho opäť zapojte a zapnite zariadenie                     |
| spárovaný.                                      | pomocou tlačidla na zariadení. Potom stlačte                      |
|                                                 | súčasne tlačidlá Návrat a Menu, aby ste                           |
|                                                 | diaľkový ovládač opäť spárovali.                                  |
| Systém zobrazí správu vysokej teploty a         | Skontrolujte, či zariadenie funguje správne                       |
| zariadenie sa automaticky vypne.                | teplota okolia (v rámci limitu zariadenia)                        |
|                                                 | pracovných teplôt) a že vetracie otvory                           |
|                                                 | nie sú blokované. Reštartujte zariadenie.                         |
| Zariadenie sa nedá zapnúť.                      | Skontrolujte, či je zariadeniu správne pripojené                  |
|                                                 | k zdroju napájania a či je zásuvka pripojená k                    |
|                                                 | zdroju napájania elektrickej energie. Stlačením                   |
|                                                 | tlačidla napájania na zariadení ho spustite.                      |
| Systém Android sa zasekol.                      | <ol> <li>Príliš veľa systémovej vyrovnávacej pamäte:</li> </ol>   |
|                                                 | uvoľnite miesto v systéme Android a odstráňte                     |
|                                                 | zriedkavo používané aplikácie.                                    |
|                                                 | <ol> <li>Problém so sieťou: skontrolujte, či vaša sieť</li> </ol> |
|                                                 | podporuje online sledovanie videa; teoreticky                     |
|                                                 | môže šírka pásma 8 M alebo vyššia poskytovať                      |
|                                                 | videá v rozlíšení 1080p bez zasekávania.                          |
|                                                 | <ol> <li>Vypnite zariadenie a odpojte napájací kábel.</li> </ol>  |
|                                                 | Po 1 minúte ho znova zapojte a zapnite                            |
|                                                 | zariadenie.                                                       |

### Záručné podmienky

Na nový výrobok zakúpený v predajnej sieti Alza.cz sa vzťahuje záruka 2 roky. V prípade potreby opravy alebo iného servisu v záručnej dobe sa obráťte priamo na predajcu výrobku, je nutné predložiť originálny doklad o kúpe s dátumom nákupu.

# Za rozpor so záručnými podmienkami, pre ktorý nemožno reklamáciu uznať, sa považujú nasledujúce skutočnosti:

- Používanie výrobku na iný účel, než na ktorý je výrobok určený alebo nedodržiavanie pokynov pre údržbu, prevádzku a servis výrobku.
- Poškodenie výrobku živelnou pohromou, zásahom neoprávnenej osoby alebo mechanicky vinou kupujúceho (napr. pri preprave, čistení nevhodnými prostriedkami a pod.).
- Prirodzené opotrebovanie a starnutie spotrebného materiálu alebo súčastí počas používania (napr. batérií atď.).
- Pôsobenie nepriaznivých vonkajších vplyvov, ako je slnečné žiarenie a iné žiarenie alebo elektromagnetické pole, vniknutie kvapaliny, vniknutie predmetu, preťaženej sieti, elektrostatický výboj (vrátane blesku), chybné napájacie alebo vstupné napätie a nevhodná polarita tohto napätia, chemické procesy, napr. použité zdroje atď.
- Ak niekto vykonal úpravy, modifikácie, zmeny konštrukcie alebo adaptácie za účelom zmeny alebo rozšírenia funkcií výrobku oproti zakúpenej konštrukcii alebo použitie neoriginálnych súčastí.

### EÚ prehlásenie o zhode

#### Identifikačné údaje splnomocneného zástupcu výrobcu/dovozcu:

Dovozca: Alza.cz a.s.

Sídlo: Jankovcova 1522/53, Holešovice, 170 00 Praha 7.

ID: 27082440

#### Predmet prehlásenia:

Názov: LASEROVÝ PROJEKTOR

Model/typ: VA-LT002

Vyššie uvedený výrobok bol testovaný v súlade s normou (normami) použitou (použitými) na preukázanie zhody so základnými požiadavkami stanovenými v smernici (smerniciach):

Smernica (EÚ) 2014/35/EÚ Smernica (EÚ) 2014/30/EÚ Smernica (EÚ) 2014/53/EÚ Smernica č. (EÚ) 2011/65/EÚ v znení 2015/863/EÚ

Praha, 17.10 2021

CE

#### WEEE

Tento výrobok nesmie byť likvidovaný ako bežný domový odpad v súlade so smernicou EÚ o odpade z elektrických a elektronických zariadení (WEEE - 2012/19/EÚ). Namiesto toho musí byť vrátený na miesto nákupu alebo odovzdaný na verejné zberné miesto recyklovateľného odpadu. Tým, že zaistíte správnu likvidáciu tohto výrobku, pomôžete predísť možným negatívnym vplyvom na životné prostredie a ľudské zdravie, ktoré by inak mohli byť spôsobené nevhodným nakladaním s odpadom z tohto výrobku. Ďalšie informácie získate na miestnom úrade alebo na najbližšom zbernom mieste. Nesprávna likvidácia tohto typu odpadu môže mať za následok pokuty v súlade s vnútroštátnymi predpismi.

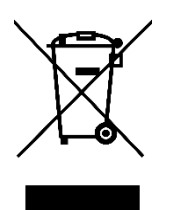

Kedves vásárló,

Köszönjük, hogy megvásárolta termékünket. Kérjük, hogy az első használat előtt figyelmesen olvassa el az alábbi utasításokat, és őrizze meg ezt a használati útmutatót a későbbi használatra. Fordítson különös figyelmet a biztonsági utasításokra. Ha bármilyen kérdése vagy észrevétele van a készülékkel kapcsolatban, kérjük, forduljon hozzánk az ügyfélszolgálaton keresztül.

www.alza.hu/kapcsolat

Importőr Alza.cz a.s., Jankovcova 1522/53, Holešovice, 170 00 Prága 7, www.alza.cz

#### **CSOMAG TARTALMA**

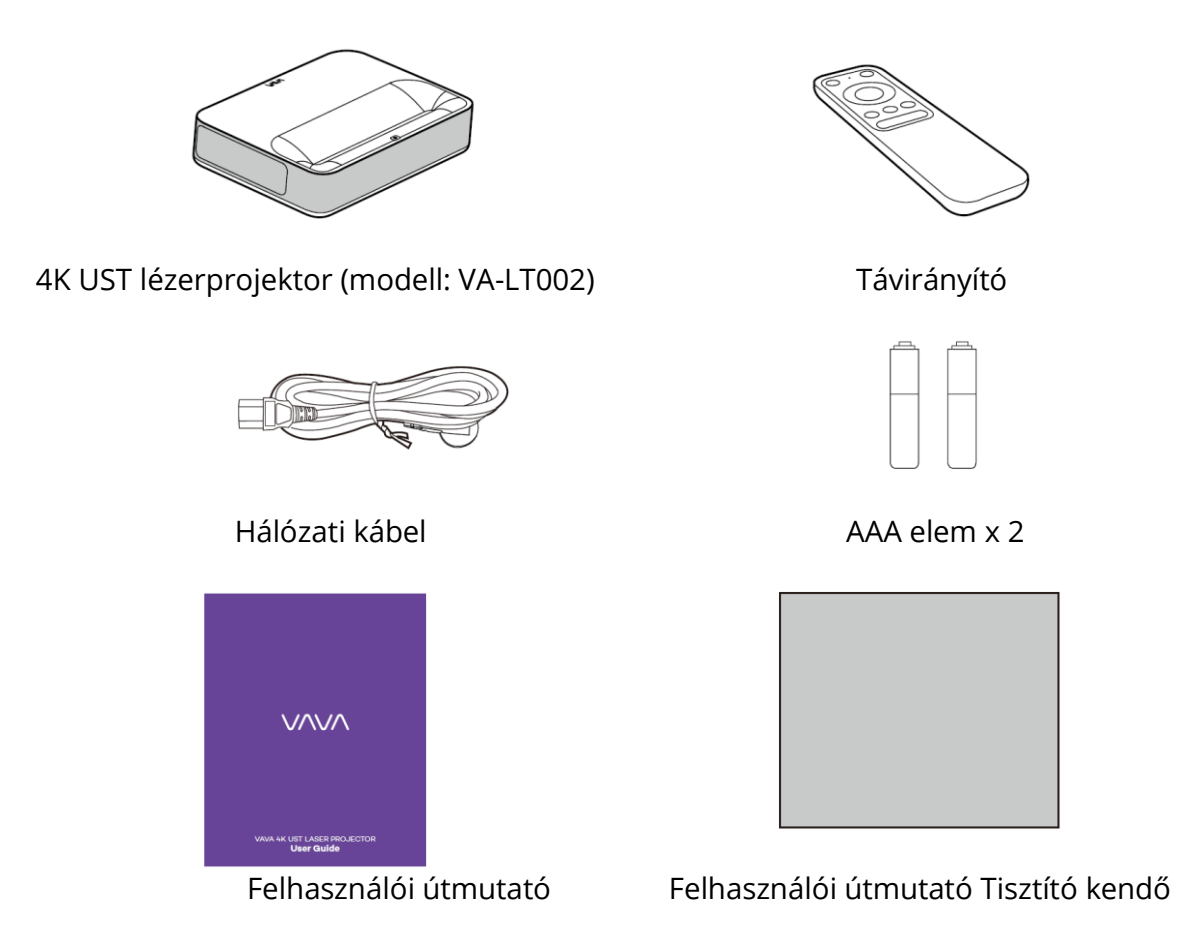

Kérjük, hogy az eredeti csomagot megfelelően őrizze meg a szükséges szállítás esetére a jövőben. A termék védelme érdekében, kérjük, csomagolja be megfelelően, amint megkapja.

### TERMÉKDIAGRAM

#### PROJEKTOR

Elülső/Felső oldal

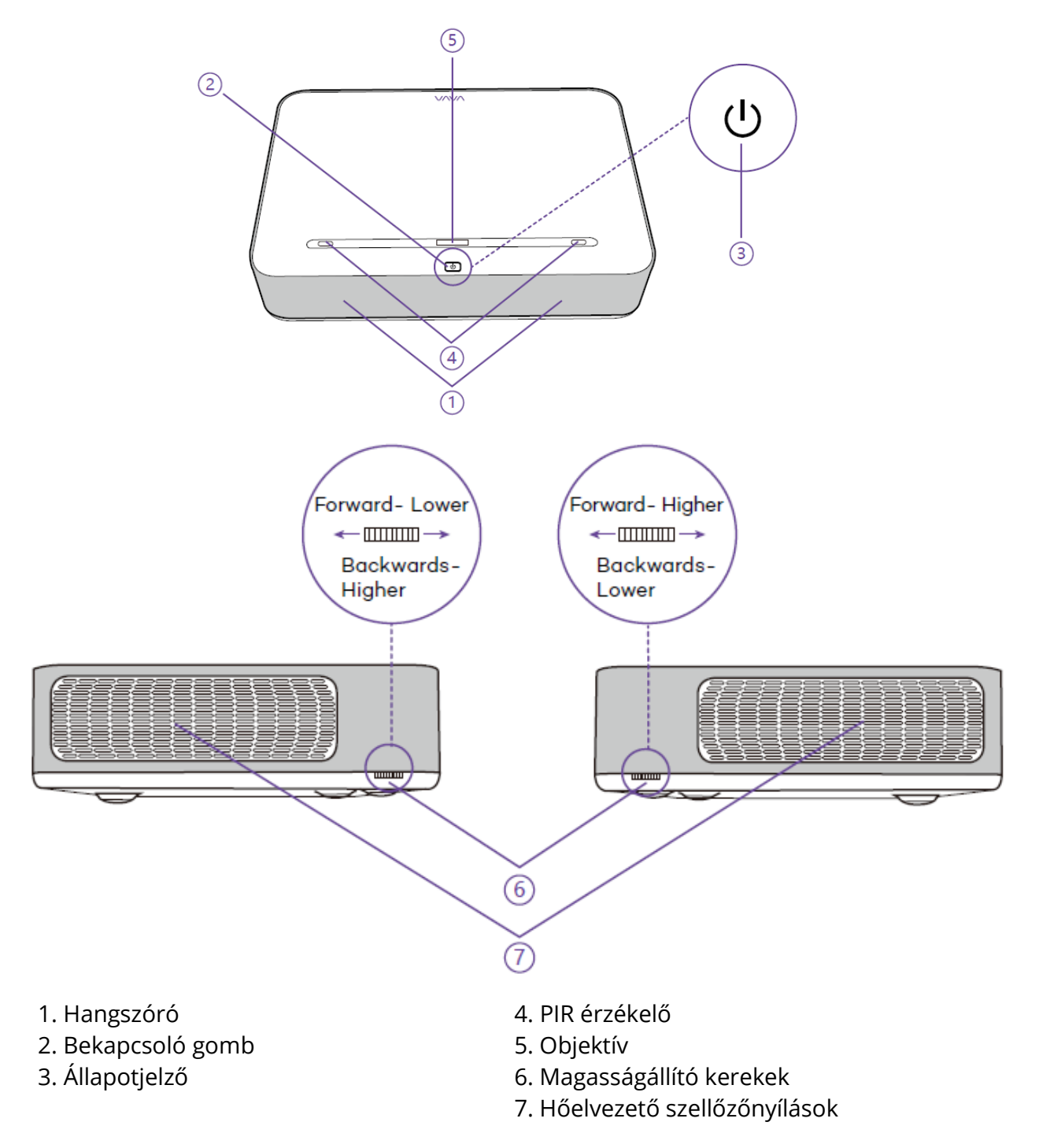

- Villog- A projektor kezd kikapcsolni, a gombok nem működnek.
- Off- A projektor lekapcsolódik a hálózatról/normálisan működik.
- Solid On- A projektor csatlakozik a hálózathoz, de nincs bekapcsolva.

#### Hátulsó / Alsó oldal

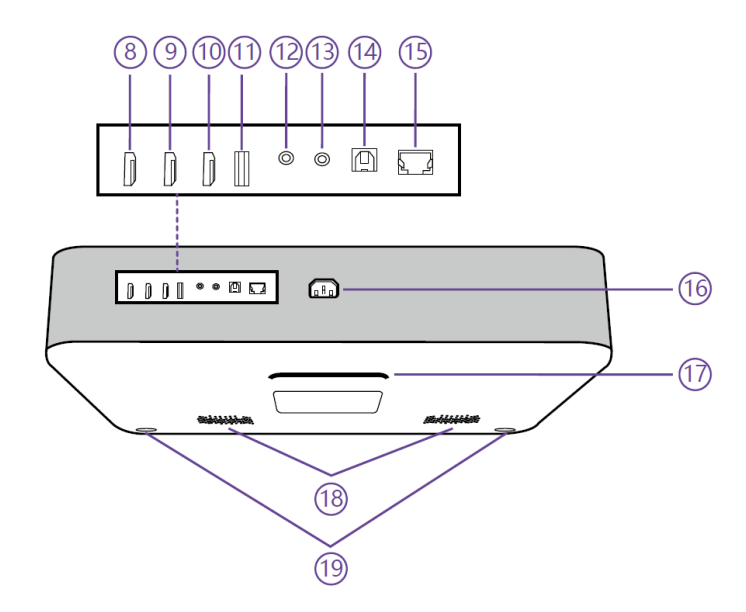

| 8. HDMI bemenet 1 | 14. S/PDIF port                |
|-------------------|--------------------------------|
| 9. HDMI bemenet 2 | 15. Ethernet port              |
| 10. HDMI 3 ARC    | 16. Tápcsatlakozó              |
| 11. USB-port      | 17. Hátsó láb                  |
| 12. Audió kimenet | 18. Hangszóró szellőzőnyílások |
| 13. AV bemenet    | 19. Elülső láb x 2             |

Amikor az elülső lábak a legalacsonyabban vannak, a három láb párhuzamos egymással.

## TÁVIRÁNYÍTÓ

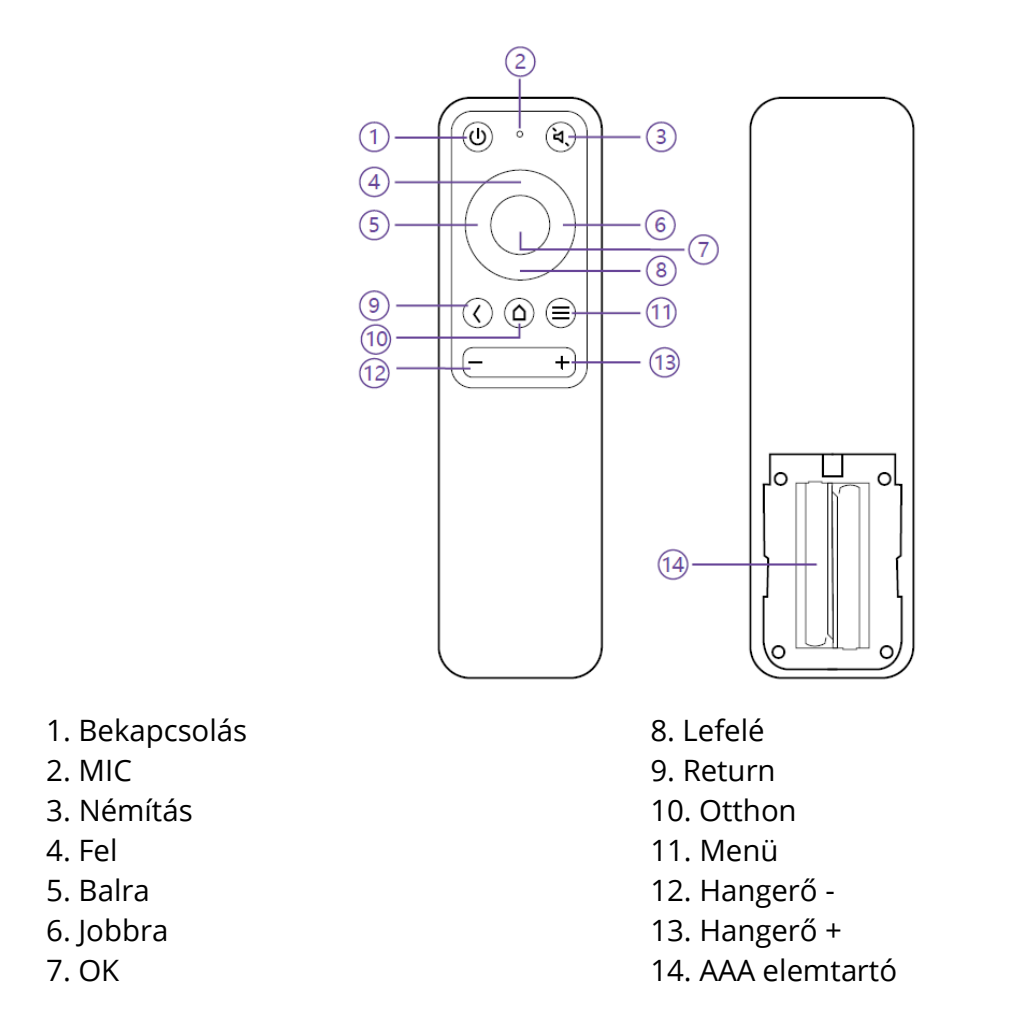

1) A Bluetooth párosításhoz nyomja meg egyszerre a Return és a Menu gombokat.

2) Videolejátszás közben nyomja meg a Menü gombot a Menü felületre való belépéshez; egyébként tartsa lenyomva a gombot a felületre való belépéshez.

3) A MIC funkció egyelőre nem elérhető, és jövőbeli használatra van fenntartva.

4) A Bluetooth távirányítóhoz 2 AAA elem szükséges.

## GYORS TELEPÍTÉSI ÚTMUTATÓ

### ELŐKÉSZÍTÉS

A projektor telepítésekor vegye figyelembe a következő 4 pontot .

1) A projektor hátlapja és a fal közötti távolság (W1)

2) Magasságok: a kép szélessége (magassága) (H1), a kép alja és az asztal közötti magasság (H2), az asztal magassága (H3) és a fal ajánlott magassága (H4).

3) A kivetítő elhelyezésére szolgáló felület: A kivetítőt szinte bármilyen stabil, sík és vízszintes felületre (itt például egy íróasztalra) elhelyezheti a kép kivetítéséhez. Az asztal méretei: - Mobilis íróasztal: W2, H3 és L2 – Nem mobilis íróasztal: W2, H3, L2 és W1 (elegendő helyet kell hagyni ahhoz, hogy a készüléket az asztalon mozgatni lehessen).

4) A vetítés képe: A vetítőfalnak nagyobbnak kell lennie, mint a kívánt képméretű terület. A fal területe: hossz (L3, ≥L1) x szélesség (H4, ≥H1 + H2 + H3) az ábrán.

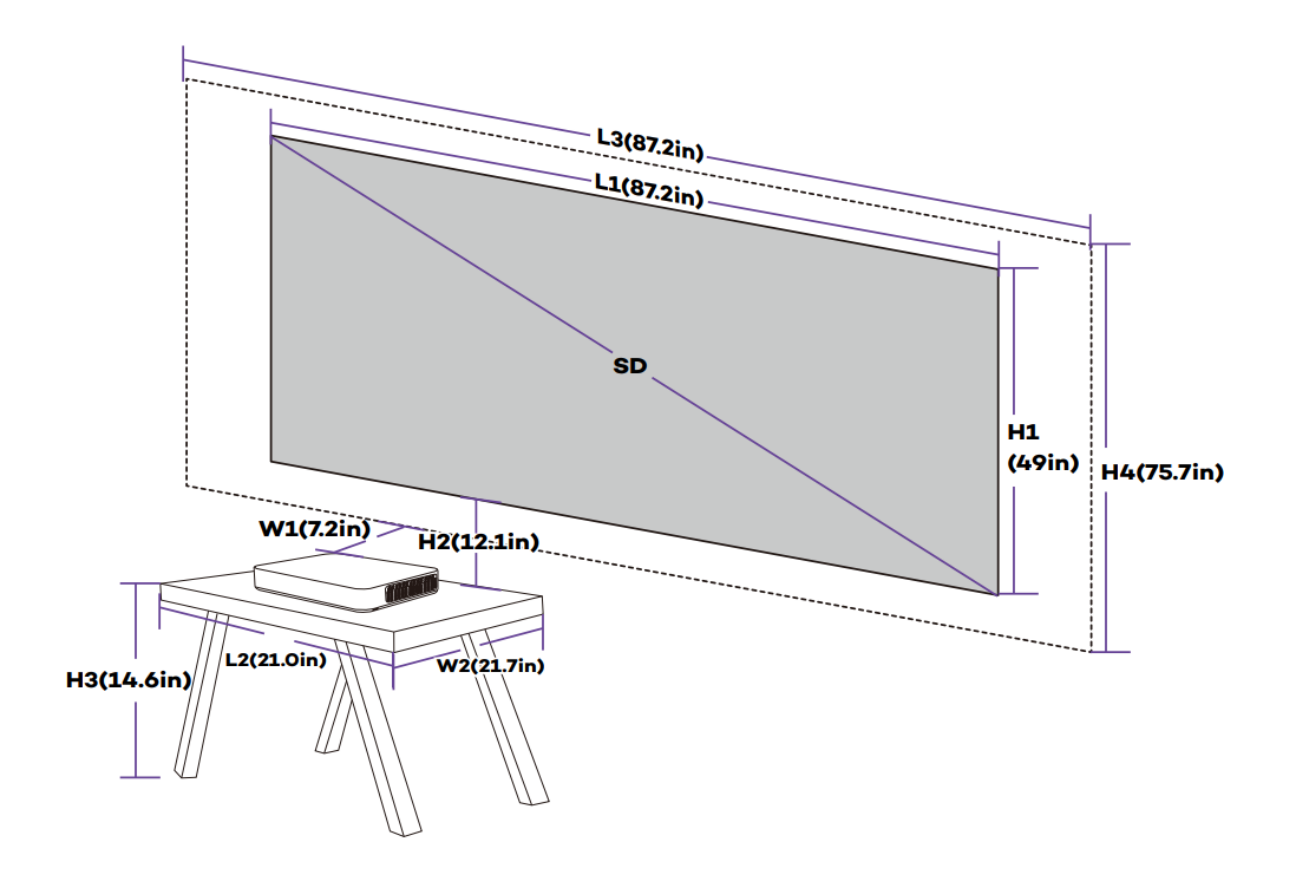

#### A vetítés paraméterei (például 100'')

### Vetítési távolság és képméretek

| Eszköz      | Kép SD | Ке́р      | Kép       | Eszköz-  | Kép-Asztal |
|-------------|--------|-----------|-----------|----------|------------|
| Méretek     |        | Hosszúság | Szélesség | Fal      | Magasság   |
| (HxSZxM)    |        | (L1)      | (H1)      | Távolság | Távolság   |
|             |        |           |           | (W1)     | (H2)       |
| 53.3 x 36.8 | 80"    | 177.1cm/  | 99.6cm/   | 8.5cm/   | 26.3cm/    |
| x 10.7cm /  |        | 69.7inch  | 39.2inch  | 3.3inch  | 10.4inch   |
| 21.0 x 14.5 | 90"    | 199.3cm/  | 112.1cm/  | 13.4cm/  | 28.6cm/    |
| x 4.2 inch  |        | 78.5inch  | 44.1inch  | 5.3inch  | 11.3inch   |
|             | 100"   | 221.4cm/  | 124.5cm/  | 18.2cm/  | 30.8cm/    |
|             |        | 87.2inch  | 49.0inch  | 7.2inch  | 12.1inch   |
|             | 120"   | 265.7cm/  | 149.4cm/  | 27.9cm/  | 35.2cm/    |
|             |        | 104.6inch | 58.8inch  | 11.0inch | 13.9inch   |
|             | 150"   | 332.1cm/  | 186.8cm/  | 42.4cm/  | 41.9cm/    |
|             |        | 130.7inch | 73.5inch  | 16.7inch | 16.5inch   |

| Kép  | Íróasztal | Íróasztal s | zélessége | Íróasztal | Fal        | Fal       |
|------|-----------|-------------|-----------|-----------|------------|-----------|
| SD   | Hosszúság | (W2)        |           | Magasság  | Hosszúság  | Szélesség |
|      | (L2)      |             |           | (H3)      | (L3)       | (H4)      |
|      | L2≥L      | Mobil       | Immobilis | Kép       | L3≥L1      | H4≥H1+    |
|      |           | Asztal:     | Asztal:   | központ   |            | H2+H3     |
|      |           | (W2≥W)      | (W2≥W+W1) | 1,3 m     |            |           |
|      |           |             |           | magas     |            |           |
| 80"  | 53.3cm    |             | ≥45.3cm / | 53.9cm/   | ≥177.1cm / | ≥179.8cm  |
|      | / 21.0in  | 36.8cm      | 17.8in    | 21.2in    | 69.7in     | / 70.8in  |
| 90"  |           | / 14.5in    | ≥50.2cm / | 45.4cm/   | ≥199.3cm / | ≥186.5cm  |
|      |           |             | 19.8in    | 17.9in    | 78.5in     | / 73.4in  |
| 100" |           |             | ≥55cm/    | 37.0cm/   | ≥221.4cm / | ≥192.3cm  |
|      |           |             | 21.7in    | 14.6in    | 87.2in     | / 75.7in  |
| 120" |           |             | ≥64.6cm / | 20.1cm/   | ≥265.7cm / | ≥204.7cm  |
|      |           |             | 25.4in    | 7.9in     | 104.6in    | / 80.6in  |
| 150" |           |             | ≥79.2cm / | 0cm/0in   | ≥332.1cm / | ≥228.7cm  |
|      |           |             | 31.2in    |           | 130.7in    | / 90.0in  |

#### Vegyük például a 100"-os képet (Immobile desk).

1) Távolság (W1): 18.2cm

2) Magasság: H1: 124,5 cm; H2: 30.8cm; H3: 37.0cm (ezért a kép

középen 1,3 m / 51,2 hüvelyk magas, alkalmas az elülső kanapén ülő nézők számára); H4: 192.3cm.

3) Az asztal területe (L2 x W2): 53,3 x 55cm / 21,0 x 21,7in.

4) Falfelület (L3 x H4): 221,4 x 192,3 cm / 87,2 x 75,7in.

1) Az átváltási számadatokat felfelé vagy lefelé kerekítették.

2) A projektor körül és alatt hagyjon elegendő helyet a szellőzéshez, és a szellőzőnyílásokat minden irányban tartsa szabadon.

3) Helyezze a kivetítőt földelt konnektor vagy hosszabbító kábel elérhető közelségébe.

4) A kép mérete nő, ahogy a kivetítő távolodik a faltól. Kérjük, a kivetítő elhelyezéséhez mozgassa az asztalt, ahogy a távolság megkívánja.

5) A H3 esetében egy ajánlott értéket adunk meg a jobb élmény érdekében, mivel úgy érzi, hogy a kanapéról kényelmesen nézheti, ha a kép középpontja 1,3 m / 51,2 hüvelyk magasan van. Ezt a tényleges igényeknek megfelelően módosíthatja.

### A PROJEKTOR TELEPÍTÉSE

Helyezze a kivetítőt az asztalra a fallal párhuzamosan, majd állítsa a megfelelő távolságra a kívánt képméret eléréséhez.

Csatlakoztassa a projektort a hálózathoz, nyomja meg a bekapcsológombot a készüléken vagy a távirányítón a bekapcsoláshoz.

Kövesse a varázsló utasításait, beleértve a következő műveleteket:

- 1) Párosítás a távirányítóval
- 2) Válasszon nyelvet
- 3) Hálózati beállítások
- 4) Válassza ki a telepítési módszert

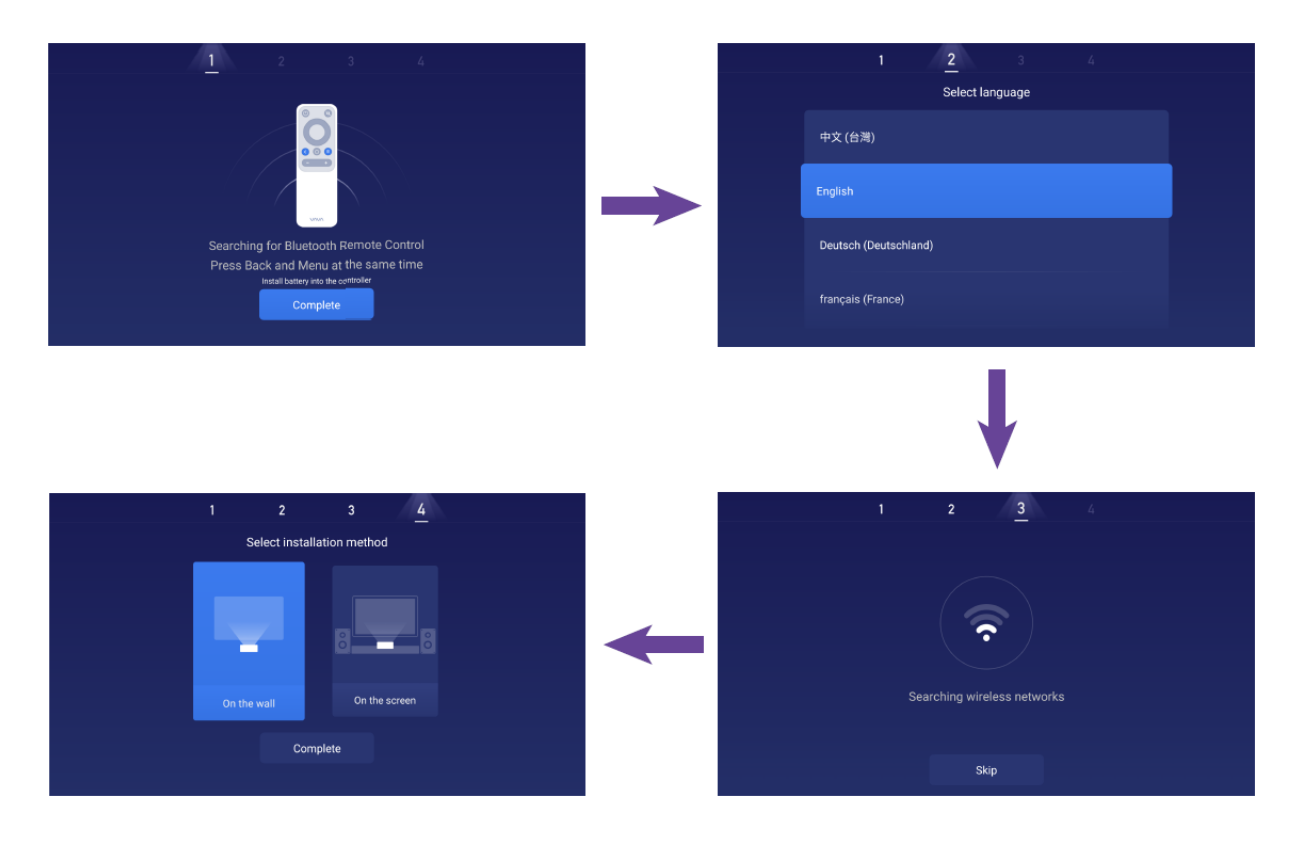

### FUNKCIÓK

### MOZGÁSÉRZÉKELÉS

A kivetítő elején két PIR mozgásérzékelő található.Ha emberi mozgást érzékel, akkor közeledve a projektor csökkenti a lézerfény fényerejét, amely a szemünkbe érkezik. Ez a funkció alapértelmezés szerint aktív, de kikapcsolható a Beállításokban ->Általános. Nyomja meg a távirányító bármelyik gombját, és a lézerfény visszaáll a normál fényerőre.

### TÖBBKÉPERNYŐS VETÍTÉS

A VAVA Projector alkalmazással a mobilján lévő fájlokat sík felületre (falra pl.) videók, zenék, képek, dokumentumok stb. a push funkció segítségével tudja vetíteni. Vagy tükrözze a mobil képernyőjét a falra, hogy videókat nézzen, játsszon, vagy bármi más műveletet végezzen a mobilján a tükör funkcióval.

1) Keresse meg és telepítse a VAVA Projector alkalmazást az App Store-ban vagy a Google Play-en. Jelenleg az Android verzió támogatja a push és a tükrözés, míg az iOS csak a push funkciót.

2) Ha ezt a funkciót használja, győződjön meg róla, hogy a mobil és a projektor ugyanahhoz a hálózathoz csatlakozik.

3) Használhatja az alkalmazást távirányítóként - a részletes utasításokat az alkalmazásban találja.

#### HDR10

Ez a projektor támogatja a HDR10-et, amely a legszélesebb körben használt technológia a magas dinamikatartományhoz, különösen a Blu-ray eszközök és a professzionális játékkonzolok esetében.

A HDR10 nélküli többi eszköztől eltérően a projektor minőségibb képeket biztosít. Más szóval, ezzel a készülékkel élvezheti a fényes és halvány képeket egyaránt.

### DOLBY ÉS DTS DEKÓDOLÁS

A kivetítő támogatja a Dolby és a DTS (dedikált hang) dekódolást, ami tökéletes egy házimozihoz.

 A Dolby Laboratories licencével gyártják. Dolby, Dolby Audio és a dupla D szimbólum a Dolby Laboratories védjegye.
 A DTS szabadalmakkal kapcsolatban lásd: http://patents.dts.com. Licenc alapján gyártott a DTS Licensing Limited-től. A DTS, a Symbol, a DTS és a Symbol együtt, A DTS-HD és a DTS-HD logó bejegyzett védjegyek és/vagy védjegyek a DTS, Inc. által az Egyesült Államokban és/vagy más országokban. ©DTS, Inc. Minden jog fenntartva.

### HŐMÉRSÉKLET-VÉDELEM

A beépített hőmérséklet-védelmi funkció megvédi a készüléket biztonságosan a magas környezeti hőmérséklet esetén. A kivetítő automatikusan öko üzemmódba lép, hogy csökkentse a fényerőt, és így csökkentse a teljesítményt, ha a környezeti hőmérséklet magasabb, mint 35°C. Ha a hőmérséklet 40°C fölé emelkedik, a készülék figyelmeztető üzenetet küld; ha eléri a 43°C-ot, a készülék aktiválja a rendellenességek elleni védelem funkciót és a kikapcsolja a készüléket.

### HASZNÁLATI ÚTMUTATÓ

#### **POWER ON/OFF**

Csatlakoztassa a kivetítőt a hálózathoz, és nyomja meg a kivetítőn vagy a távirányítón lévő bekapcsológombot a ki/bekapcsoláshoz.

#### POZÍCIÓBEÁLLÍTÁS

A kivetítő helyzetének beállításához és a torzítatlan kép eléréséhez járjon el az alábbiak alapján:

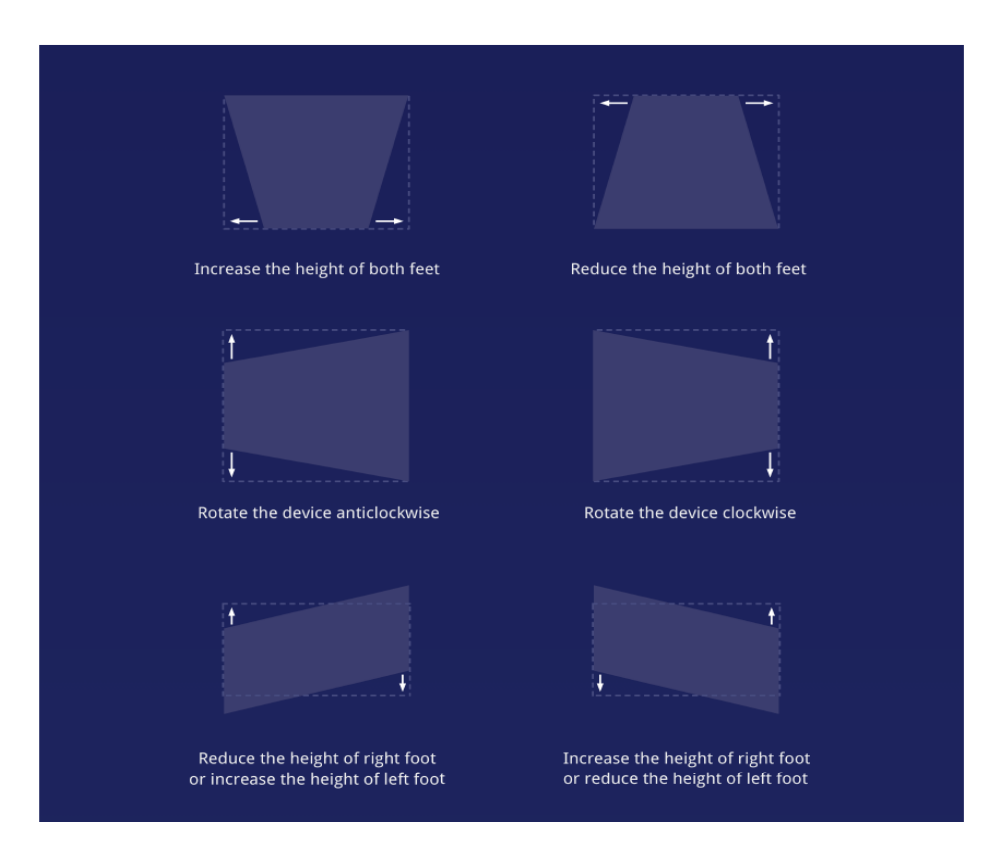

## FELHASZNÁLÓI FELÜLET ÁTTEKINTÉSE

A honlapon főként 4 szakasz található, köztük a következők: jelforrás (HDMI és AV), App Store, File Manager és Multi Screen. A tetején látható a Hálózat, Értesítés, Bluetooth és Beállítások, valamint az Idő ikonok.

|                      |           | ₽ ♦ \$       | 🍄   12:01 PM |
|----------------------|-----------|--------------|--------------|
| HDMI1<br>HDMI2 HDMI3 | App Store | File Manager | Multi Screen |
|                      |           |              |              |

#### KAPCSOLAT A PERIFÉRIÁKKAL

A HDMI porton keresztül csatlakoztathatja a PS4 játékkonzolt, a ROKU TV-t, a számítógépet stb., DVD eszköz az AV-porton keresztül, USB-eszköz az USB-porton keresztül (lásd 5. Fájlkezelés) vagy professzionális audio S/PDIF vagy LINE OUT porton keresztül csatlakoztatható.

1) Válassza ki a csatlakoztatott eszköznek megfelelő jelforrást, beleértve a HDMI1-et is, HDMI2, HDMI3 és AV. Alapértelmezés szerint az utolsó forrás előnézetét jeleníti meg a jelforrás szakasz.

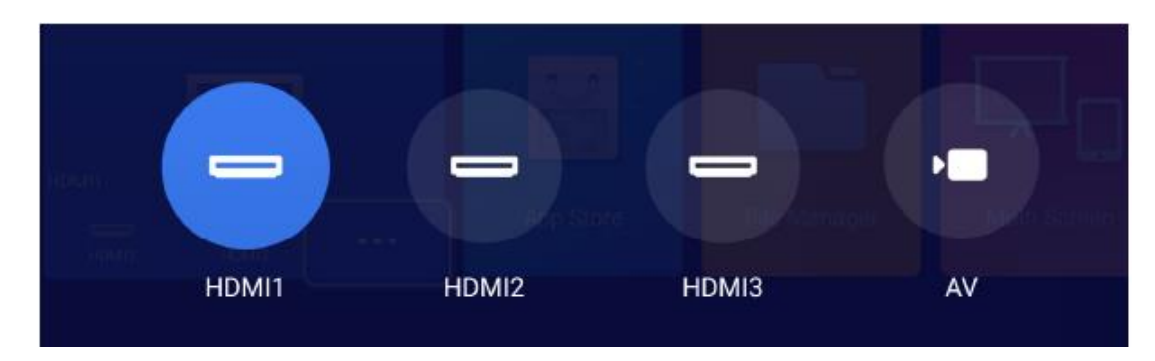

2) Hangkimenet kiválasztása

A honlapon menjen a Beállítások -> Hang, és válassza ki a megfelelő kimenetet a következő 4 módszer közül az Audio Output részén.

- Beszélő: A beépített hangszóró használata

- Fejhallgató: Csatlakozás fejhallgatóhoz

- S/PDIF: Csatlakozás külső hangeszközhöz S/PDIF porton keresztül

PCM: Minden formátumot PCM-re konvertál a kimenethez.

RAW: Nincs feldolgozás a hangforráshoz. Dolby és DTS forrásokhoz ajánlott a jobb teljesítmény érdekében.

- HDMI ARC: A hangkimenet a HDMI ARC porton keresztül történik.

| Button Sounds   On  Audio Effect  Standard |
|--------------------------------------------|
| Audio Effect 🚽 Standard 🕨                  |
|                                            |
| Audio Output 🚽 Speaker 🕨                   |

## FÁJLKEZELÉS

A Fájlkezelőben a belső flash memóriában, a csatlakozott USB meghajtón és a

a NetHoodon talalható fájlokat kezelheti.

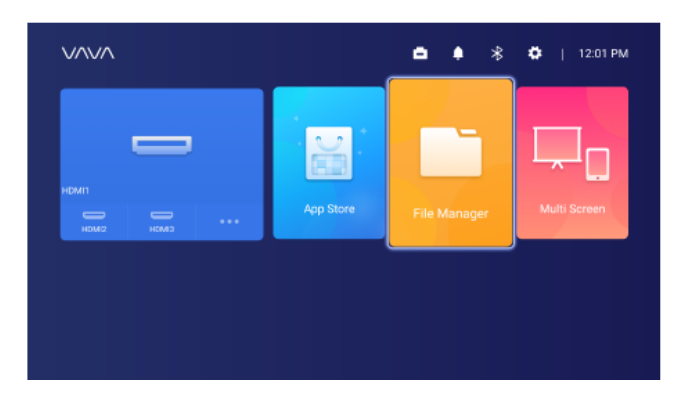

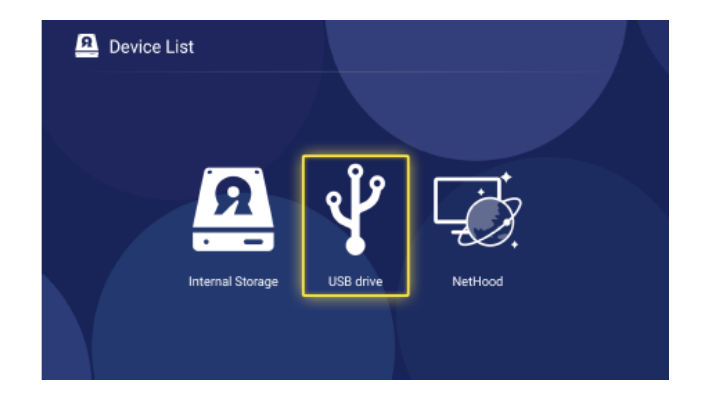

#### 1) Belső flash

Fájlokat menthet a projektor tárolójába, beleértve a letöltött alkalmazásokat, a fájlokat az alkalmazásban letöltött fájlok, az USB-meghajtón lévő fájlok stb.

2) Az USB-meghajtó használata

Csatlakoztassa az USB-meghajtót, és megtekintheti a fájlokat a felületen.

3) NetHood

A NetHood segítségével megtekintheti az ugyanazon a hálózaton lévő más eszközök által megosztott fájlokat.

Támogatja a fájlok mentését, megtekintését, másolását és törlését az Összes fájl mappán keresztül az ilyen körülmények között.

### ALKALMAZÁSOK KERESÉSE / TELEPÍTÉSE / TÖRLÉSE

A készülék az Android 7.1 rendszerrel és az alkalmazásbolttal és a támogatja több mint 600 alkalmazás letöltését és telepítését videók, zene, játékok terén, stb. Csak lépjen be az App Store honlapjára, és keressen rá, töltse le és telepítse az alkalmazást.

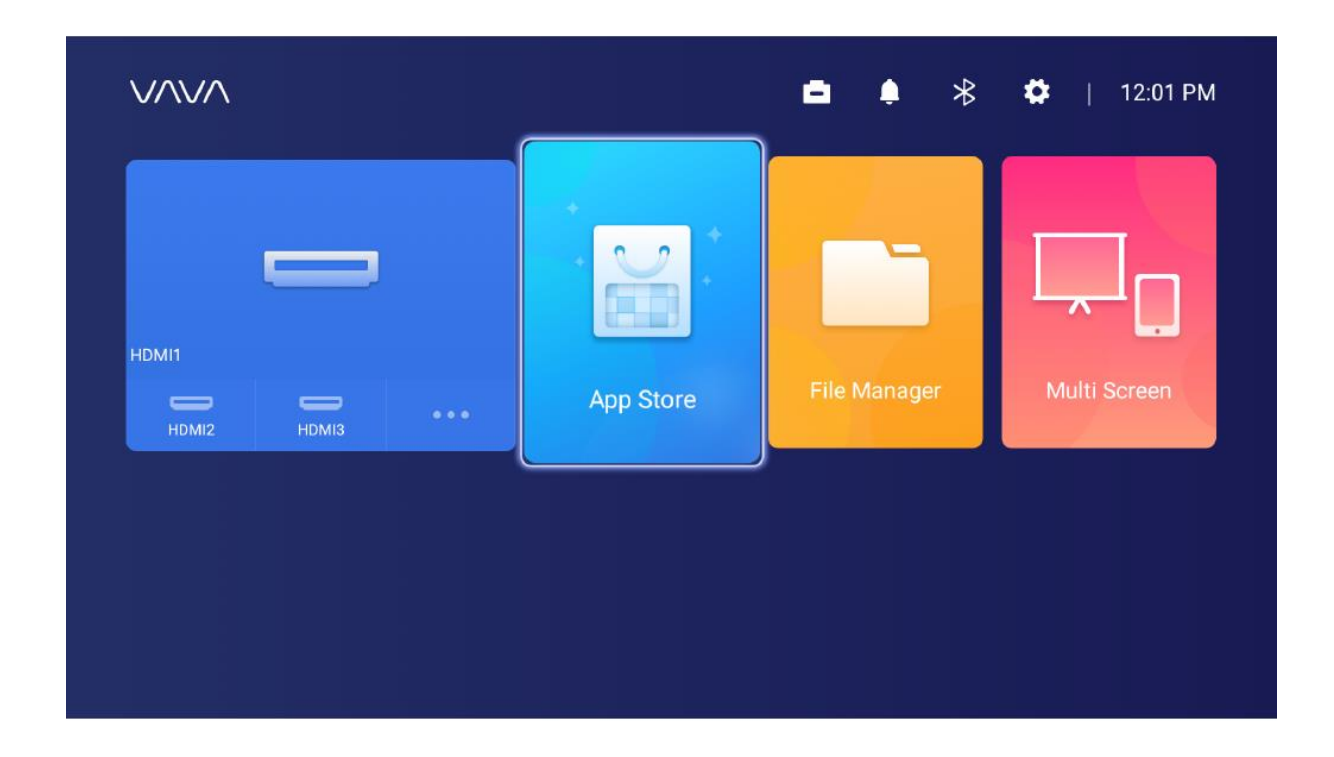

Egy alkalmazás törléséhez egyszerűen válassza ki az alkalmazást a kezdőlapon, nyomja meg és tartsa lenyomva az OK gombot, majd válassza az OK lehetőséget a felugró ablakban.

## PÁROSÍTÁS BLUETOOTH-ON KERESZTÜL

Válassza a jobb felső sarokban lévő Bluetooth ikont a Bluetooth felületre való belépéshez.

|                | Bluetooth |           |   |
|----------------|-----------|-----------|---|
| Discoverable   | •         | Off       | Þ |
| Audio Mode     | •         | Output    | Þ |
| Search Devices |           |           |   |
| Paired Devices |           |           |   |
| L VA-LT002     |           | Connected | > |

1) Bluetooth hangszóróként való használat

Kapcsolja be a Nyitott érzékelést, válassza ki az Audio mód bemenetét a kezelőfelületen, keresse meg a telefonon vagy laptopon a Bluetooth-eszközök között a kivetítő modelljét a lejátszáshoz.

A kivetítő beépített hangszóróján keresztül a készülékén hallható hangokat tudja lejátszani. (Menjen a Beállítások -> Általános -> Eszköz neve a projektor Bluetooth nevének ellenőrzéséhez).

2) Párosítás audioeszközökkel

Válassza ki a Kimenet az Audio módhoz opciót a felületen, válassza az Eszközök keresése lehetőséget, keresse meg és válassza ki a hangeszközt a Keresett eszközök között, és a párosítás automatikusan elindul.

A párosított Bluetooth-eszköz megjelenik a Párosított eszközök között.

3) Párosítás más eszközökkel

Bluetooth-vezérlővel, billentyűzettel, egérrel, távirányítóval stb. történő párosításhoz csak válassza ki az Eszközök keresése lehetőséget, majd a párosítandó eszközt a Keresett eszközök alatt.

#### Egy eszközzel való kapcsolat megszakításához jelölje ki azt a Párosított eszközök listában, és válassza az elhanyagolást.

## HÁLÓZATI BEÁLLÍTÁS

Válassza a jobb felső sarokban lévő Hálózat ikont a hálózati beállítási felületre való belépéshez.

Vezetékes csatlakozáshoz csak csatlakoztassa az Ethernet-kábelt. A vezeték nélküli kapcsolathoz keresse meg a hálózat nevét a legördülő listán, válassza ki, és írja be a jelszót a csatlakozáshoz. Támogatja hálózati anomáliák észlelését.

1) A Jelszó megjelenítése opció nem választható ki, ha a billentyűzet megjelenik. Ahhoz, hogy bejelölje a jelölőnégyzetet, a billentyűzetből való kilépéshez a Return gombot kell megnyomnia.

| Enter Wi-Fi password |  |
|----------------------|--|
| ChinaNet-KecT        |  |
| qqdfcvhj             |  |
| Show Password        |  |
|                      |  |
|                      |  |
|                      |  |

2) A jelszó megadása után válassza a Kész gombot a csatlakozáshoz.

|   |     |      |   |   |       |       | E    | Enter | Wi-Fi  | pas   | swor | d |   |   |   |    |    |  |
|---|-----|------|---|---|-------|-------|------|-------|--------|-------|------|---|---|---|---|----|----|--|
|   |     |      |   |   | China | Net-K | (ecT |       |        |       |      |   |   |   |   |    |    |  |
|   |     |      |   |   |       |       |      |       |        |       |      |   |   |   |   |    |    |  |
|   |     |      |   |   |       |       |      |       | Show   | Passi | word |   |   |   |   |    |    |  |
|   | q   |      |   |   | е     |       |      |       | t      |       | y    | ι | J |   | 0 |    | р  |  |
|   | а   |      | s |   | d     |       | 1    |       | ç      | ]     |      |   |   |   |   |    |    |  |
| ^ |     |      | z |   | x     |       |      |       | \<br>\ |       |      | b |   | n | m |    |    |  |
|   | Eng | lish |   | • | ?123  |       |      |       | -      | -     |      |   |   |   |   | Do | ne |  |

### RENDSZERBŐVÍTÉS

1) OTA (on the air) frissítés

Válassza a Beállítások -> Általános -> Rendszerváltozat, válassza a Verziófrissítés opciót, ha van ilyen felszólítás megjelőlve.

2) Frissítés USB meghajtóval

Válassza a Beállítások -> Általános -> USB lemezfrissítés menüpontot, majd keresse meg Kiválasztás pontot és válassza a frissítési fájlt az USB-meghajtón, majd válassza a Frissítés lehetőséget.

| Uŗ         | pdate by USB Driv | 'e     |  |
|------------|-------------------|--------|--|
|            | Wipe Data         |        |  |
|            | Wipe Media        |        |  |
| File path: |                   |        |  |
| Select     |                   | Update |  |
|            |                   |        |  |

Válassza az Adatok törlése (rendszerrel kapcsolatos beállítások) vagy / és a Média törlése (fájlok, például hang, videó és alkalmazás) lehetőséget az adatok vagy / és a médiafájlok törléséhez a készüléken, ha szükséges.

## KÉP BEÁLLÍTÁSOK

Menjen a Beállítások -> Megjelenítés menüponra, vagy tartsa lenyomva a Menü gombot, amikor nem játszik semmit, s lépjen be a felületre.

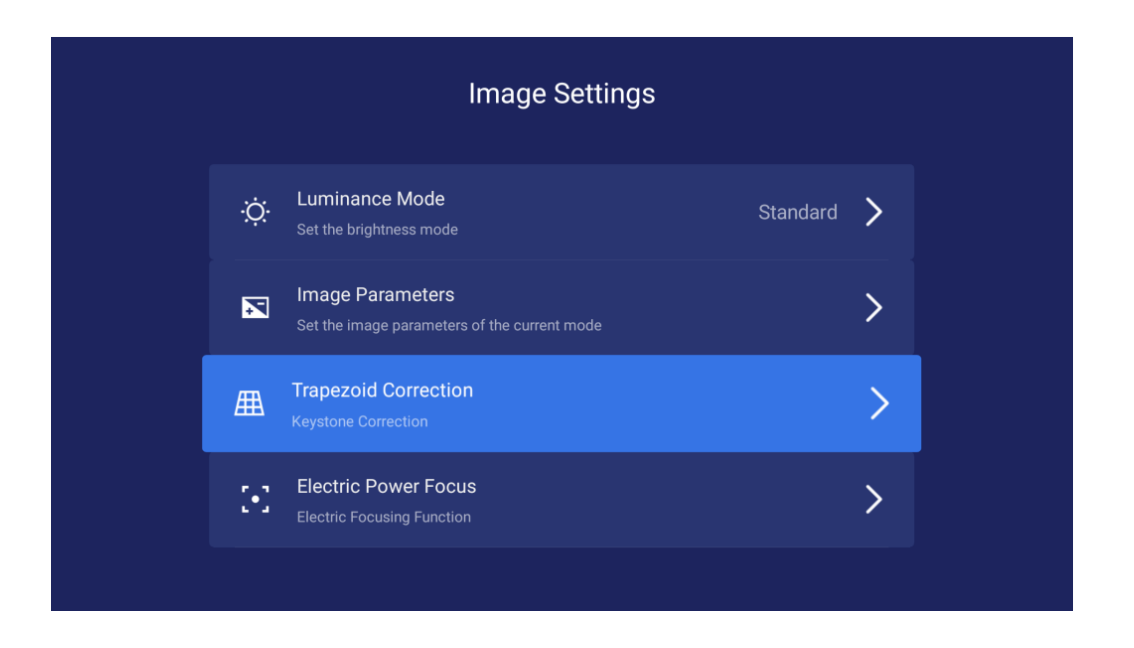

1) Fényerő üzemmód Standard - normál fényerőhöz; High - nagyon fényes környezetben történő használathoz.

|          | Brightness |          |
|----------|------------|----------|
| Standard |            | <b>S</b> |
| High     |            | 0        |
|          |            |          |
|          |            |          |
|          |            |          |
|          |            |          |
|          |            |          |
2) Képparaméterek: Kiválaszthatja a képmódot, vagy saját maga határozhatja meg a fényerőt, kontrasztot, telítettséget, felbontást, tónust, színhőmérsékletet stb.

3) Keystone korrekció A torzítás javítása érdekében a készülék fizikai helyzetének beállítása mellett (lásd 2. Helyzetbeállítás) beléphet a Keystone korrekció felületre, hogy technikailag javítsa azt.

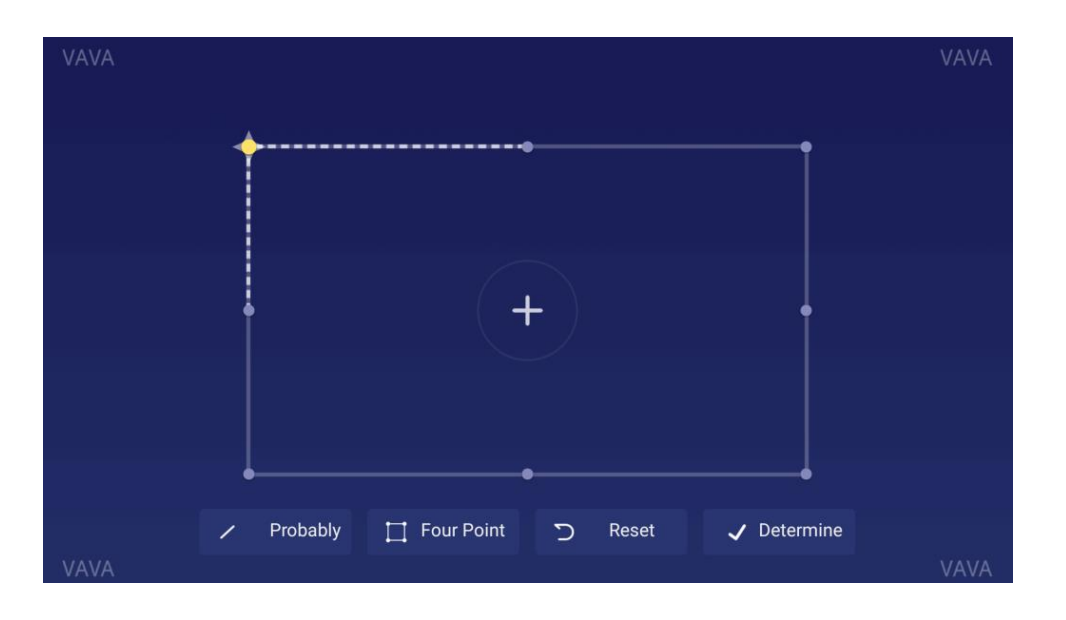

A korábban a Pozícióbeállítás című fejezetben leírt fizikai beállítási módszer előnyösebb, mivel az itt használt trapézkorrekciós funkció a tényleges képet szoftveresen, bitről bitre módosítja, ami a tisztaság rovására mehet.

#### 4) Elektromos fókusz

Állítsa be a fókuszt a távvezérlő bal / jobb gombjával, hogy a legtisztább képet kapja.

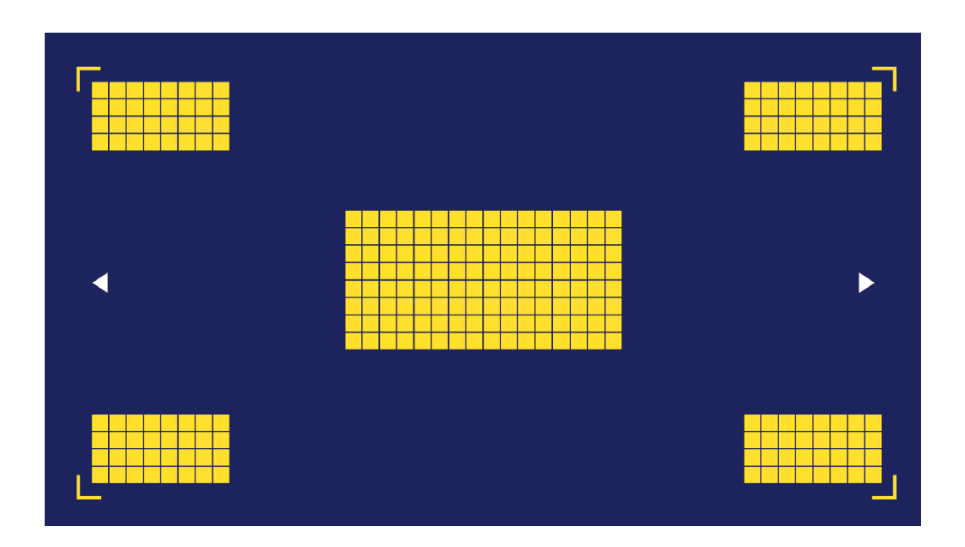

# LEJÁTSZÁSI BEÁLLÍTÁSOK

Videók lejátszásakor a Menü gomb megnyomásával egy oldalsávos menü jelenik meg, amely a következőket tartalmazza: Videó arány, Hangsáv, Felirat, Lejátszási beállítások, Ciklus üzemmód és Dolby.

| Video Ratio       | > |
|-------------------|---|
| Sound Track       | > |
| Subtitle          | > |
| Playback Settings | > |
| Play Mode         | > |
| Audio Effect      | > |
|                   |   |

# SPECIFIKÁCIÓK

| Vetítési rendszer        |                                    |
|--------------------------|------------------------------------|
| Megjelenítés típusa      | DLP                                |
| Fényforrás               | Lézer (ALPD3.0)                    |
| Dobási sebesség          | 0.233                              |
| Vetítési méret           | Akár 150"                          |
| Felbontás                | 4К                                 |
| Fényerő                  | 2000 lumen (100% CLO) / 6000 lumen |
|                          | (fényforrás)                       |
| Fényerőség egyenletesség | > 88%                              |
| Kontrasztarány           | > 300:1 (ANSI) / > 3000:1 (FOFO)   |
| Színskála                | Rec.709                            |
| Smart TV rendszer        |                                    |
| Rendszer                 | Android 7.1                        |
| App Store                | Aptoide                            |
| EMMC                     | 32GB                               |
| Ram                      | 2GB                                |

| Mozgásérzékelés                                                                           | Igen                                                                                                    |
|-------------------------------------------------------------------------------------------|----------------------------------------------------------------------------------------------------|
| HDR10                                                                                     | Igen                                                                                                    |
| Keystone korrekció                                                                        | lgen(8 pont)                                                                                                    |
| Elektromos fókusz                                                                         | Igen                                                                                                    |
| Többképernyős                                                                             | lgen                                                                                                    |
| Audio                                                                                     |                                                                                                    |
| Hangszóró                                                                                 | Harman / Kardon, 30W                                                                                                    |
| Bluetooth bemenet                                                                         | lgen (mobiltelefonhoz csatlakoztatható)                                                                                       |
| Bluetooth kimenet                                                                         | lgen (Bluetooth hangszóróhoz                                                                                                  |
|                                                                                           | csatlakoztatható)                                                                                                    |
| DTS                                                                                       | Igen                                                                                                    |
| Dolby                                                                                     | lgen                                                                                                    |
| Interfészek                                                                               |                                                                                                    |
| HDMI                                                                                      | 3 port (HDCP2.2, 1 ARC-vel)                                                                                                   |
| USB                                                                                       | 1                                                                                                    |
| Video In                                                                                  | AV3.5                                                                                                    |
| Audio Out                                                                                 | Line out 1 (3,5 mm) és S/PDIF 1                                                                                               |
| RJ45                                                                                      | 1                                                                                                    |
| Csatlakozás                                                                               |                                                                                                    |
| Internet                                                                                  | Vezetékes és vezeték nélküli (802.11ac                                                                                        |
|                                                                                           | 2.4G / 5G 2T2R, DFS-szel)                                                                                                    |
| Bluetooth                                                                                 | BT4.2 (kettős üzemmód)                                                                                                    |
| Teljesítmény                                                                              |                                                                                                    |
| Bemenet                                                                                   | 100-240V, 50/60Hz                                                                                                    |
| Energiafogyasztás                                                                         | <360W                                                                                                    |
| Készenléti energiafogyasztás                                                              | <0.5W                                                                                                    |
| Egyéb                                                                                     |                                                                                                    |
| Méretek                                                                                   | 533 x 368 x 107mm / 21.0 x 14.5 x 4.2in                                                                                       |
| Súly                                                                                      | 10.6kg / 374oz                                                                                                    |
| Zaj                                                                                       |                                                                                                    |
|                                                                                           | <320B                                                                                                    |
| Munkahőmérséklet                                                                          | 0 - 40°C / 32 - 104°F                                                                                                    |
| Munkahőmérséklet<br>Tárolási hőmérséklet                                                  | -320B<br>0 - 40°C / 32 - 104°F<br>-20 - 65°C / -4 - 149°F                                                                     |
| Munkahőmérséklet<br>Tárolási hőmérséklet<br><b>Kiegészítő</b>                             | <320B<br>0 - 40°C / 32 - 104°F<br>-20 - 65°C / -4 - 149°F                                                                     |
| Munkahőmérséklet<br>Tárolási hőmérséklet<br><b>Kiegészítő</b><br>Távoli                   | <ul> <li>&lt;32dB</li> <li>0 - 40°C / 32 - 104°F</li> <li>-20 - 65°C / -4 - 149°F</li> <li>Bluetooth</li> </ul>               |
| Munkahőmérséklet<br>Tárolási hőmérséklet<br><b>Kiegészítő</b><br>Távoli<br>Hálózati kábel | <ul> <li>&lt;320B</li> <li>0 - 40°C / 32 - 104°F</li> <li>-20 - 65°C / -4 - 149°F</li> <li>Bluetooth</li> <li>1.5m</li> </ul> |

# FIGYELMEZTETÉSEK

# A LÉZERFÉNYRŐL

- Soha ne nézzen bele a projektor lencséjébe, amikor a lézer be van kapcsolva; az erős fény károsíthatja a szemét.
- Ne próbálja meg szétszerelni vagy módosítani a projektort. Nagy teljesítményű lézert tartalmaz és súlyos sérülést okozhat.
- Ne engedje, hogy kisgyermekek kezeljék a projektort. Használatukhoz felnőttnek kell kísérnie őket.

### MAGAS HŐMÉRSÉKLET

- Ne helyezzen a szellőzőnyílások közelébe olyan tárgyakat, amelyek a hő hatására deformálódhatnak vagy megsérülhetnek.
- A vetítés közben ne tartsa a kezét vagy arcát a szellőzőnyílások közelében.
- Tűz esetén ne helyezzen gyúlékony anyagokat, például aeroszolokat a készülék közelébe.

### RUTINKARBANTARTÁS

- Kérjük, rendszeresen törölje le a kivetítő burkolatát és felső fedelét a mellékelt tisztító kendővel vagy más, professzionális használatra szolgáló kendővel. A karcolások elkerülése érdekében ne használjon súrolószereket, oldószert vagy más durva vegyszereket. Tisztítás előtt húzza ki a tápkábelt a konnektorból.
- A szellőzőnyílások körül hagyjon bőven helyet a hőelvezetéshez.
- A jobb hangzás érdekében ne helyezzen el semmit a hangszóró elé.
- A készülék szétszerelése nemcsak a garancia megszűnésével jár, hanem az Ön vagy mások biztonságát is veszélyeztetheti.
- Ne használja a projektort víz, hőforrások, nagyfeszültségű elektromos vezetékek vagy mágneses mezőforrások közelében.
- Ha a kivetítőt nem abban az országban használja, ahol vásárolta, használja az adott országnak megfelelő hálózati kábelt.
- A vetítés során ne takarja el a lencsét könyvvel vagy más tárggyal. Ez károsíthatja a kivetítőt vagy tüzet okozhat.
- Hosszú üresjárati idő esetén vegye ki az elemet a távirányítóból, nehogy szivárogjon és megsérüljön a távirányító.
- Kérjük, kövesse a helyi előírásokat a használt elemek gyors és megfelelő ártalmatlanítása érdekében.

### GYIK

| Kérdés                             | Válasz                                                      |
|------------------------------------|-------------------------------------------------------------|
| A lézerfényforrás előnyei?         | Gyönyörű a színe, nagy a fényereje és hosszú                |
|                                    | élettartammal rendelkezik.                                  |
| Az ALPD elve                       | Fejlett lézerrel működő foszfor kijelző                     |
| technológia?                       | (ALPD) egy nagy formátumú kijelzőtechnológia                |
|                                    | és                                                          |
|                                    | a lézeres megjelenítés kritikus technológiája. A            |
|                                    | lézer és lumineszcens anyagnak köszönhetően a               |
|                                    | ritka földekből nagy színskálát tud biztosítani a           |
|                                    | TV-knek, akár 90%-kal nagyobbat, mint az                    |
|                                    | emberi szem.                                                |
|                                    | Jóval több, mint 62%-a a LED termékeknek                    |
|                                    | a legjobb teljesítményt nyújtja ebben a                     |
|                                    | tekintetben jelenleg a piacon.                              |
|                                    | A legtrissebb lézertorrás                                   |
|                                    | az ALPD3.0 technologia javitja a hatekonyságot              |
|                                    | az alabbiakkai                                              |
|                                    | az optikal kialakitás és a                                  |
|                                    | szerkezettervezes és anyagrejiesztés                        |
|                                    | riegbizitatosága szempolitjából. A tenytortás               |
|                                    | ára ás felhalmozottan használtan                            |
|                                    | 100 000 óra                                                 |
| Dobási arány és ultra-rövid dobás? | A dobási arány a távolság aránya a                          |
|                                    | lencse a képernyőhöz a képernyő szélességén.                |
|                                    | Minél kisebb az arány, annál nagyobb                        |
|                                    | képernyőre képes                                            |
|                                    | azonos távolság esetén. Például egy 100''                   |
|                                    | SD kép esetében a 0,233-as arányhoz egy 516                 |
|                                    | mm távolságra van szükség .Ha az objektív                   |
|                                    | lencse és a képernyő között van, az 1.00 arány              |
|                                    | 2215 mm-t igényel.                                          |
|                                    | A 0,3-nál kisebb vetítési aránnyal rendelkező               |
|                                    | projektor                                                   |
|                                    | ultra-rövid dobásúnak tekinthető.                           |
| Elo kell keszíténie a kepernyot?   | A kepernyo nem kotelezo. A projektor                        |
|                                    | nasznainato<br>hármilyon síl folületre. A jehb teljesítmány |
|                                    | árdekében kériük, csak egy színű, sík falra                 |
|                                    | alkalmazza, és a fehér fal az előnyös. Továbbá              |
|                                    | egy ajánlott képernyő hiztosíthatja a legiobb               |
|                                    | tapasztalatot.                                              |
| Nem működik a mozgásérzékelés?     | Győződjön meg róla, hogy az érzékelő nincs                  |
|                                    | elzárva és a                                                |
|                                    | funkció aktív a beállításokban.                             |
| Nem működik a távirányítás?        | 1) Győződjön meg róla, hogy a távirányítóban                |
|                                    | található elemek                                            |
|                                    | Energiával vannak ellátva;                                  |

|                                             | 2) A Bluetooth beállítási felületen ellenőrizze.  |
|---------------------------------------------|---------------------------------------------------|
|                                             | hogy a távyezérlő csatlakoztatva van-e            |
|                                             | egyéhként                                         |
|                                             | csatlakoztassa újra                               |
| Nom tudia laiátazoni az LICD maghaitán lávő | 1) Lobat hogy a projektor óryónytelen             |
| félialista                                  | 1) Lenet, nogy a projektor ervenytelen            |
| Tajlokat?                                   | formatumu es nem tamogatja.                       |
|                                             | 2) Keszitsen biztonsági másolatot a fajlokról a   |
|                                             | szamítogepere, formazza meg a                     |
|                                             | USB-meghajtót, a fájlokat töltse vissza a         |
|                                             | meghajtóra, és csatlakoztassa a meghajtót a       |
|                                             | projektorhoz az újbóli lejátszáshoz.              |
| Nincs jel egy eszköz HDMI-porton keresztül  | A kivetítőn 3 HDMI-port található. Kérjük,        |
| történő csatlakoztatása után?               | győződjön meg róla, hogy a megfelelőhöz           |
|                                             | csatlakozik, valamint a HDMI vezeték jó, és a     |
|                                             | HDMI eszköz tápellátása is jó.                    |
| Nincs hang?                                 | Ellenőrizze, hogy a megfelelő hangkimenet         |
|                                             | (beépített                                        |
|                                             | hangszóró / külső hangszóró) van kiválasztva a    |
|                                             | hang                                              |
|                                             | beállításához, és hogy némítya van-e.             |
| Nem tiszta a kép?                           | 1) Győződiön meg róla, hogy a videó nagy          |
|                                             | felbontással rendelkezik eredetileg.              |
|                                             | 2) Ellenőrizze hogy a kivetítő fókuszban van-e    |
|                                             | lénien a Beállítások menünontha                   |
|                                             | -> Kijelző -> Elektromos fókusz a fókusz          |
|                                             | heállításához                                     |
| Keystone korrekciós funkció?                | Támogatia a kéntorzítás problémájának             |
|                                             | iavítását szoftverrel: de a funkció csak          |
|                                             | hizonyos mártákig működhet, ás hetássel lesz e    |
|                                             | bizonyos mertekig mukounet, es natassariesz a     |
|                                             | kep usztaságara. Ezert ajárnott                   |
|                                             | a torzitas kikuszobolese vagy csokkentese fizikal |
|                                             | Valtozasok okozta eseten.                         |
| Hogyan válasszuk ki a hangkimenetet?        | Ha hangszóróhoz csatlakozik, a beallitásoknál     |
|                                             | ket kimeneti lehetoseget lathat: PCM es RAW.      |
|                                             | 1) PCM kimenet esetén a hangforrás                |
|                                             | dekódolása történik.                              |
|                                             | Széles körű kompatibilitással rendelkezik, ami    |
|                                             | azt jelenti, hogy szinte minden típusú            |
|                                             | hangszóróval megfelelő; de a hangzás              |
|                                             | a minőség sérülhet.                               |
|                                             | 2) RAW kimenet esetén nincs dekódolás, így        |
|                                             | megtartva az eredeti                              |
|                                             | hang (amennyiben a csatlakoztatott hangszóró      |
|                                             | támogatja a hang dekódolását).                    |
|                                             | Általában a RAW kimenet az optimális választás.   |

# HIBAELHÁRÍTÁS

| Probléma                                    | Megoldás                                                           |
|---------------------------------------------|--------------------------------------------------------------------|
| A készülék nem tud képet megjeleníteni vagy | Kapcsolja ki a készüléket, húzza ki a tápkábelt.                   |
| van egy anomália.                           | Csatlakoztassa újra 1 perc múlva, és kapcsolja                     |
|                                             | be a készűléket.                                                   |
| Az Android rendszer egyszerűen elromlott.   | Kapcsolja ki a készüléket, húzza ki a tápkábelt.                   |
|                                             | csatiakoztassa ujra i perc muiva, es kapcsolja                     |
| A távirányítás megszekedt:                  | be a Reszüleket.<br>Kancsolia ki a készüléket búzza ki a tápkábolt |
| vagy nem tudia bekancsolni a készüléket     | Csatlakoztassa újra 1 perc múlya, és kancsolia                     |
| Vezeték nélkül, mert nincs párosítva.       | be a készüléket a készüléken található gombbal.                    |
|                                             | Ezután nyomia meg egyszerre a Return és a                          |
|                                             | Menu gombokat a távvezérlő újbóli                                  |
|                                             | párosításához.                                                     |
| A rendszer üzenetet küld                    | Győződjön meg arról, hogy a készülék megfelelő                     |
| a magas hőmérséklettel kapcsolatban és a    | környezeti hőmérsékletben müködik (a készülék                      |
| a készülék automatikusan kikapcsol.         | üzemi hőmérséklet-tartomány), és hogy a                            |
|                                             | szellőzőnyílások                                                   |
|                                             | Nincsenek blokkolva. Indítsa újra a készüléket.                    |
| A készülék nem kapcsolható be.              | Ellenőrizze, hogy a készülék megtelelően van-e                     |
|                                             | csatlakoztatva a tapellatashoz, es hogy az aljzat                  |
|                                             | elektromossághoz Az indításhoz nyomia meg a                        |
|                                             | készülék bekapcsológombiát.                                        |
| Az Android rendszer elakadt.                | 1) Túl sok a rendszer gyorsítótár: kériük.                         |
|                                             | szabadítson fel helyet                                             |
|                                             | Androidon, és törölje a ritkán használt                            |
|                                             | alkalmazásokat.                                                    |
|                                             | <ol> <li>Alózati probléma: ellenőrizze, hogy a</li> </ol>          |
|                                             | hálózata támogatja-e az online videónézést;                        |
|                                             | elméletileg egy 8M vagy magasabb                                   |
|                                             | sávszélességű hálózat képes 1080p-s videókat                       |
|                                             | biztositani anelkul, hogy megakadna.                               |
|                                             | 5) rapcsolja ki a keszüleket, nuzza ki a<br>tánkáholt              |
|                                             | 1 nerc múlya csatlakoztassa újra, és kancsolia                     |
|                                             | be a készüléket.                                                   |

# Jótállási feltételek

Az Alza.cz értékesítési hálózatában vásárolt új termékre 2 év garancia vonatkozik. Ha a garanciális időszak alatt javításra vagy egyéb szolgáltatásra van szüksége, forduljon közvetlenül a termék eladójához, a vásárlás dátumával ellátott eredeti vásárlási bizonylatot kell bemutatnia.

# Az alábbiak a jótállási feltételekkel való ellentétnek minősülnek, amelyek miatt az igényelt követelés nem ismerhető el:

- A terméknek a termék rendeltetésétől eltérő célra történő használata, vagy a termék karbantartására, üzemeltetésére és szervizelésére vonatkozó utasítások be nem tartása.
- A termék természeti katasztrófa, illetéktelen személy beavatkozása vagy a vevő hibájából bekövetkezett mechanikai sérülés (pl. szállítás során, nem megfelelő eszközökkel történő tisztítás stb.).
- A fogyóeszközök vagy alkatrészek természetes elhasználódása és öregedése a használat során (pl. akkumulátorok stb.).
- Káros külső hatásoknak való kitettség, például napfény és egyéb sugárzás vagy elektromágneses mezők, folyadék behatolása, tárgyak behatolása, hálózati túlfeszültség, elektrosztatikus kisülési feszültség (beleértve a villámlást), hibás tápvagy bemeneti feszültség és e feszültség nem megfelelő polaritása, kémiai folyamatok, például használt tápegységek stb.
- Ha valaki a termék funkcióinak megváltoztatása vagy bővítése érdekében a megvásárolt konstrukcióhoz képest módosításokat, átalakításokat, változtatásokat végzett a konstrukción vagy adaptációt végzett, vagy nem eredeti alkatrészeket használt.

### EU-megfelelőségi nyilatkozat

#### A gyártó/importőr meghatalmazott képviselőjének azonosító adatai:

Importőr: Alza.cz a.s.

Bejegyzett székhely: Jankovcova 1522/53, Holešovice, 170 00 Prága 7

IČO: 27082440

#### A nyilatkozat tárgya:

Cím: LÉZER PROJEKTOR

Modell / típus: VA-LT002

#### A fenti terméket az irányelv(ek)ben meghatározott alapvető követelményeknek való megfelelés igazolásához használt szabvány(ok)nak megfelelően vizsgálták:

- (EU) 2014/35/EU irányelv
- (EU) 2014/30/EU irányelv
- (EU) 2014/53/EU irányelv
- (EU) 2011/65/EU irányelv, a 2015/863/EU módosítással

Prága, 2021.10.17.

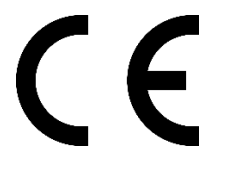

### WEEE

Ez a termék nem ártalmatlanítható normál háztartási hulladékként az elektromos és elektronikus berendezések hulladékairól szóló uniós irányelvnek (WEEE - 2012/19 / EU) megfelelően. Ehelyett vissza kell juttatni a vásárlás helyére, vagy át kell adni az újrahasznosítható hulladékok nyilvános gyűjtőhelyén. Azzal, hogy gondoskodik a termék megfelelő ártalmatlanításáról, segít megelőzni a környezetre és az emberi egészségre gyakorolt esetleges negatív következményeket, amelyeket egyébként a termék nem megfelelő hulladékkezelése okozhatna. További részletekért forduljon a helyi hatósághoz vagy a legközelebbi gyűjtőponthoz. Az ilyen típusú hulladék nem megfelelő ártalmatlanítása a nemzeti előírásoknak megfelelően pénzbírságot vonhat maga után.

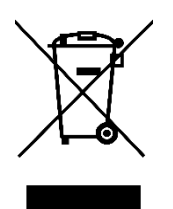

Sehr geehrter Kunde,

vielen Dank für den Kauf unseres Produkts. Bitte lesen Sie die folgenden Anweisungen vor dem ersten Gebrauch sorgfältig durch und bewahren Sie diese Bedienungsanleitung zum späteren Nachschlagen auf. Beachten Sie insbesondere die Sicherheitshinweise. Wenn Sie Fragen oder Kommentare zum Gerät haben, wenden Sie sich bitte an den Kundenservice.

| $\bowtie$  | www.alza.de/kontakt                                                      |
|------------|--------------------------------------------------------------------------|
| $\bigcirc$ | 0800 181 45 44                                                           |
|            |                                                                          |
| $\bowtie$  | www.alza.at/kontakt                                                      |
| $\oslash$  | +43 720 815 999                                                          |
| Lieferant  | Alza.cz a.s., Jankovcova 1522/53, Holešovice, 170 00 Prag 7, www.alza.cz |

### VERPACKUNGSINHALT

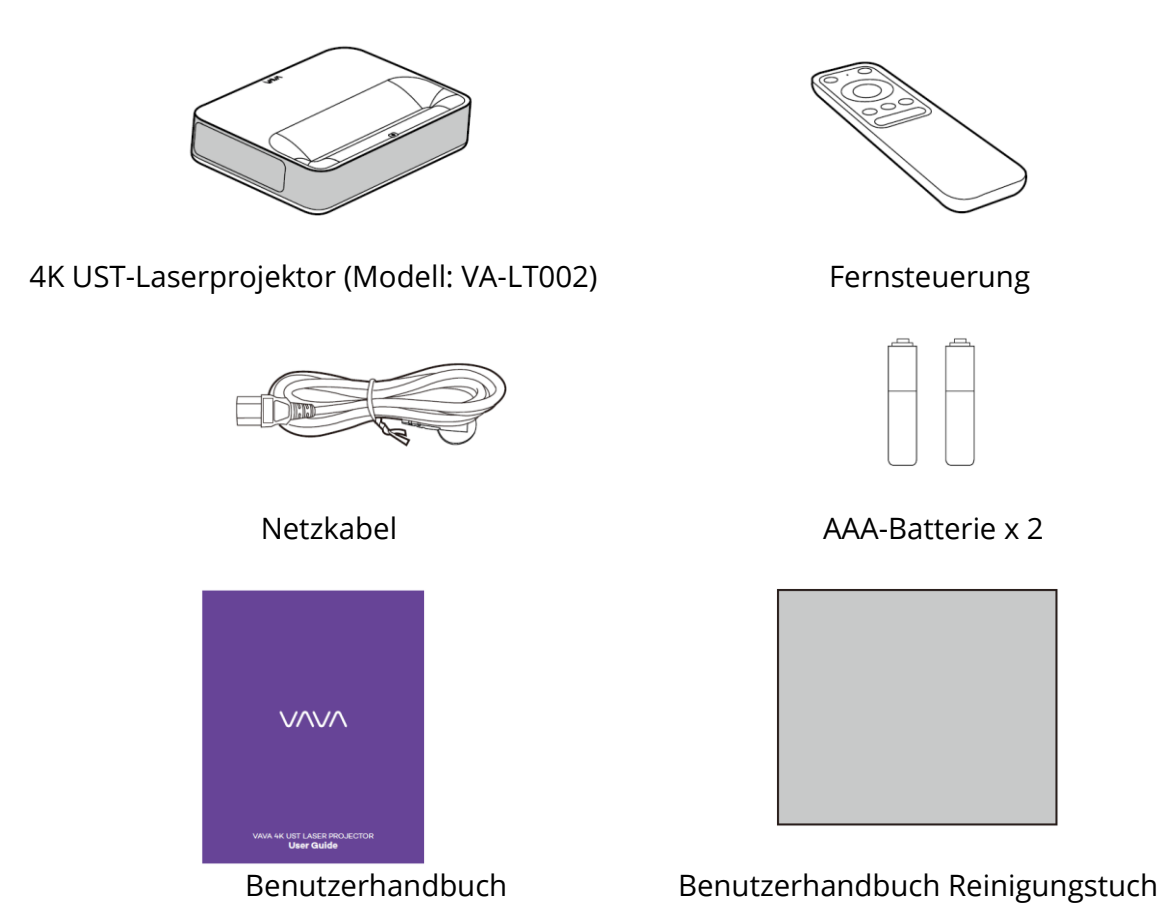

Bitte bewahren Sie die Originalverpackung für den Fall eines notwendigen Transports in der Zukunft. Um das Produkt zu schützen, verpacken Sie es bitte richtig, wenn Sie es erhalten.

### PRODUKTDIAGRAMM

#### PROJEKTOR

Vorderseite/Oben

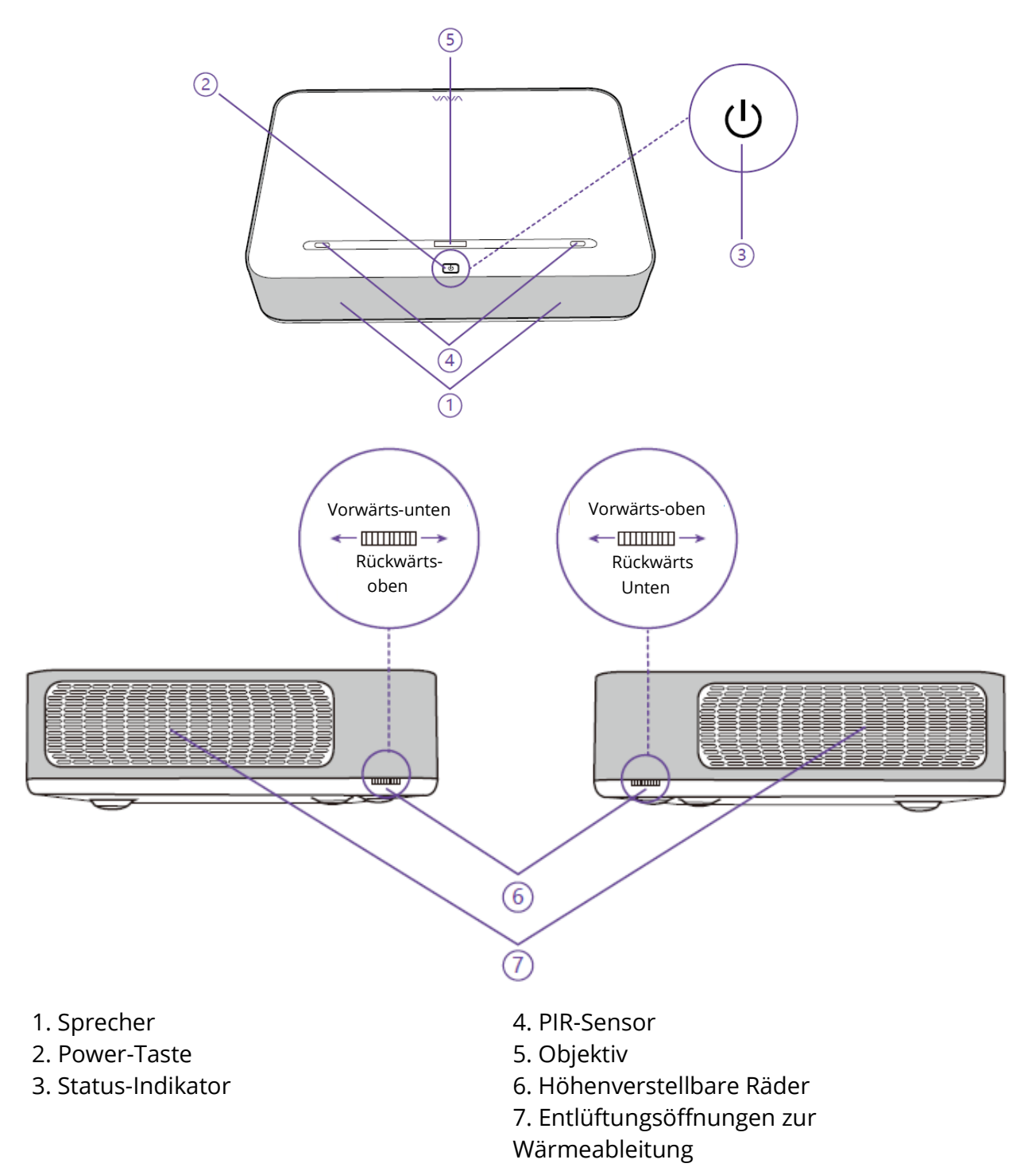

- Blinkt Der Projektor schaltet sich aus, die Tasten funktionieren nicht.
- Aus Der Projektor ist vom Netz getrennt/funktioniert normal.
- Leuchtet- Der Projektor wird mit dem Stromnetz verbunden, ist aber nicht eingeschaltet.

### **Rücken/Unterseite**

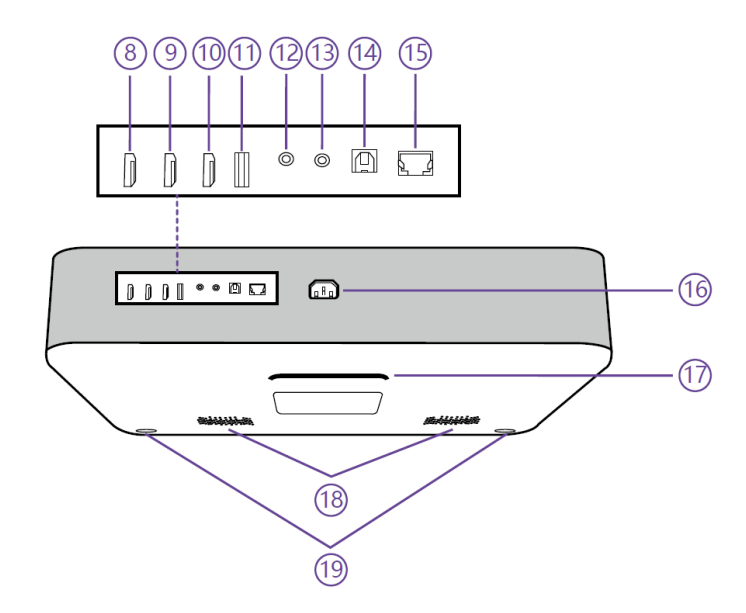

| 8. HDMI-Eingang 1 | 14. S/PDIF-Anschluss          |
|-------------------|-------------------------------|
| 9. HDMI-Eingang 2 | 15. Ethernet-Anschluss        |
| 10. HDMI 3 ARC    | 16. Stromanschluss            |
| 11. USB-Anschluss | 17. Rückfuß                   |
| 12. Audio-Ausgang | 18. Lautsprecher-Luftauslässe |
| 13. AV-Eingang    | 19. Vorderfuß x 2             |

Wenn die Vorderfüße am tiefsten sind, stehen die drei Füße parallel zueinander.

### FERNBEDIENUNG

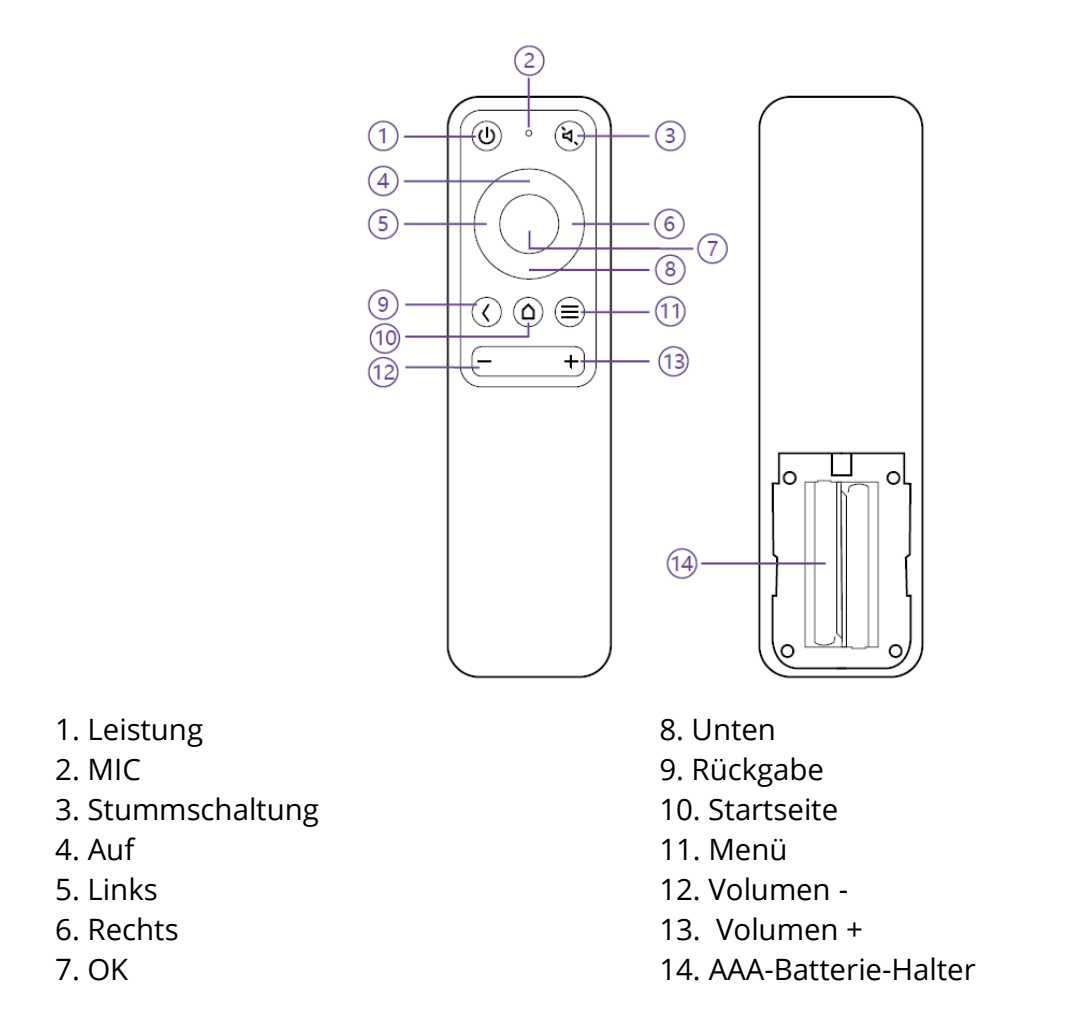

1) Drücken Sie gleichzeitig die Tasten Return und Menu für die Bluetooth-Kopplung.

2) Drücken Sie während der Videowiedergabe die Menütaste, um die Menüoberfläche aufzurufen; andernfalls halten Sie die Taste gedrückt, um die Oberfläche aufzurufen.

3) Die MIC-Funktion ist im Moment nicht verfügbar und für die Zukunft reserviert.

4) Für die Bluetooth-Fernbedienung werden 2 AAA-Batterien benötigt.

### SCHNELLINSTALLATIONSANLEITUNG

### VORBEREITUNG

Berücksichtigen Sie bei der Installation des Projektors die folgenden 4 Punkte.

1) Abstand zwischen der Rückseite des Projektors und der Wand (W1)

2) Höhen: Breite (Höhe) des Bildes (H1), Höhe zwischen der Unterseite des Bildes und dem Schreibtisch (H2), Höhe des Schreibtisches (H3) und empfohlene Höhe der Wand (H4)

3) Aufstellfläche für den Projektor Sie können den Projektor auf fast jeder stabilen, flachen und ebenen Fläche (hier z.B. einem Schreibtisch) aufstellen, um ein Bild zu projezieren. Abmessungen des Tisches: - Mobiles Pult: W2, H3 und L2 - Unbewegliches Pult: W2, H3, L2 und W1 (es muss genügend Platz gelassen werden, um das Gerät auf dem Tisch zu bewegen)

4) Bild der Projektion Die Wand für die Projektion sollte größer sein als die Fläche Ihrer gewünschten Bildgröße. Wandfläche: Länge (L3,  $\geq$ L1) x Breite (H4,  $\geq$ H1 + H2 + H3) im Diagramm.

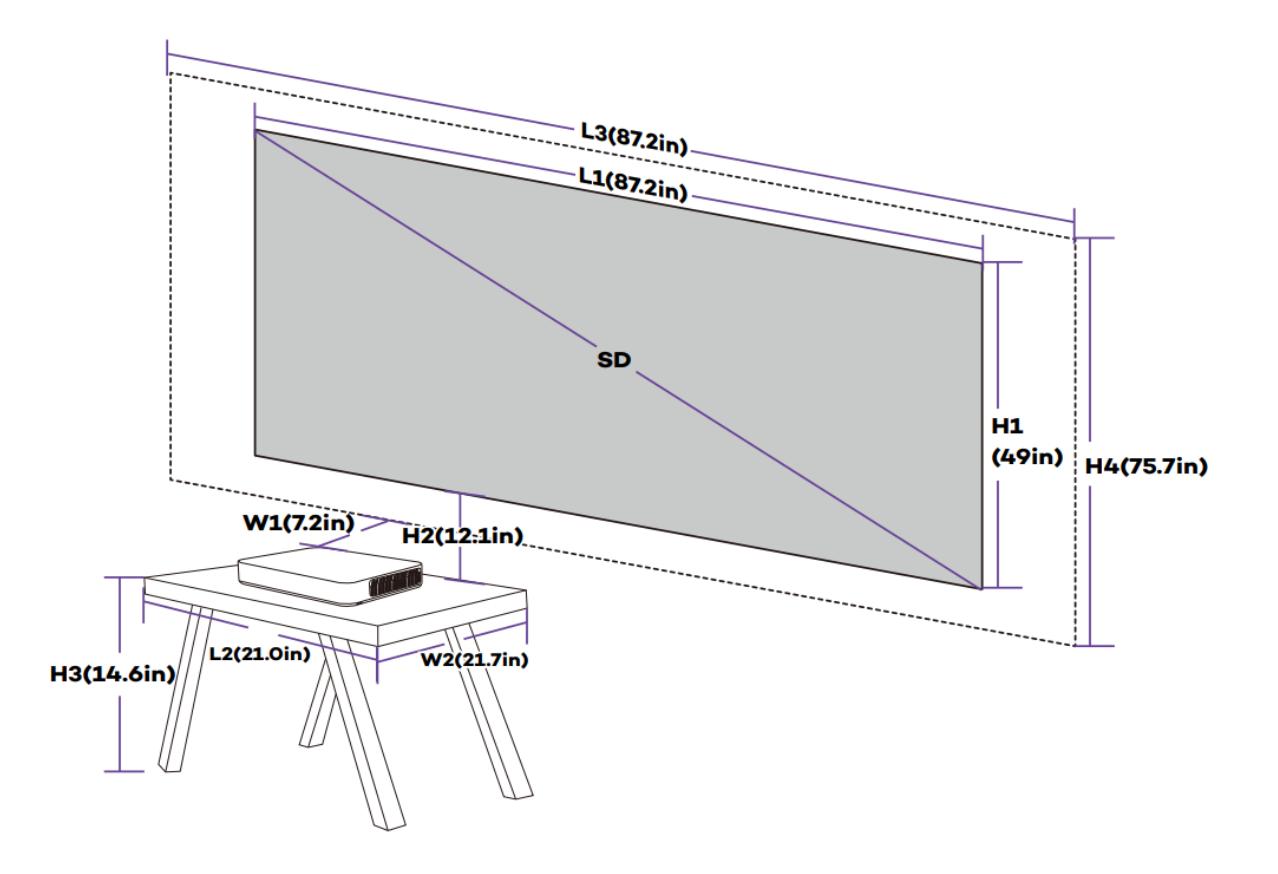

#### Parameter für die Projektion (z. B. 100'')

# Projektionsabstand und Bildabmessungen

| Gerät       | Bild | Bild      | Bild     | Gerät-    | Bild                        |
|-------------|------|-----------|----------|-----------|-----------------------------|
| Abmessunge  | SD   | Länge     | Breite   | Wand      | Schreibtischhöhenunterschie |
| n           |      | (L1)      | (H1)     | Entfernun | d (H2)                      |
| (LxBxH)     |      |           |          | g         |                             |
|             |      |           |          | (W1)      |                             |
| 53.3 x 36.8 | 80"  | 177.1cm   | 99.6cm/  | 8.5cm/    | 26.3cm/ 10.4in              |
| x 10,7cm /  |      | / 69.7in  | 39.2in   | 3.3in     |                             |
| 21.0 x 14.5 | 90"  | 199.3cm   | 112.1cm  | 13.4cm/   | 28.6cm/ 11.3in              |
| x 4.2in     |      | / 78.5in  | / 44.1in | 5.3in     |                             |
|             | 100  | 221.4cm   | 124.5cm  | 18.2cm/   | 30.8cm/ 12.1in              |
|             | "    | / 87.2in  | / 49.0in | 7.2in     |                             |
|             | 120  | 265.7cm   | 149.4cm  | 27.9cm/   | 35.2cm/ 13.9in              |
|             | "    | / 104.6in | / 58.8in | 11.0in    |                             |
|             | 150  | 332.1cm   | 186.8cm  | 42.4cm/   | 41.9cm/ 16.5in              |
|             | "    | / 130.7in | / 73.5in | 16.7in    |                             |

| Bild | Schreibtisch | Breite des | 5         | Schreibtisch | Wand      | Wand     |
|------|--------------|------------|-----------|--------------|-----------|----------|
| SD   | Länge        | Schreibtis | ches      | Höhe         | Länge     | Breite   |
|      | (L2)         | (W2)       |           | (H3)         | (L3)      | (H4)     |
|      | L2≥L         | Mobil      | Immobil   | Bild         | L3≥L1     | H4≥H1+   |
|      |              | Pult:      | Pult:     | Zentrum      |           | H2+H3    |
|      |              | (W2≥W)     | (W2≥W+W1) | bei          |           |          |
|      |              |            |           | 1,3 m hoch   |           |          |
| 80"  | 53,3 cm      |            | ≥45.3cm/  | 53.9cm/      | ≥177.1cm/ | ≥179.8cm |
|      | / 21.0in     | 36,8 cm    | 17.8in    | 21.2in       | 69.7in    | / 70.8in |
| 90"  |              | / 14.5in   | ≥50.2cm/  | 45.4cm/      | ≥199.3cm/ | ≥186,5cm |
|      |              |            | 19.8in    | 17.9in       | 78.5in    | / 73.4in |
| 100" |              |            | ≥55cm/    | 37.0cm/      | ≥221.4cm/ | ≥192,3cm |
|      |              |            | 21.7in    | 14.6in       | 87.2in    | / 75.7in |
| 120" |              |            | ≥64.6cm/  | 20.1cm/      | ≥265.7cm/ | ≥204.7cm |
|      |              |            | 25.4in    | 7.9in        | 104.6in   | / 80.6in |
| 150" |              |            | ≥79.2cm/  | 0cm/ 0in     | ≥332.1cm/ | ≥228.7cm |
|      |              |            | 31.2in    |              | 130.7in   | / 90.0in |

### Beispiel: 100"-Bild (immobiler Schreibtisch)

1) Abstand (W1): 18.2cm / 7.2in.

2) Höhen: H1: 124.5cm / 49.0in; H2: 30.8cm / 12.1in; H3: 37.0cm / 14.6in (daher das Bild

Die Mitte ist 1,3 m hoch, geeignet für ein Publikum, das auf einem Sofa sitzt); H4.

192.3cm / 75.7in.

3) Fläche des Schreibtisches (L2 x B2): 53,3 x 55cm / 21,0 x 21,7in.

4) Fläche für die Wand (L3 x H4): 221,4 x 192,3 cm / 87,2 x 75,7in.

1) Die Umrechnungszahlen können auf- oder abgerundet worden sein.

2) Lassen Sie um und unter dem Projektor genügend Platz für die Belüftung und halten Sie die Lüftungsöffnungen in allen Richtungen frei.

3) Stellen Sie den Projektor in Reichweite einer geerdeten Steckdose oder eines Verlängerungskabels auf.

4) Die Bildgröße nimmt zu, wenn sich der Projektor weiter von der Wand entfernt. Bitte verschieben Sie den Schreibtisch für die Aufstellung des Projektors entsprechend der Entfernung.

5) Für H3 wird ein empfohlener Wert für ein besseres Erlebnis angegeben, da Sie es als angenehm empfinden würden, vom Sofa aus zu schauen, wenn die Bildmitte in einer Höhe von 1,3m / 51,2in liegt. Sie können diesen Wert je nach den tatsächlichen Bedürfnissen ändern.

### **INSTALLATION DES PROJEKTORS**

Stellen Sie den Projektor auf den Tisch und stellen Sie ihn auf den für das gewünschte Bild geeigneten Abstand ein.

Größe, wenn das Gerät parallel zur Wand gehalten wird.

Schließen Sie den Projektor an das Stromnetz an, drücken Sie die Einschalttaste am Gerät oder auf der Fernbedienung, um den Projektor einzuschalten. Befolgen Sie die Anweisungen und führen Sie den Assistenten durch, einschließlich der folgenden Vorgänge.:

- 1) Kopplung mit der Fernbedienung
- 2) Wählen Sie eine Sprache
- 3) Netzwerkeinstellungen
- 4) Wählen Sie die Installationsmethode

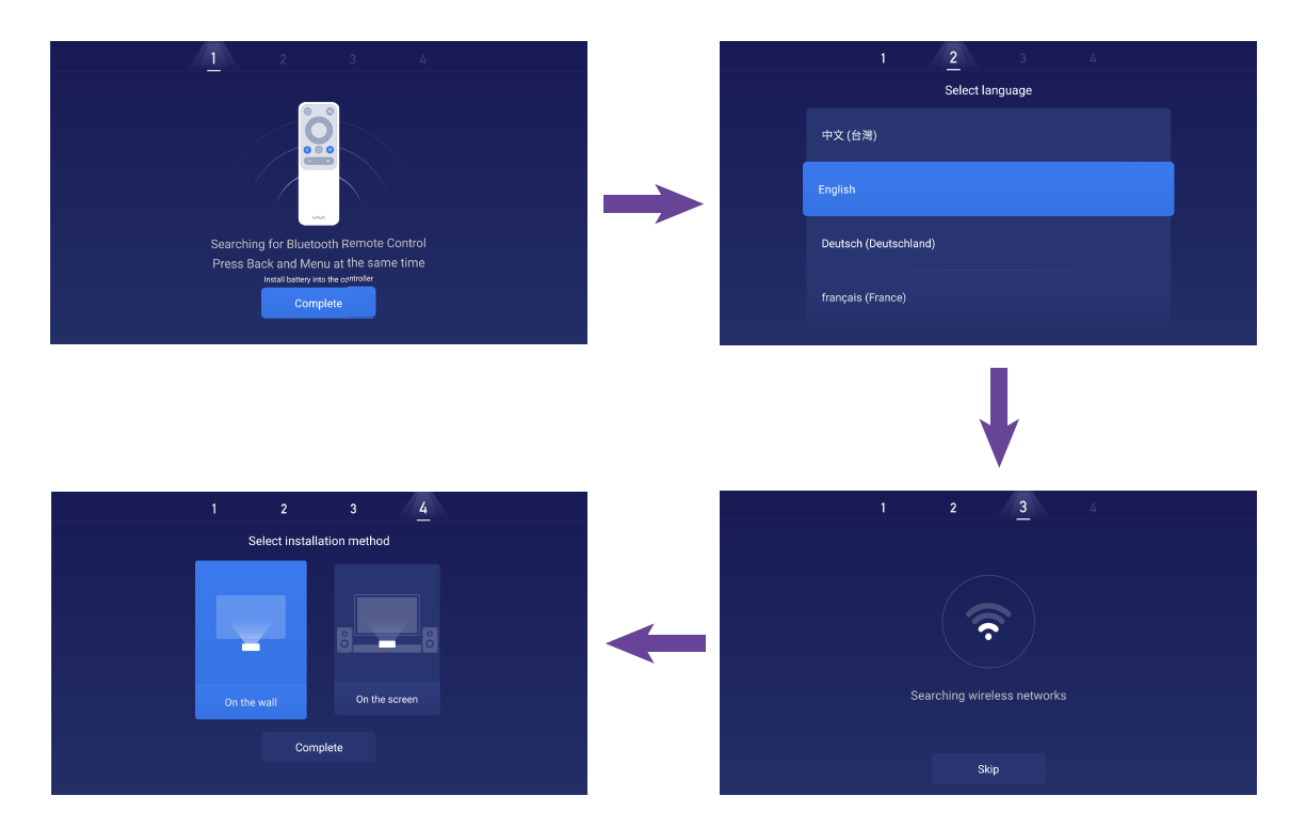

### FUNKTIONEN

#### BEWEGUNGSERKENNUNG

An der Vorderseite des Projektors befinden sich zwei PIR-Bewegungssensoren. Wenn der Projektor erkennt, dass sich ein Mensch nähert, verringert er die Helligkeit des Laserlichts, um eine Schädigung der Augen zu verhindern. Diese Funktion ist standardmäßig aktiviert und kann in den Einstellungen deaktiviert werden ->Allgemein. Drücken Sie eine beliebige Taste auf der Fernbedienung, und das Laserlicht wird wieder in den

normale Helligkeit.

#### **MEHRBILDSCHIRMPROJEKTION**

Mit der VAVA Projector App können Sie Dateien auf Ihrem Handy auf eine flache Oberfläche projizieren (Wand z. B.), um Videos, Musik, Bilder, Dokumente usw. über die Push-Funktion anzuzeigen. Oder, Sie können Ihren Handy-Bildschirm an der Wand spiegeln, um Videos zu sehen, Spiele oder beliebige Operationen auf Ihrem Handy durch die Spiegelfunktion zu spielen.

1) Finden und installieren Sie die VAVA Projector App im App Store oder bei Google Play. Derzeit unterstützt die Android-Version Push und Mirror, während die iOS-Version nur Push unterstützt.

2) Wenn Sie diese Funktion verwenden, stellen Sie sicher, dass Ihr Mobiltelefon und der Projektor mit demselben Netzwerk verbunden sind.

3) Sie können die App als Fernbedienung verwenden - bitte lesen Sie die App für detaillierte Anweisungen

#### HDR10

Dieser Projektor unterstützt HDR10, den am weitesten verbreiteten High Dynamic Range Technologie, insbesondere für Blu-ray-Geräte und professionelle Spielkonsolen. Im Gegensatz zu anderen Geräten ohne HDR10 liefert der Projektor Bilder mit einer einen größeren Dynamikbereich und mehr Details. Mit anderen Worten, mit diesem Gerät können Sie unabhängig von hellen und dunklen Bildern genießen.

#### **DOLBY- UND DTS-DEKODIERUNG**

Der Projektor unterstützt die Dekodierung von Dolby und DTS (speziell für Ton) und ist damit perfekt für eine Heimkino.

 Hergestellt unter Lizenz von Dolby Laboratories. Dolby, Dolby Audio und das Doppel-D-Symbol sind Marken der Dolby Laboratories.
 Für DTS-Patente, siehe http://patents.dts.com. Hergestellt unter Lizenz von DTS Licensing Limited. DTS, das Symbol, DTS und das Symbol zusammen, DTS-HD und das DTS-HD-Logo sind eingetragene Marken und/oder Marken von DTS, Inc. in den Vereinigten Staaten und/oder anderen Ländern. ©DTS, Inc. Alle Rechte

Reserviert.

### TEMPERATURSCHUTZ

Die eingebaute Temperaturschutzfunktion kann das Gerät bei hohen Umgebungstemperaturen sicher schützen. Der Projektor wechselt automatisch in den Eco-Modus und die Helligkeit zu verringern, um den Stromverbrauch zu senken und damit die Temperatur zu erhöhen, wenn die Temperatur höher als 35°C ist. Wenn die Temperatur auf 40°C steigt, wird das Gerät eine Warnmeldung ausgeben; wenn die Temperatur 43°C erreicht, aktiviert das Gerät die Funktion des Schutzes vor Anomalien und schaltet ab.

### BETRIEBSANLEITUNG

#### **POWER ON/OFF**

Schließen Sie den Projektor an das Stromnetz an und drücken Sie die Ein/Aus-Taste am Projektor oder auf der Fernbedienung, um ihn aus- bzw. einzuschalten.

#### POSITIONSANPASSUNG

Befolgen Sie die folgenden Anweisungen, um die Position des Projektors einzustellen und und erhalten Sie ein unverzerrtes Bild.

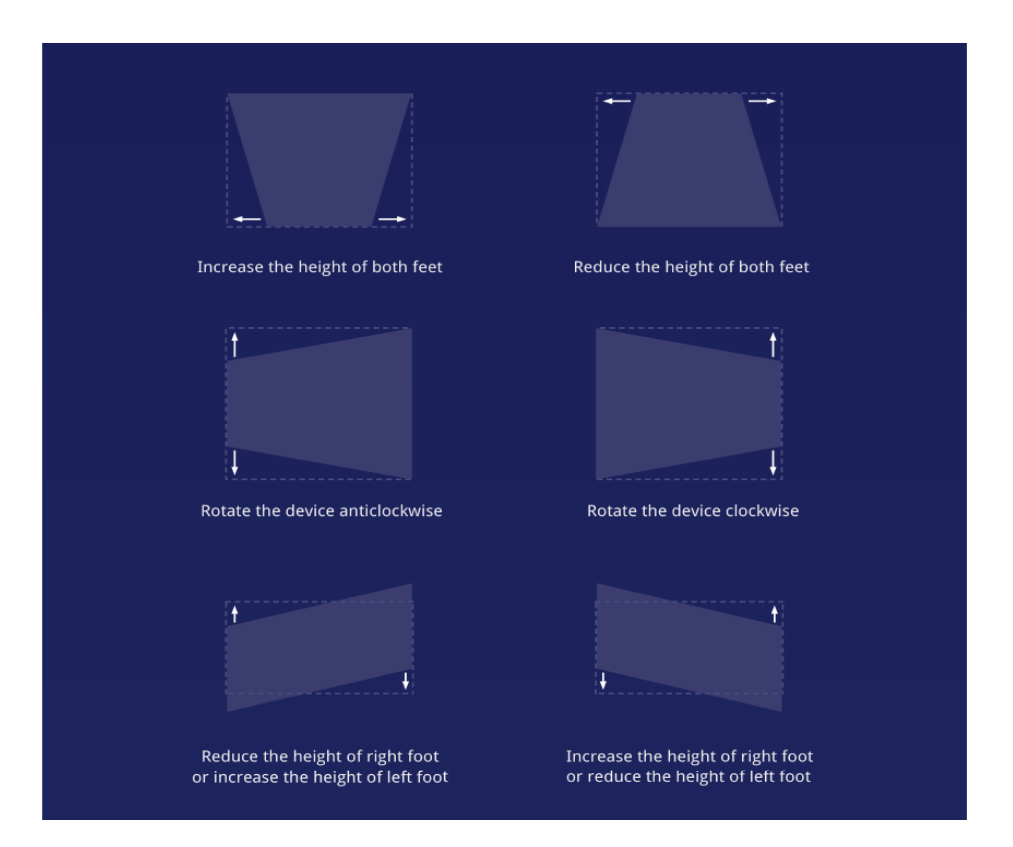

# ÜBERSICHT ÜBER DIE BENUTZEROBERFLÄCHE

Es gibt hauptsächlich 4 Bereiche auf der Homepage, darunter die folgenden: Signalquelle

(HDMI & AV), App Store, Dateimanager und Mehrfachbildschirm. Oben sehen Sie die Netzwerk-, Benachrichtigungs-, Bluetooth- und Einstellungssymbole sowie die Uhrzeit.

|                      |           | ₽ ♦ ¥        | 🏟   12:01 PM |
|----------------------|-----------|--------------|--------------|
| HDMI1<br>HDMI2 HDMI3 | App Store | File Manager | Multi Screen |
|                      |           |              |              |

#### VERBINDUNG MIT PERIPHERIEGERÄTEN

Sie können eine PS4-Spielkonsole, einen ROKU-Fernseher, einen Computer usw. über den HDMI-Anschluss, DVD Gerät über den AV-Anschluss, USB-Gerät über den USB-Anschluss (siehe 5. Dateiverwaltung), oder professionelles Audio über S/PDIF- oder LINE OUT-Anschluss verbinden.

1) Wählen Sie die entsprechende Signalquelle für das angeschlossene Gerät, einschließlich HDMI1,HDMI2, HDMI3 und AV. Standardmäßig wird die Vorschau der letzten Quelle auf dem Display angezeigt.

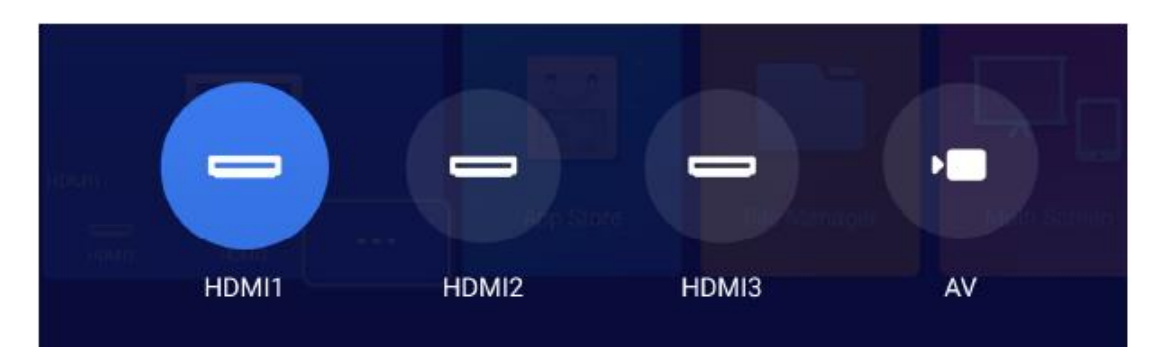

2) Auswählen des Audioausgangs

Gehen Sie auf der Homepage auf Einstellungen -> Ton und wählen Sie den entsprechenden Ausgang

Methode unter den folgenden 4 Methoden im Audio Output .

- Lautsprecher: Verwenden Sie den eingebauten Lautsprecher
- Kopfhörer: Anschluss an Kopfhörer
- S/PDIF: Anschluss an externes Audiogerät über S/PDIF-Anschluss

PCM: Alle Formate werden für die Ausgabe in PCM konvertiert.

RAW: Keine Bearbeitung der Audioquelle. Empfohlen für Dolby- und DTS-Quellen für eine bessere Leistung.

- HDMI ARC: Ausgabe des Tons über den HDMI ARC-Anschluss.

| Button Sounds | • | On       | Þ |
|---------------|---|----------|---|
| Audio Effect  | • | Standard | Þ |
| Audio Output  | • | Speaker  | Þ |

### DATEIVERWALTUNG

Im Dateimanager können Sie die Dateien auf dem internen Flash-Speicher, dem USB-Laufwerk und dem NetHood anschliessen.

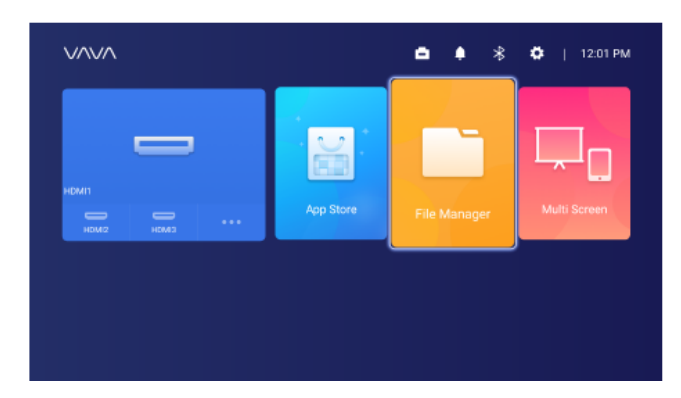

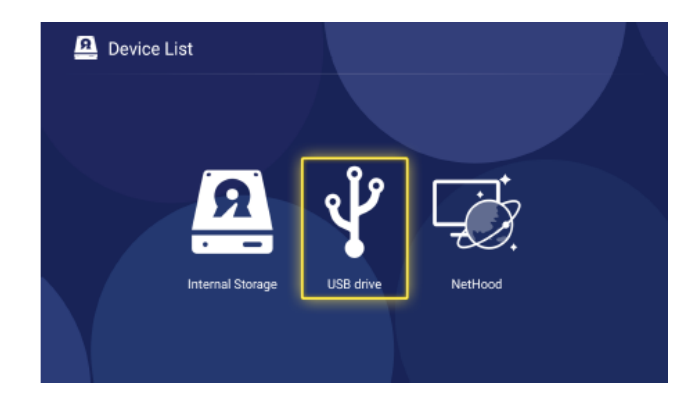

#### 1) interner Flash-Speicher

Sie können Dateien auf dem Projektorspeicher speichern, einschließlich der heruntergeladenen Anwendungen, Dateien die in der App heruntergeladen wurden, Dateien auf dem USB-Laufwerk usw.

2) Verwendung des USB-Laufwerks

Schließen Sie das USB-Laufwerk an, und Sie können die Dateien auf der Schnittstelle anzeigen.

3) NetHood

Sie können Dateien, die von anderen Geräten im selben Netzwerk freigegeben wurden, mit NetHood ansehen.

Unterstützung für das Speichern, Anzeigen, Kopieren und Löschen von Dateien über den Ordner "Alle Dateien" unter den folgenden Bedingungen..

# SUCHEN/INSTALLIEREN/ENTFERNEN VON ANWENDUNGEN.

Das Gerät ist mit Android 7.1 und einem App-Store ausgestattet und unterstützt das Herunterladen und Installieren von mehr als 600 Video-, Musik- und Spiele-Apps, usw., wie Sie es wünschen. Geben Sie einfach den App Store auf der Startseite ein und suchen, die App herunterladen und installieren.

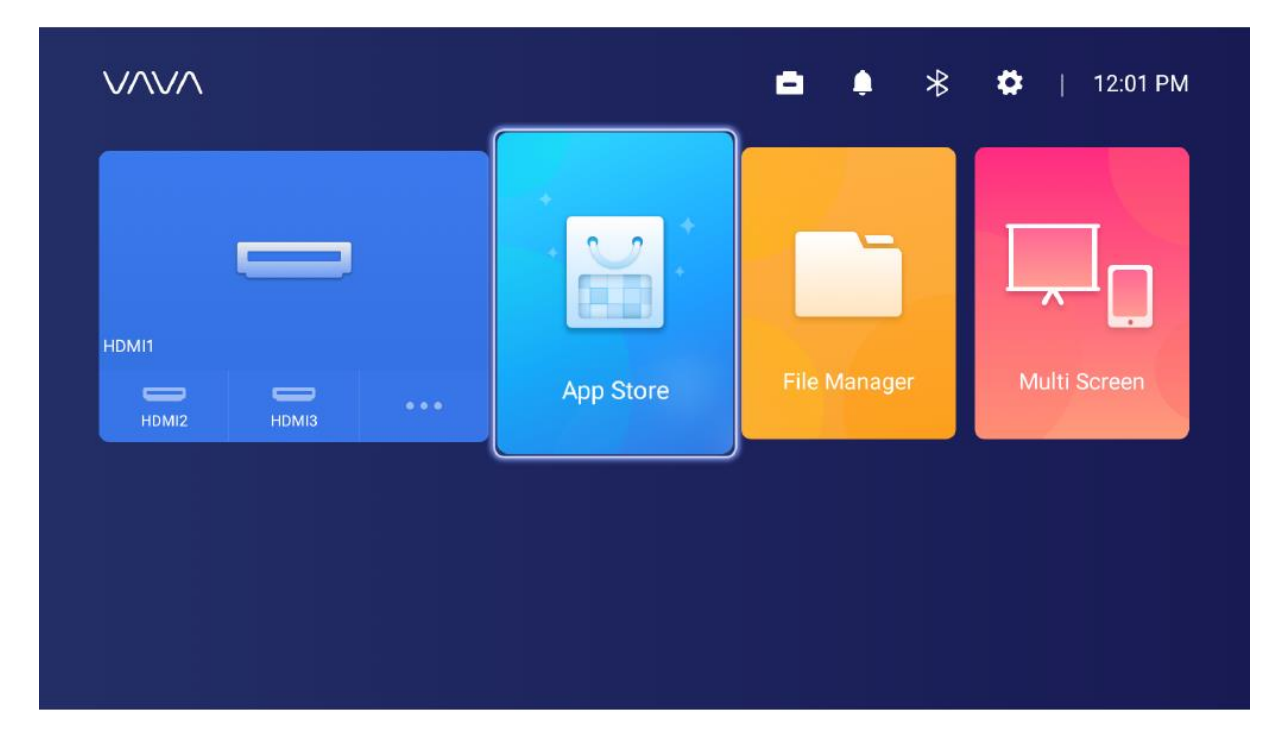

Um eine App zu löschen, wählen Sie sie einfach auf der Startseite aus und halten Sie die OK-Taste gedrückt. Im Pop-up-Fenster wählen Sie die Taste OK.

### **BLUETOOTH-KOPPLUNG**

Wählen Sie das Bluetooth-Symbol in der oberen rechten Ecke, um die Bluetooth-Schnittstelle zu öffnen.

|                | Bluetooth |           |   |
|----------------|-----------|-----------|---|
| Discoverable   | •         | Off       | Þ |
| Audio Mode     | •         | Output    | Þ |
| Search Devices |           |           |   |
| Paired Devices |           |           |   |
| L VA-LT002     |           | Connected | > |

1) Verwendung als Bluetooth-Lautsprecher

Schalten Sie die Offene Erkennung ein, wählen Sie auf der Schnittstelle Eingang für Audiomodus, suchen Sie "Projektormodell" unter "Bluetooth-Geräte" auf Ihrem Handy oder Laptop, um die Audios auf Ihrem Gerät über den integrierten Lautsprecher des Projektors wiedergeben. (Gehen Sie zu Einstellungen ->

Allgemein -> Gerätename, um den Bluetooth-Namen des Projektors zu überprüfen) 2) Kopplung mit Audiogeräten

Wählen Sie Output für Audio Mode auf der Benutzeroberfläche, wählen Sie Search Devices, suchen Sie und wählen Sie Ihr Audiogerät unter Gesuchte Geräte aus, und die Kopplung wird automatisch gestartet. Das gekoppelte Bluetooth-Gerät wird unter Gekoppelte Geräte angezeigt.

3) Kopplung mit anderen Geräten

Zum Koppeln mit Bluetooth-Controller, Tastatur, Maus, Fernbedienung usw. Wählen Sie einfach "Geräte suchen" und dann das Gerät mit dem gesuchten Gerät koppeln.

Um die Verbindung mit einem Gerät zu trennen, wählen Sie es in der Liste der gekoppelten Geräte aus und wählen Sie vernachlässigen.

### NETZWERKEINSTELLUNGEN

Wählen Sie das Netzwerk-Symbol in der oberen rechten Ecke, um die Oberfläche für die Netzwerkeinrichtung aufzurufen.Für eine kabelgebundene Verbindung schließen Sie einfach ein Ethernet-Kabel an. Für eine drahtlose Verbindung suchen Sie nach dem Netzwerknamen in der Dropdown-Liste, wählen Sie es aus und geben Sie das Passwort für die Verbindung ein. Unterstützt die Erkennung von Netzwerkanomalien.

1) Die Option Passwort anzeigen kann nicht ausgewählt werden, wenn die Tastatur angezeigt wird. Sie müssen die Return-Taste drücken, um die Tastatur zu verlassen und das Kästchen anzukreuzen.

| ChinaNet-KecT<br>qqdfcvhj |  |  |  |  |  |  |
|---------------------------|--|--|--|--|--|--|
| qqdfcvhj                  |  |  |  |  |  |  |
|                           |  |  |  |  |  |  |
|                           |  |  |  |  |  |  |
| Show Password             |  |  |  |  |  |  |
|                           |  |  |  |  |  |  |
|                           |  |  |  |  |  |  |
|                           |  |  |  |  |  |  |
|                           |  |  |  |  |  |  |

2) Nachdem Sie das Passwort eingegeben haben, wählen Sie die Taste Fertig, um die Verbindung herzustellen.

| Enter Wi-Fi password |               |  |   |   |   |  |   |   |          |            |     |   |   |  |     |  |        |  |
|----------------------|---------------|--|---|---|---|--|---|---|----------|------------|-----|---|---|--|-----|--|--------|--|
| ChinaNet-KecT        |               |  |   |   |   |  |   |   |          |            |     |   |   |  |     |  |        |  |
|                      |               |  |   |   |   |  |   |   |          |            |     |   |   |  |     |  |        |  |
|                      |               |  |   |   |   |  |   |   |          |            |     |   |   |  |     |  |        |  |
|                      | Show Password |  |   |   |   |  |   |   |          |            |     |   |   |  |     |  |        |  |
|                      |               |  |   |   |   |  |   |   |          |            |     |   |   |  |     |  |        |  |
|                      |               |  |   |   |   |  |   |   |          | 0          |     | n |   |  |     |  |        |  |
|                      | a             |  | s |   | d |  | 1 | f | <u>ر</u> | . <u> </u> | י פ | j | i |  | k l |  | I<br>I |  |
| •                    | Ŷ             |  | z |   | x |  | ( | ; | ,<br>,   | /          | )   | r | ı |  | n   |  | )<br>E |  |
| English ?123         |               |  |   | _ |   |  |   |   |          | Done       |     |   |   |  |     |  |        |  |

# SYSTEMAUFRÜSTUNG

1) OTA (on the air) Aktualisierung

Wählen Sie Einstellungen -> Allgemein -> Systemversion, wählen Sie

Versionsaktualisierung, wenn Sie dazu aufgefordert werden.

2) Upgrade per USB-Laufwerk

Wählen Sie Einstellungen -> Allgemein -> USB-Datenträger-Upgrade, gehen Sie zu Auswählen, und suchen Sie und wählen Sie die Upgrade-Datei auf dem USB-Laufwerk und danach wählen Sie Aktualisieren.

| Update by USB Drive |  |        |  |  |  |  |  |  |
|---------------------|--|--------|--|--|--|--|--|--|
| Wipe Data           |  |        |  |  |  |  |  |  |
| Wipe Media          |  |        |  |  |  |  |  |  |
|                     |  |        |  |  |  |  |  |  |
| File path:          |  |        |  |  |  |  |  |  |
| Select              |  | Update |  |  |  |  |  |  |
|                     |  |        |  |  |  |  |  |  |

Wählen Sie Daten löschen (systembezogene Einstellungen) oder / und Medien löschen (Dateien wie Audio, Video und Apps), um die Daten oder / und Mediendateien auf dem Gerät zu löschen, falls erforderlich.

### BILDEINSTELLUNGEN

Gehen Sie zu Einstellungen -> Anzeige oder halten Sie die Menütaste gedrückt, wenn nichts abgespielt wird, um die Schnittstelle aufzurufen.

| Image Parameters       Standard         Image Parameters       >         Set the brightness mode       >         Image Parameters       >         Image Parameters       < | Image Settings |                                                                  |          |   |  |  |  |  |  |
|----------------------------------------------------------------------------------------------------|----------------|------------------------------------------------------------------|----------|---|--|--|--|--|--|
| Image Parameters       >         Set the image parameters of the current mode       >         Image Parameters       Trapezoid Correction       >         Image Parameters       Frapezoid Correction       >         Image Parameters       Electric Power Focus       >         Electric Focusing Function       >                                                                                                    | ţĊ:            | Luminance Mode<br>Set the brightness mode                        | Standard | > |  |  |  |  |  |
| Image: Trapezoid Correction       >         Keystone Correction       >         Image: Electric Power Focus       >         Electric Focusing Function       >                                                                                                    |                | Image Parameters<br>Set the image parameters of the current mode |          | > |  |  |  |  |  |
| Electric Power Focus                                                                                                    | 田              | Trapezoid Correction<br>Keystone Correction                      |          | > |  |  |  |  |  |
|                                                                                                    |                | Electric Power Focus Electric Focusing Function                  |          | > |  |  |  |  |  |

1) Helligkeitsmodus Standard - für Standardhelligkeit; Hoch - für den Einsatz in einer sehr hellen Umgebung

|          | Brightness |          |
|----------|------------|----------|
| Standard |            | <b>S</b> |
| High     |            | 0        |
|          |            |          |
|          |            |          |
|          |            |          |
|          |            |          |
|          |            |          |

2) Bildparameter Sie können den Bildmodus auswählen oder Helligkeit, Kontrast, Sättigung, Auflösung, Farbton, Farbtemperatur usw. selbst festlegen.

3) Trapezkorrektur neben der Anpassung der physischen Position des Geräts, um die Verzerrung zu verbessern (siehe 2. Positionsanpassung), können Sie die Trapezkorrektur-Schnittstelle aufrufen, um sie technisch zu verbessern.

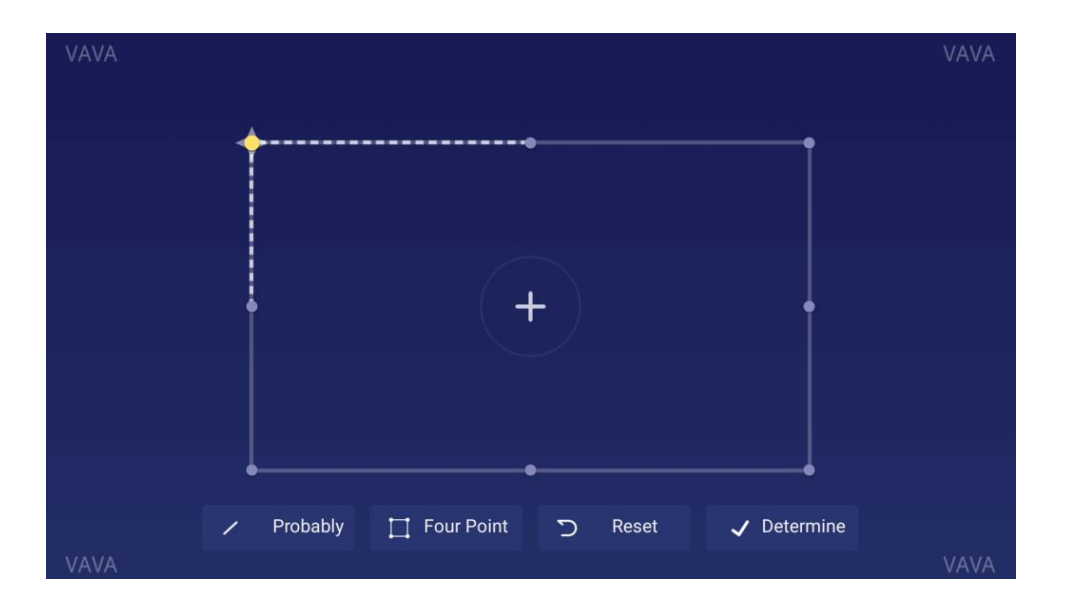

Die zuvor unter "Positionsanpassung" beschriebene physische Anpassungsmethode ist vorzuziehen, da die Trapezkorrekturfunktion hier das tatsächliche Bild per Software Bit für Bit verändert, was zu einer Beeinträchtigung der Klarheit führen kann.

#### 4) Elektrischer Fokus

Stellen Sie den Fokus mit der Links/Rechts-Taste auf der Fernbedienung ein, um ein möglichst klares Bild auf der Schnittstelle.

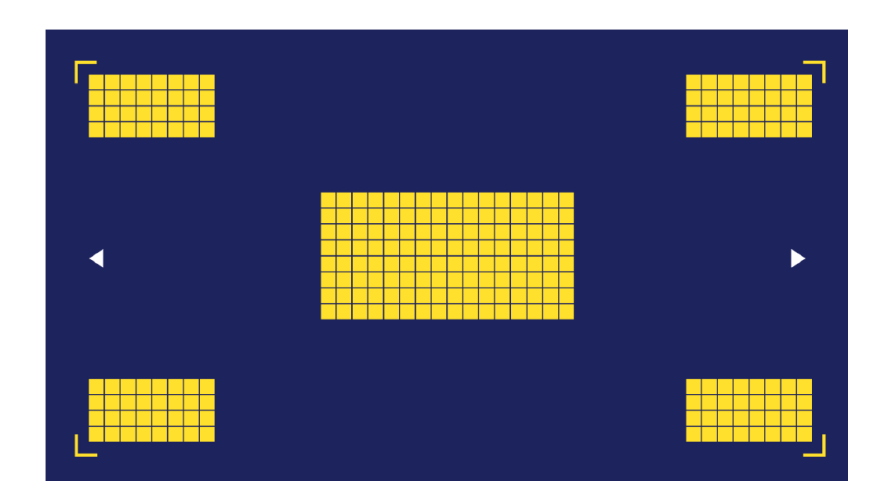

### WIEDERGABEEINSTELLUNGEN

Drücken Sie bei der Wiedergabe von Videos die Menütaste, um ein Seitenleistenmenü aufzurufen, das Folgendes enthält die folgenden Punkte: Bildverhältnis, Tonspur, Untertitel, Wiedergabeeinstellungen, Zyklusmodus, und Dolby.

| Video Ratio       | > |
|-------------------|---|
| Sound Track       | > |
| Subtitle          | > |
| Playback Settings | > |
| Play Mode         | > |
| Audio Effect      | > |
|                   |   |

### **SPEZIFIKATIONEN**

#### Projektionssystem

| Anzeige Typ                      | DLP                                |
|----------------------------------|------------------------------------|
| Lichtquelle                      | Laser (ALPD3.0)                    |
| Wurfgeschwindigkeit              | 0.233                              |
| Projektion Größe                 | Bis zu 150"                        |
| Auflösung                        | 4K                                 |
| Helligkeit                       | 2000 Lumen (100% CLO) / 6000 Lumen |
|                                  | (Lichtquelle)                      |
| Gleichmäßigkeit der Leuchtdichte | > 88%                              |
| Kontrastverhältnis               | > 300:1 (ANSI) / > 3000:1 (FOFO)   |
| Farbspielraum                    | Rec.709                            |
| Intelligentes TV-System          |                                    |
| System                           | Android 7.1                        |
| App-Store                        | Aptoide                            |
| EMMC                             | 32GB                               |

| Ram                                | 2GB                                         |
|------------------------------------|---------------------------------------------|
| Bewegungserkennung                 | Ja                                          |
| HDR10                              | Ja                                          |
| Keystone-Korrektur                 | Ja(8 Punkte)                                |
| Elektrischer Fokus                 | Ja                                          |
| Mehrfachbildschirm                 | Ja                                          |
| Audio                              |                                             |
| Sprecher                           | Harman / Kardon, 30W                        |
| Bluetooth-Eingang                  | Ja (Verbindung mit Mobiltelefon)            |
| Bluetooth-Ausgang                  | Ja (Verbindung mit Bluetooth-               |
|                                    | Lautsprecher)                               |
| DTS                                | Ja                                          |
| Dolby                              | Ja                                          |
| Schnittstellen                     |                                             |
| HDMI                               | 3 Anschlüsse (HDCP2.2, 1 mit ARC)           |
| USB                                | 1                                           |
| Video ein                          | AV3.5                                       |
| Audio-Ausgang                      | Leitungsausgang 1 (3,5 mm) und S/PDIF 1     |
| RJ45                               | 1                                           |
| Konnektivität                      |                                             |
| Internet                           | Verkabelt und drahtlos (802.11ac 2.4G /     |
|                                    | 5G 2T2R, mit DFS)                           |
| Bluetooth                          | BT4.2 (dualer Modus)                        |
| Strom                              |                                             |
| Eingabe                            | 100-240V, 50/60Hz                           |
| Stromverbrauch                     | <360W                                       |
| Leistungsaufnahme im Standby-Modus | <0.5W                                       |
| Andere                             |                                             |
| Abmessungen                        | 533 x 368 x 107 mm / 21,0 x 14,5 x 4,2 Zoll |
| Gewicht                            | 10.6kg / 374oz                              |
| Lärm                               | <32dB                                       |
| Arbeitstemperatur                  | 0 - 40°C / 32 - 104°F                       |
| Lagertemperatur                    | -20 - 65°C / -4 - 149°F                     |
| Zubehör                            |                                             |
| Fernbedienung                      | Bluetooth                                   |
| Netzkabel                          | 1.5m                                        |
| AAA-Batterie                       | 2                                           |

### HINWEIS

#### 1. ÜBER LASERLICHT

• Schauen Sie niemals in das Objektiv des Projektors, wenn der Laser eingeschaltet ist; das helle Licht kann

Ihre Augen schädigen.

•Versuchen Sie nicht, den Projektor zu zerlegen oder zu modifizieren. Er enthält einen Hochleistungslaser

Komponenten und kann zu schweren Verletzungen führen.

• Erlauben Sie kleinen Kindern nicht, den Projektor zu bedienen. Sie müssen von einem Erwachsenen begleitet werden.

#### 2. HOHE TEMPERATUR

- Stellen Sie keine Gegenstände in die Nähe der Lüftungsöffnungen, die sich verformen oder durch die Hitze beschädigt werden könnten.
- Bringen Sie Ihre Hände oder Ihr Gesicht nicht in die Nähe der Lüftungsöffnungen, während die Projektion läuft.
- Stellen Sie keine brennbaren Materialien, wie z. B. Spraydosen, in der Nähe des Geräts auf, um einen Brand zu verhindern.

#### **3. ROUTINEWARTUNG**

- Reinigen Sie das Gehäuse und die obere Abdeckung des Projektors regelmäßig mit dem mitgelieferten Reinigungstuch oder einem anderen Tuch für den professionellen Gebrauch. Verwenden Sie keine scheuernden Reinigungsmittel, Lösungsmittel oder andere grobe Chemikalien, um Kratzer zu vermeiden. Ziehen Sie vor der Reinigung das Netzkabel aus der Steckdose.
- Lassen Sie um die Lüftungsöffnungen herum genügend Platz für die Wärmeableitung.
- Stellen Sie keine Gegenstände auf den Lautsprecher, um den Klang zu verbessern.
- Die Demontage des Geräts führt nicht nur zum Erlöschen der Garantie, sondern kann auch Ihre Sicherheit oder die Sicherheit anderer gefährden.
- Verwenden Sie den Projektor nicht in der Nähe von Wasser, Wärmequellen, Hochspannungsleitungen oder Quellen magnetischer Felder.
- Wenn Sie den Projektor in einem anderen Land als dem verwenden, in dem Sie ihn gekauft haben, verwenden Sie das richtige Netzkabel für dieses Land.
- Verdecken Sie das Objektiv während der Projektion nicht mit einem Buch oder einem anderen Gegenstand. Dies könnte den Projektor beschädigen oder einen Brand verursachen.
- Nehmen Sie die Batterie bei längerem Nichtgebrauch aus der Fernbedienung, da sie sonst auslaufen und die Fernbedienung beschädigen könnte.
- Bitte befolgen Sie die örtlichen Vorschriften zur sofortigen und ordnungsgemäßen Entsorgung gebrauchter Batterien.

# FAQ

| Frage                                      | Antwort                                             |
|--------------------------------------------|-----------------------------------------------------|
| Vorteile der Laserlichtquelle?             | Für seine schöne Farbe, hohe Helligkeit und         |
|                                            | langes Leben.                                       |
| Das Prinzip des ALPD                       | Fortschrittliches lasergesteuertes                  |
| Technologie?                               | Phosphordisplay (ALPD) ist eine Technologie für     |
|                                            | großformatige Anzeigen und kritische                |
|                                            | Technologie für die Laserabbildung. Dank Laser      |
|                                            | und Lumineszenzmaterialen, die aus seltenen         |
|                                            | Materialien hergestellt waren, kann es eine         |
|                                            | hohe Farbskala für die Laser-TV-Beleuchtung         |
|                                            | bieten, bis zu 90 % derjenigen für das              |
|                                            | menschliche Auge, viel höher als die 62 % für       |
|                                            | LED-Produkte. In dieser Hinsicht ist sie die beste  |
|                                            | auf dem heutigen Markt: die modernste               |
|                                            | Laserquelle                                         |
|                                            | Die ALPD3.0-Technologie erhöht die Effizienz        |
|                                            | durch optisches Design und Zuverlässigkeit          |
|                                            | durch Design und Materialentwicklung.               |
|                                            | Die Lichtquelle hat eine extrem lange               |
|                                            | Lebensdauer von 20.000 Stunden und ist seit 20      |
|                                            | Jahren kumulativ genutzt worden.                    |
|                                            | 100.000 Stunden.                                    |
| Wurfweite und ultrakurzer Wurf?            | Das Wurfverhaltnis ist das Verhaltnis der           |
|                                            | Entfernung vom Objektiv auf den Bildschirm auf      |
|                                            | die Bildschirmbreite.                               |
|                                            | Je Kleiner das Verhaltnis ist, desto großer kann    |
|                                            | der Bildschirm bei gleichem Abstand sein. Zum       |
|                                            | Beispiel, für eine 100 SD-Bild benötigt ein         |
|                                            | 516 mm switchen dem Objektiv und dem                |
|                                            | Bildschirm                                          |
|                                            | Bluschlith.<br>Das Verhältnis 1 00 henötigt 2215 mm |
|                                            | Las verhältnis 1,00 behöligt 2215 mm.               |
|                                            | weniger als 0.2 kapp als ultrakurzer Wurf           |
|                                            | angesehen werden                                    |
| Sie müssen einen Bildschirm vorhereiten?   | Fine Leinwand ist nicht zwingend erforderlich       |
|                                            | Der Projektor kann verwendet werden                 |
|                                            | für jede ehene Oberfläche. Für hessere              |
|                                            | Leistung bitte auf eine flache Wand mit nur         |
|                                            | einer Farbe auftragen und eine weiße Wand ist       |
|                                            | vorzuziehen. So kann selbst die Verwendung          |
|                                            | des empfohlenen Bildschirms die besten              |
|                                            | Ergebnisse liefern.                                 |
| Funktioniert die Bewegungserkennung nicht? | Stellen Sie sicher, dass der Sensor nicht           |
|                                            | blockiert ist und die Funktion in den               |
|                                            | Einstellungen aktiv ist.                            |
| Funktioniert die Fernbedienung nicht?      | 1) Stellen Sie sicher, dass die Fernbedienung mit   |
| Ŭ                                          | Batterien geladen ist.                              |

|                                              | 2) Überprüfen Sie auf der Bluetooth-                  |
|----------------------------------------------|-------------------------------------------------------|
|                                              | Einstellungsseite, ob die Fernbedienung               |
|                                              | verbunden ist; andernfalls,                           |
|                                              | schließen Sie es wieder an.                           |
| Dateien auf dem USB-Laufwerk können nicht    | 1) Es kann ein ungültiges Format sein, dass der       |
| wiedergegeben werden?                        | 2) Sishara Sia dia Dataian auf Ibram Computer         |
|                                              | formatioren Sie die USP Laufwork, übertragen          |
|                                              | Sie die Dateien zurück auf das Laufwork               |
|                                              | sie die Dateien zurück auf das Laufwerk zum Absnielen |
|                                              | an den Projektor wieder an                            |
| Kein Signal nach Anschluss eines Geräts über | Der Projektor verfügt über 3 HDMI-Anschlüsse          |
| den HDMI-Anschluss?                          | Bitte vergewissern Sie sich dass Sie das richtige     |
|                                              | Gerät angeschlossen haben das                         |
|                                              | Das HDMI-Kabel in Ordnung ist und das HDMI-           |
|                                              | Gerät eingeschaltet ist                               |
| Keine Geräusche?                             | Prüfen Sie, ob der richtige Audioausgang              |
|                                              | (eingehauter Lautsprecher/externer                    |
|                                              | Lautsprecher) ist für Audio ausgewählt                |
|                                              | und ob sie stummgeschaltet ist.                       |
| Kein klares Bild?                            | 1) Stellen Sie sicher, dass das Video im Original     |
|                                              | eine hohe Auflösung hat.                              |
|                                              | 2) Stellen Sie sicher, dass der Projektor             |
|                                              | fokussiert ist: Gehen Sie zu Einstellungen            |
|                                              | -> Anzeige -> Elektrischer Fokus und stellen Sie      |
|                                              | den Fokus ein.                                        |
| Trapezkorrekturfunktion?                     | Unterstützt die Verbesserung von                      |
|                                              | Bildverzerrungsproblemen                              |
|                                              | mit Hilfe von Software; allerdings funktioniert       |
|                                              | die Funktion möglicherweise nur                       |
|                                              | bis zu einem gewissen Grad und beeinträchtigt         |
|                                              | die Bildschärfe. Es wird daher empfohlen, die         |
|                                              | Verzerrung durch physikalische Maßnahmen zu           |
|                                              | beseitigen oder zu verringern.                        |
| Wie wählt man den Audioausgang?              | Bei Anschluss an den Lautsprecher in der              |
|                                              | Einstellung                                           |
|                                              | werden zwei Ausgabeoptionen angezeigt: PCM            |
|                                              | und RAW.                                              |
|                                              | 1) Im Falle der PCM-Ausgabe wird die                  |
|                                              | Audioquelle dekodiert.                                |
|                                              | Die PCM ist die Ausgabe der PCM, die die              |
|                                              | Audioquelle ist (PCM ist die Ausgabe der PCM);        |
|                                              | sie hat eine breite Kompatibilität, das bedeutet,     |
|                                              | dass sie mit fast allen Arten von Lautsprechern       |
|                                              | funktioniert; die Audioqualität würde sich aber       |
|                                              | verringern.                                           |
|                                              | 2) Im Falle der RAW-Ausgabe gibt es keine             |
|                                              | Dekodierung für den Ausgangston, so dass das          |
|                                              | Original erhalten bleibt (wenn ein Lautsprecher       |
|                                              | angeschlossen ist,                                    |
|                                              | unterstützt Audio-Dekodierung).                       |
| Im Allgemeinen ist die RAW-Ausgabe die beste<br>Wahl.          |
|----------------------------------------------------------------|
| Übersetzt mit www.DeepL.com/Translator<br>(kostenlose Version) |

## PROBLEMLÖSUNGEN

| Problem                                  | Lösung                                           |
|------------------------------------------|--------------------------------------------------|
| Das Gerät kann kein Bild anzeigen oder   | Schalten Sie das Gerät aus und ziehen Sie den    |
| gibt es eine Anomalie.                   | Netzstecker. Stecken Sie es nach 1 Minute        |
|                                          | wieder ein und schalten Sie das Gerät ein.       |
| Das Android-System ist gerade            | Schalten Sie das Gerät aus und ziehen Sie den    |
| zusammengebrochen.                       | Netzstecker. Stecken Sie es nach 1 Minute        |
|                                          | wieder ein und schalten Sie das Gerät ein.       |
| Die Fernbedienung wurde abgeklemmt;      | Schalten Sie das Gerät aus und ziehen Sie den    |
| oder das Gerät nicht einschalten kann    | Netzstecker. Stecken Sie es nach 1 Minute        |
| kabellos, weil es nicht gekoppelt ist.   | wieder ein und schalten Sie das Gerät mit der    |
|                                          | Taste am Gerät ein. Drücken Sie dann die         |
|                                          | Tasten Return und Menu gleichzeitig, um die      |
|                                          | Fernbedienung erneut zu koppeln.                 |
| Das System gibt eine Meldung aus         | Stellen Sie sicher, dass das Gerät               |
| von hoher Temperatur und der             | ordnungsgemäß funktioniert                       |
| schaltet sich das Gerät automatisch aus. | Umgebungstemperatur (innerhalb der vom           |
|                                          | Gerät Arbeitstemperaturbereich) und dass die     |
|                                          | Lüftungsöffnungen sind nicht blockiert. Starten  |
|                                          | Sie das Gerät neu.                               |
| Das Gerät lässt sich nicht einschalten.  | Prüfen Sie, ob das Gerät richtig mit dem         |
|                                          | Stromnetz verbunden ist und ob die Steckdose     |
|                                          | Strom hat. Drücken Sie die Einschalttaste am     |
|                                          | Gerät, um es zu starten.                         |
| Das Android-System steckt fest.          | 1) Zu viel System-Cache: Bitte geben Sie         |
|                                          | Speicherplatz frei auf Android und löschen Sie   |
|                                          | selten genutzte Apps.                            |
|                                          | 2) Netzwerkproblem: Prüfen Sie, ob Ihr           |
|                                          | Netzwerk Online-Videos unterstützt;              |
|                                          | theoretisch kann eine Bandbreite von 8M oder     |
|                                          | mehr 1080p-Videos liefern, ohne dass es zu       |
|                                          | Storungen kommt.                                 |
|                                          | 3) Schalten Sie das Gerat aus und ziehen Sie den |
|                                          | Netzstecker.                                     |
|                                          | Schliesen Sie es nach 1 Minute Wieder an und     |
|                                          | schalten Sie das Gerat ein.                      |

## Garantiebedingungen

Für ein neues Produkt, das im Vertriebsnetz von Alza.cz gekauft wurde, gilt eine Garantie von 2 Jahren. Wenn Sie während der Garantiezeit eine Reparatur oder andere Dienstleistungen benötigen, wenden Sie sich direkt an den Verkäufer des Produkts, Sie müssen den ursprünglichen Kaufbeleg mit dem Kaufdatum vorlegen.

# Die folgenden Punkte gelten als Widerspruch zu den Garantiebedingungen, für die der geltend gemachte Anspruch nicht anerkannt werden kann:

- Verwendung des Produkts für einen anderen Zweck als den, für den es bestimmt ist, oder Nichtbeachtung der Anweisungen für Wartung, Betrieb und Service des Produkts.
- Beschädigung des Produkts durch eine Naturkatastrophe, das Eingreifen einer unbefugten Person oder mechanisch durch Verschulden des Käufers (z.B. beim Transport, bei der Reinigung durch unsachgemäße Mittel usw.).
- Natürliche Abnutzung und Alterung von Verbrauchsgütern oder Bauteilen während des Gebrauchs (z. B. Batterien usw.).
- Einwirkung schädlicher äußerer Einflüsse, wie z. B. Sonnenlicht und andere Strahlungen oder elektromagnetische Felder, Eindringen von Flüssigkeiten, Eindringen von Gegenständen, Netzüberspannung, elektrostatische Entladungsspannung (einschließlich Blitzschlag), fehlerhafte Versorgungs- oder Eingangsspannung und falsche Polarität dieser Spannung, chemische Prozesse wie z. B. gebrauchte Netzteile usw.
- Wenn jemand Veränderungen, Modifikationen, Änderungen am Design oder Anpassungen vorgenommen hat, um die Funktionen des Produkts im Vergleich zum gekauften Design zu verändern oder zu erweitern, oder wenn er nicht originale Komponenten verwendet hat.

## EU-Konformitätserklärung

# Angaben zur Identifizierung des bevollmächtigten Vertreters des Herstellers/Importeurs:

Importeur: Alza.cz a.s.

Eingetragener Sitz: Jankovcova 1522/53, Holešovice, 170 00 Prag 7

IČO: 27082440

#### Gegenstand der Erklärung:

Titel: LASERPROJEKTOR

Modell/Typ: VA-LT002

#### Das oben genannte Produkt wurde nach der/den Norm(en) geprüft, die zum Nachweis der Einhaltung der in der/den Richtlinie(n) festgelegten grundlegenden Anforderungen verwendet wurde(n):

Richtlinie Nr. (EU) 2014/35/EU Richtlinie Nr. (EU) 2014/30/EU Richtlinie Nr. (EU) 2014/53/EU Richtlinie Nr. (EU) 2011/65/EU in der Fassung 2015/863/EU

Prag, 17.10 2021

CE

### WEEE

Dieses Produkt darf gemäß der EU-Richtlinie über Elektro- und Elektronik-Altgeräte (WEEE - 2012/19 / EU) nicht über den normalen Hausmüll entsorgt werden. Stattdessen muss es an den Ort des Kaufs zurückgebracht oder bei einer öffentlichen Sammelstelle für wiederverwertbare Abfälle abgegeben werden. Indem Sie sicherstellen, dass dieses Produkt ordnungsgemäß entsorgt wird, tragen Sie dazu bei, mögliche negative Folgen für die Umwelt und die menschliche Gesundheit zu vermeiden, die andernfalls durch eine unsachgemäße Abfallbehandlung dieses Produkts verursacht werden könnten. Wenden Sie sich an Ihre örtliche Behörde oder an die nächstgelegene Sammelstelle, um weitere Informationen zu erhalten. Die unsachgemäße Entsorgung dieser Art von Abfall kann gemäß den nationalen Vorschriften zu Geldstrafen führen.

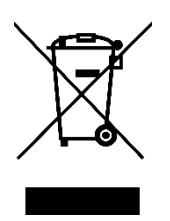